### ERL MAINTENANCE SUPPORT SDN BHD

Co. Reg. No. 199901023674 (498574-T)

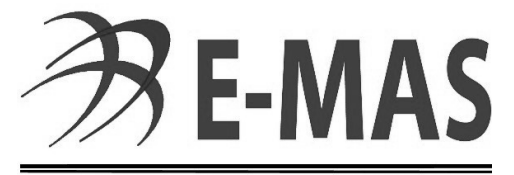

Effective Railway Operations; Reliable System Maintenance

# SYSTEMS (SYS) DEPARTMENT

### SIGNALLING (SIG) MAINTENANCE TECHNICAL INSTRUCTION

Ref. No. E00.OME.M12950.BT. 1001.A

| Location      | Reference              | Rev. | Date      | Page No.     | Document Title                                        |
|---------------|------------------------|------|-----------|--------------|-------------------------------------------------------|
| E-MAS Offices | E00.OME.M12950.BT.1001 | А    | 26.8.2021 | Page 2 of 94 | Signalling (SIG) Maintenance<br>Technical Instruction |

#### Release

| Released: | f | Ham Mow Wai             | Maintenance | 19.1.22    | M         |
|-----------|---|-------------------------|-------------|------------|-----------|
| Checked:  | ł | Anthony<br>Arokianathan | Systems     | (9.1.22    | M         |
| Checked:  |   | Noel Devan              | Systems     | 19 Jan 22  | <u>N</u>  |
| Checked:  |   | Tengku Nadzuan          | Systems     | 01.12.2021 | 1 Sfr     |
| Checked:  |   | Laxchumy                | Systems     | 07/10/2021 | forchit   |
| Checked:  |   | Mohd Hasan              | Systems     | 13/10/21   | Julifa    |
| Checked:  |   | Azuansyamsany           | Systems     | 17.01.2022 | - Augr.   |
| Author:   |   | Asmawi Jusoh            | Systems     | 7/10/21    | -Anni.    |
|           |   | Name                    | Dept.       | Date       | Signature |

Amendments or additions to this procedure must be indicated with a vertical black line in the adjacent left margin.

| Location      | Reference              | Rev. | Date      | Page No.     | Document Title                                        |
|---------------|------------------------|------|-----------|--------------|-------------------------------------------------------|
| E-MAS Offices | E00.OME.M12950.BT.1001 | А    | 26.8.2021 | Page 3 of 94 | Signalling (SIG) Maintenance<br>Technical Instruction |

#### **Change Record and Configuration Control**

| А        | 26.8.2021 | Department re-structuring (ELT and SIG Merged into SYSTEMS) and Technical Instruction updated. | Tengku Nadzuan<br>and Asmawi |
|----------|-----------|------------------------------------------------------------------------------------------------|------------------------------|
| Revision | Date      | Modification                                                                                   | Name                         |

| Planning Of Changes Reference For Revision: E00.OME.M12950.BT.1001.A      |      |     |                |    |         |  |  |  |  |  |
|---------------------------------------------------------------------------|------|-----|----------------|----|---------|--|--|--|--|--|
| Issues To Consider                                                        | Chec | ked | (Please mark ) | () | Remarks |  |  |  |  |  |
| 1) Are there any negative impact?                                         | YES  |     | NO             | Х  |         |  |  |  |  |  |
| 2) Will the integrity of QEMS be affected?                                | YES  |     | NO             | Х  |         |  |  |  |  |  |
| 3) Resources available?                                                   | YES  | Х   | NO             |    |         |  |  |  |  |  |
| 4) Allocation or relocation of responsibilities and authorities required? | YES  |     | NO             | х  |         |  |  |  |  |  |

ERL Maintenance Support Sdn. Bhd., Kompleks Rel Udara, Bandar Baru Salak Tinggi, 43900 Sepang, Selangor Darul Ehsan

Co. Reg. No. 199901023674 (498574-T)

|   | Location      | Reference              | Rev. | Date      | Page No.     | Document Title                                        |
|---|---------------|------------------------|------|-----------|--------------|-------------------------------------------------------|
| E | E-MAS Offices | E00.OME.M12950.BT.1001 | А    | 26.8.2021 | Page 4 of 94 | Signalling (SIG) Maintenance<br>Technical Instruction |

### **TABLE OF CONTENTS**

| 1 Purpose                                                                 | 6  |
|---------------------------------------------------------------------------|----|
| 2 Scope. Distribution & Access                                            | 6  |
| 3 Axle Counter Maintenance Technical Instruction                          | 7  |
| 3.1 Resetting an Axle Counter                                             | 7  |
| 3.2 Re-tuning ASB Card                                                    | 8  |
| 3.3 Replacement of ZBG Card                                               | 10 |
| 3.4 Replacement of ASB Card                                               | 11 |
| 3.5 Replacement of Wheel Sensor                                           | 12 |
| 3.6 Axle Counter Failure Rectification Works                              | 13 |
| 4 Point Machine Maintenance Technical Instruction (Siemens and AZD Praha) | 15 |
| 4.1 Point Machine Detection Missing                                       | 15 |
| 4.2 Point Machine "Detection Missing" and "Trailed"                       | 16 |
| 4.3 Replacement of SIWES                                                  | 17 |
| 4.4 Point Machine (No Go) Test                                            | 18 |
| 4.5 Point Machine (GO) Test                                               | 19 |
| 4.6 Replacement of Point Control Unit (PCU)                               | 20 |
| 4.7 Point Control Unit (PCU) Relay Condition                              | 21 |
| 5 ATP Maintenance Technical Instruction                                   | 22 |
| 5.1 ATP Trainbone                                                         | 22 |
| 5.1.1 Confirming the Track Data for Train                                 | 22 |
| 5.1.2 Changing of Train Data in Units                                     | 23 |
| 5.1.3 Changing of train Data in Absolute Numbers                          | 24 |
| 5.1.4 Keying new Time and Date at MMI                                     | 25 |
| 5.1.5 Keying New Wheel Diameter                                           | 26 |
| 5.1.6 Checking for Fault On the MMI                                       | 27 |
| 5.1.7 Clearing ATP Fault and Releasing the EB via MMI                     | 27 |
| 5.1.8 Keying in New Position and Track number.                            | 28 |
| 5.1.9 No Telegram Fault message                                           | 29 |
| 5.1.10 Lost Position fault                                                | 30 |
| 5.1.10 Lost Position fault (Continued)                                    | 31 |
| 5.1.11 Train ATP Computer Download                                        | 32 |
| 5.1.12 Real Time Monitoring on ATP diagnostic software                    | 32 |
| 5.1.13 Position Measuring Probe Failure                                   | 33 |
| 5.1.14 Replacement of Wheel Pulse Generator                               | 34 |
| 5.1.15 Wheel Pulse Generator Commissioning                                | 35 |
| 5.2 ATP Indoor                                                            | 37 |
| 5.2.1 Downloading ATP Computer in Interlocking                            | 37 |
| 5.2.2 Inserting Speed Restriction from Interlocking                       | 38 |
| 5.2.3 Inserting Speed Restriction from OCC                                | 39 |
| 5.2.4 Check Inserting Speed Restriction from Interlocking.                | 40 |
| 5.2.5 Cancelling Speed Restriction (Interlocking and OCC)                 | 40 |
| 5.2.6 Clearing of ATP fault (via OCC MMI & Interlocking MMI)              | 41 |
| 5.2.7 ATP Station borders and overlaps                                    | 41 |
| 5.3 ATP Outdoor                                                           | 44 |
| 5.3.1 Measurement of Impedance Transformer                                | 44 |
| 5.3.2 Measurement of SLA                                                  | 45 |
|                                                                           |    |

Co. Reg. No. 199901023674 (498574-T)

|                                                           | Location                                                      | Reference                                          | Rev.                  | Date                          | Page No.        | Document Title                                       |            |  |  |  |  |
|-----------------------------------------------------------|---------------------------------------------------------------|----------------------------------------------------|-----------------------|-------------------------------|-----------------|------------------------------------------------------|------------|--|--|--|--|
|                                                           | E-MAS Offices                                                 | E00.OME.M12950.BT.1001                             | А                     | 26.8.2021                     | Page 5 of 94    | Signalling (SIG) Maintenand<br>Technical Instruction | ce         |  |  |  |  |
| (                                                         | <ul> <li>5.3.3 Reading the ATP Telegram Using Train</li></ul> |                                                    |                       |                               |                 |                                                      |            |  |  |  |  |
|                                                           | 6.1 Signal Transformer Voltage & Current Measurement          |                                                    |                       |                               |                 |                                                      |            |  |  |  |  |
| 6.2 Signal Transformer Voltage Measurement - Shunt Signal |                                                               |                                                    |                       |                               |                 |                                                      |            |  |  |  |  |
| 6.3 Call ON Signal Voltage Measurement                    |                                                               |                                                    |                       |                               |                 |                                                      |            |  |  |  |  |
|                                                           |                                                               | r Light Signais Failure<br>Shunt & Shunt Signal Fa | iluro                 | •••••                         |                 |                                                      | .00        |  |  |  |  |
|                                                           | 6.6 LED S                                                     | Signal Failure (KA S21 -                           | $\langle A S \rangle$ | 24 KA RS2                     | 1 and KA R      |                                                      | 60         |  |  |  |  |
|                                                           | 6.7 LED S                                                     | Signal Failure (KA T31 a                           | nd KA                 | A T34)                        |                 | 021)                                                 | .61        |  |  |  |  |
|                                                           | 6.8 Signal                                                    | Route Indicator Failure                            |                       |                               |                 |                                                      | .62        |  |  |  |  |
|                                                           | 6.9 LED F                                                     | Route Indicator Failure (I                         | KA T3                 | 31, KA T34                    | , KA S21 an     | d KA S24)                                            | .63        |  |  |  |  |
| 7                                                         | 7 Cable Ma                                                    | intenance Technical Ins                            | tructio               | on                            |                 |                                                      | .64        |  |  |  |  |
|                                                           | 7.1 Cable                                                     | Megger Testing                                     |                       |                               |                 |                                                      | .64        |  |  |  |  |
|                                                           | 7.2 Corres                                                    | pondence Test – Main S                             | Signa                 | I for Color I                 | _ight Signal    | · · · · · · · · · · · · · · · · · · ·                | .65        |  |  |  |  |
|                                                           | 7.2 Corres                                                    | pondence Test- Main S                              | ignai                 | for Color Li                  | ignt Signal (d  | continuea)                                           | .66        |  |  |  |  |
|                                                           | 7.3 Corres                                                    | spondence Test – LED S                             | Signal                |                               |                 |                                                      | .07        |  |  |  |  |
|                                                           | 7.3 Corres                                                    | nondence Test – Shunt                              | Signa                 | al                            | ı)              |                                                      | 69         |  |  |  |  |
|                                                           | 7.4 Shunt                                                     | Signal Correspondence                              | Test                  | (continued                    | )               |                                                      | .70        |  |  |  |  |
|                                                           | 7.5 LED S                                                     | hunt Signal Correspond                             | ence                  | Test – LED                    | )<br>Shunt Sign | al                                                   | .71        |  |  |  |  |
|                                                           | 7.5 LED S                                                     | hunt Signal Correspond                             | ence                  | Test (conti                   | nued)           |                                                      | .72        |  |  |  |  |
|                                                           | 7.6 Corres                                                    | pondence Test – Call O                             | n Sig                 | nal                           |                 |                                                      | .73        |  |  |  |  |
|                                                           | 7.6 Corres                                                    | pondence Test- Call Or                             | i sign                | al (continue                  | ∋d)             |                                                      | .74        |  |  |  |  |
|                                                           | 7.7 Corres                                                    | pondence Test – Point                              | Mach                  | ine                           |                 |                                                      | .75        |  |  |  |  |
|                                                           | 7.7 Corres                                                    | pondence Test- Point N                             | lachir                | ne (continue                  | əd)             |                                                      | .76        |  |  |  |  |
|                                                           | 7.8 Corres                                                    | pondence Test – Whee                               | I Sens                | SOT                           | <br>Madal and I | nduatrania Madal                                     | .//        |  |  |  |  |
| C                                                         | 81 To Ba                                                      | nienance recimical inst<br>polace I CC531 Power C  | ontro                 | 1 / RS-485 (                  | Communica       | tion Board (SAF)                                     | .70        |  |  |  |  |
|                                                           | 8.2 To Re                                                     | place LCC500 Micro- C                              | ontrol                | ller Board                    |                 |                                                      | .79        |  |  |  |  |
|                                                           | 8.3 To Ch                                                     | ange LCD Module (SAF                               | =)                    |                               |                 |                                                      | .80        |  |  |  |  |
|                                                           | 8.4 To Ch                                                     | ange Converter Card (S                             | ŚΑF).                 |                               |                 |                                                      | .81        |  |  |  |  |
|                                                           | 8.5 Proce                                                     | ss for Soft Reset FIA PI                           | DS S                  | oftware (SA                   | <b>\</b> F)     |                                                      | .82        |  |  |  |  |
|                                                           | 8.6 To Ch                                                     | ange Power Supply Uni                              | t (PS                 | U) for PIDS                   | S Display (In   | dustronic Model)                                     | .83        |  |  |  |  |
|                                                           | 8.7 To Ch                                                     | ange Controller Card fo                            | r PID                 | S Display (                   | Industronic I   | Model)                                               | .84        |  |  |  |  |
|                                                           | 8.8 LED N                                                     | Module Display Card Re                             | place                 | ment (Indu                    | stronic Mode    | əl)                                                  | .85        |  |  |  |  |
|                                                           | IMS Mair                                                      | ntenance lechnical instr                           | UCTIO                 | n<br>Na Diannir               | ·····           |                                                      | .86        |  |  |  |  |
|                                                           | 9.1 FUNCTIONS                                                 | cing and Testing Data T                            | ranefa                | able Flatitili<br>or Tools on | CST 70 and      |                                                      | .00<br>.87 |  |  |  |  |
|                                                           | 9.3 TSP t                                                     | ask fail to export to File                         | excha                 | ande servei                   | r con 70 and    | 103171                                               | .07        |  |  |  |  |
|                                                           | 9.4 Kev in                                                    | the TMS username and                               | d dow                 | nload the l                   | oa File         |                                                      | .90        |  |  |  |  |
|                                                           | 9.5 Perfor                                                    | m Task TSP using CD/I                              | DVD I                 | Rom at ILT                    | IS workstatio   | on                                                   | .91        |  |  |  |  |
|                                                           | 9.6 Resto                                                     | ration of YST 28 or YST                            | 29 o                  | r both goes                   | s down          |                                                      | .92        |  |  |  |  |
| -                                                         | 10 OPERA                                                      | TING INSTRUCTION F                                 | OR U                  | IPS (Uninte                   | erruptable Po   | ower Supply)                                         | .93        |  |  |  |  |
|                                                           | 10.1 UPS I                                                    | Maintenance START-UF                               | Proc                  | edure                         |                 |                                                      | .93        |  |  |  |  |
|                                                           | 10.2 UPS                                                      | Maintenance BY-PASS                                | Proce                 | dure                          |                 |                                                      | .94        |  |  |  |  |

| Location      | Reference              | Rev. | Date      | Page No.     | Document Title                                        |
|---------------|------------------------|------|-----------|--------------|-------------------------------------------------------|
| E-MAS Offices | E00.OME.M12950.BT.1001 | А    | 26.8.2021 | Page 6 of 94 | Signalling (SIG) Maintenance<br>Technical Instruction |

#### 1 Purpose

- 1.1 This document provides a structured guidance / process flow for the purpose of maintenance on the various SYSTEMS Signalling sub-systems.
- 1.2 This Technical Instruction / process flow is extracted from the O&M Manual and also based on the experience acquired from the daily maintenance of the SYS- Sig sub-system.
- 1.3 The guidance / process flow outlined in this document shall be used by all SYS-Sig personnel for carrying out maintenance activities as and when required.

#### 2 Scope, Distribution & Access

- 2.1 This document is specific for the various SYS Sig sub-systems used in the ERL system.
  - 2.2 A hardcopy of this document shall be made available for each SYS Sig personnel as a personal guide. This document can also be accessed electronically via the common shared folder and Electronic Documentation Maintenance System (EDMS).

If there is any doubt in the references provided below, please refer to your superior immediately.

| Location      | Reference              | Rev. | Date      | Page No.     | Document Title                                        |
|---------------|------------------------|------|-----------|--------------|-------------------------------------------------------|
| E-MAS Offices | E00.OME.M12950.BT.1001 | А    | 26.8.2021 | Page 7 of 94 | Signalling (SIG) Maintenance<br>Technical Instruction |

#### 3 Axle Counter Maintenance Technical Instruction

#### 3.1 Resetting an Axle Counter

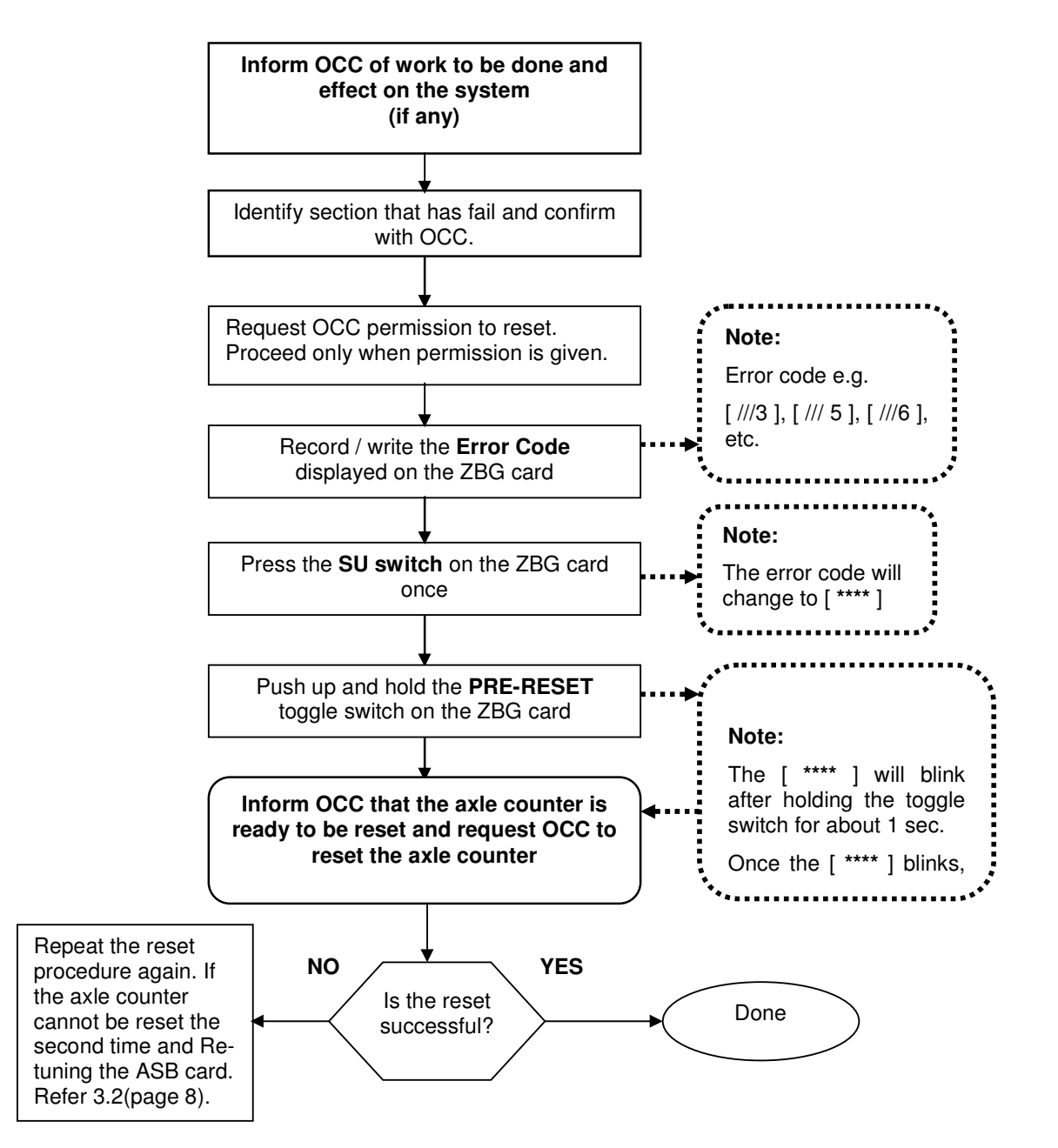

Co. Reg. No. 199901023674 (498574-T)

| Location      | Reference              | Rev. | Date      | Page No.     | Document Title                                        |
|---------------|------------------------|------|-----------|--------------|-------------------------------------------------------|
| E-MAS Offices | E00.OME.M12950.BT.1001 | А    | 26.8.2021 | Page 8 of 94 | Signalling (SIG) Maintenance<br>Technical Instruction |

#### 3.2 Re-tuning ASB Card

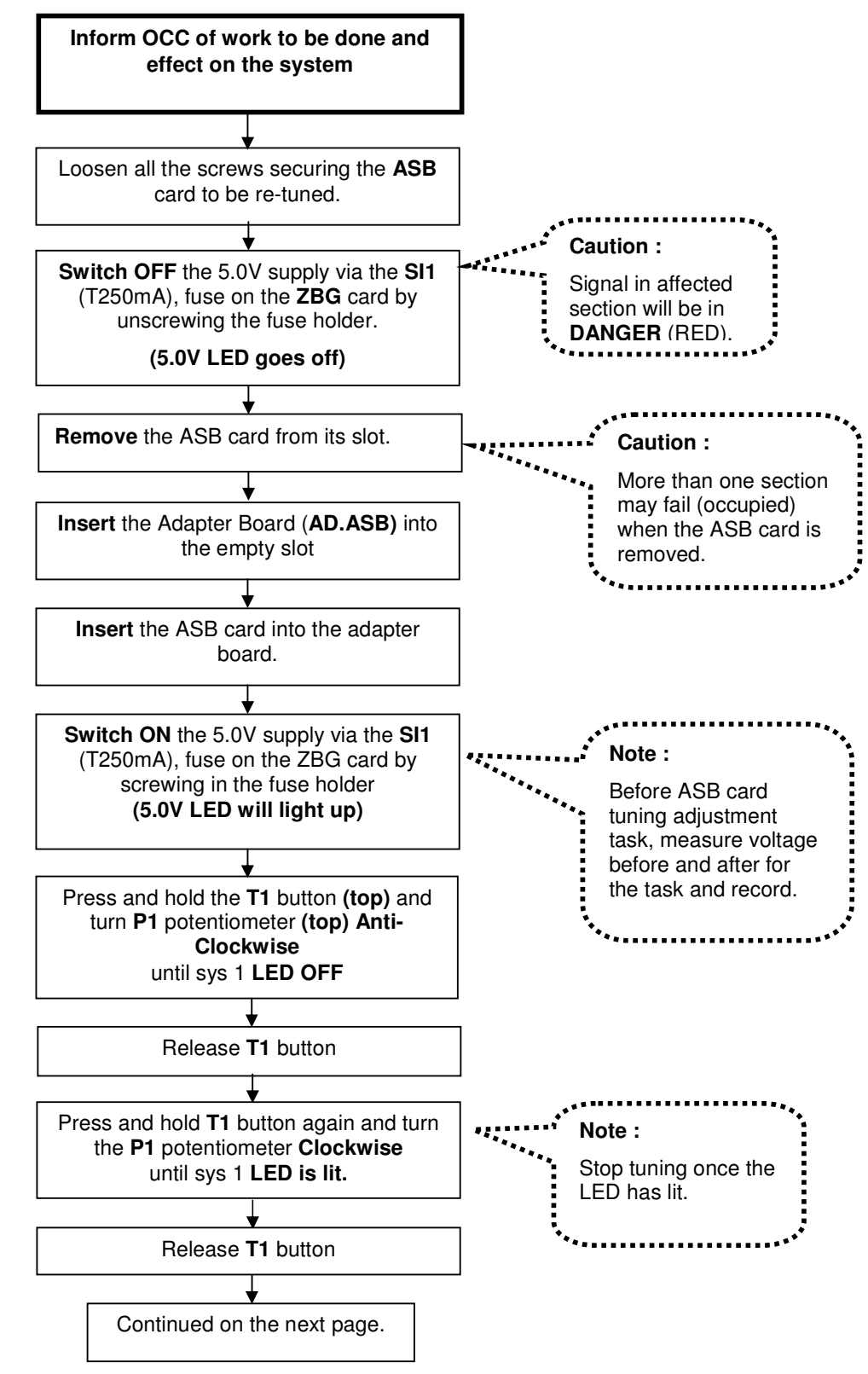

Co. Reg. No. 199901023674 (498574-T)

| Location      | Reference              | Rev. | Date      | Page No.     | Document Title                                        |
|---------------|------------------------|------|-----------|--------------|-------------------------------------------------------|
| E-MAS Offices | E00.OME.M12950.BT.1001 | A    | 26.8.2021 | Page 9 of 94 | Signalling (SIG) Maintenance<br>Technical Instruction |

#### 3.2 Re-tuning ASB Card (Continued)

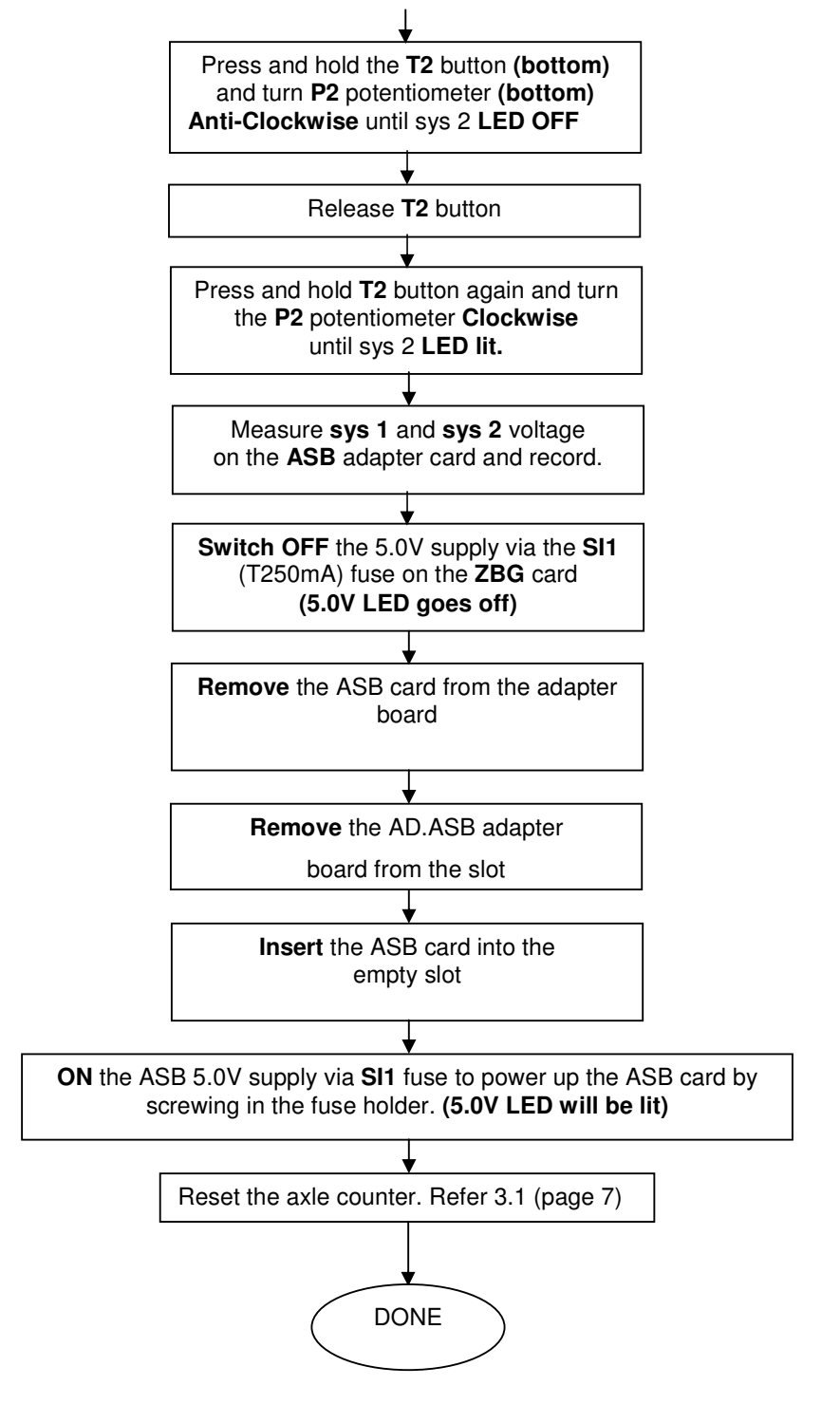

Co. Reg. No. 199901023674 (498574-T)

| Location      | Reference              | Rev. | Date      | Page No.      | Document Title                                        |
|---------------|------------------------|------|-----------|---------------|-------------------------------------------------------|
| E-MAS Offices | E00.OME.M12950.BT.1001 | А    | 26.8.2021 | Page 10 of 94 | Signalling (SIG) Maintenance<br>Technical Instruction |

### 3.3 Replacement of ZBG Card

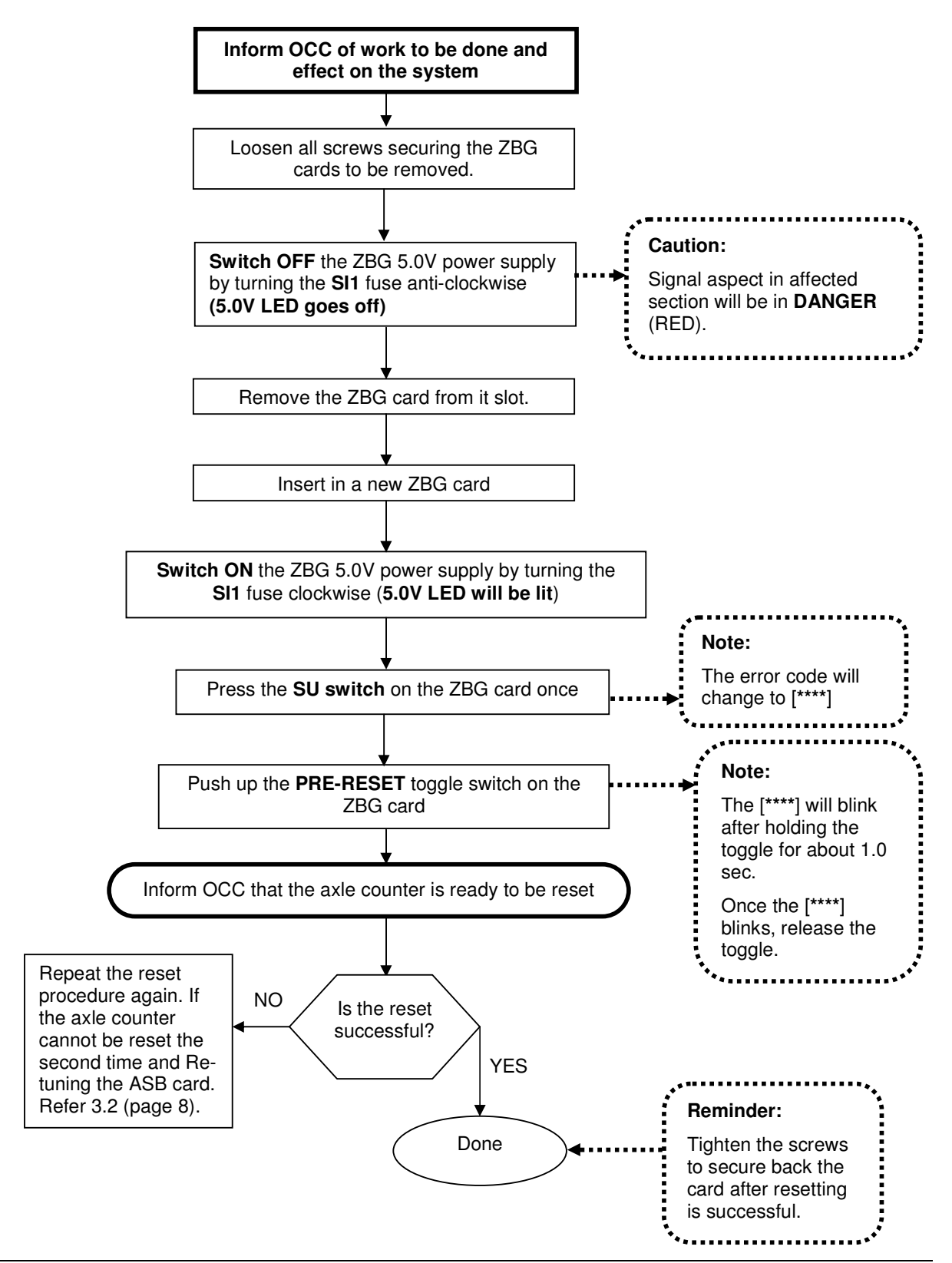

Co. Reg. No. 199901023674 (498574-T)

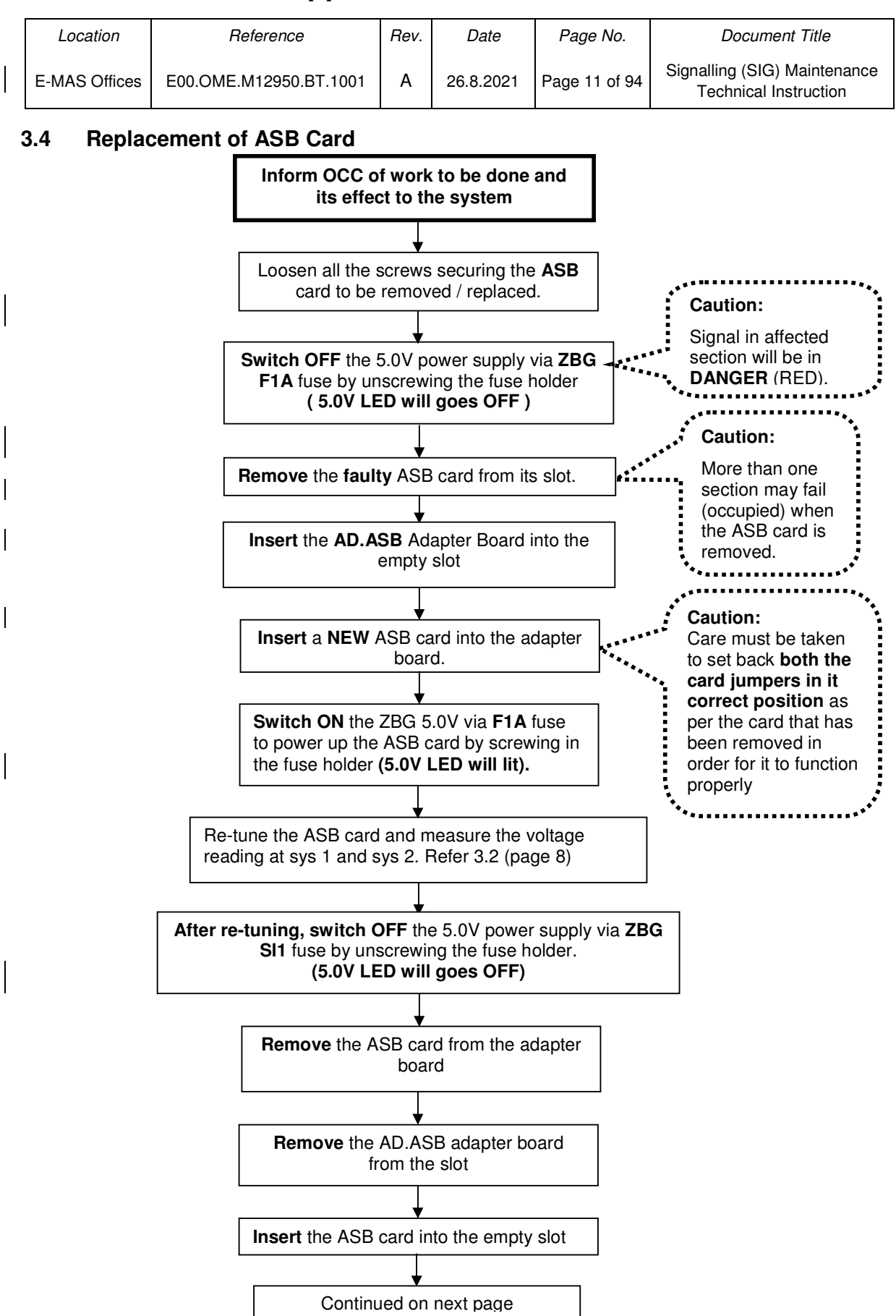

ERL Maintenance Support Sdn. Bhd., Kompleks Rel Udara, Bandar Baru Salak Tinggi, 43900 Sepang, Selangor Darul Ehsan

 
 Location
 Reference
 Rev.
 Date
 Page No.
 Document Title

 E-MAS Offices
 E00.OME.M12950.BT.1001
 A
 26.8.2021
 Page 12 of 94
 Signalling (SIG) Maintenance Technical Instruction

### 3.4 Replacement of ASB Card (Continued)

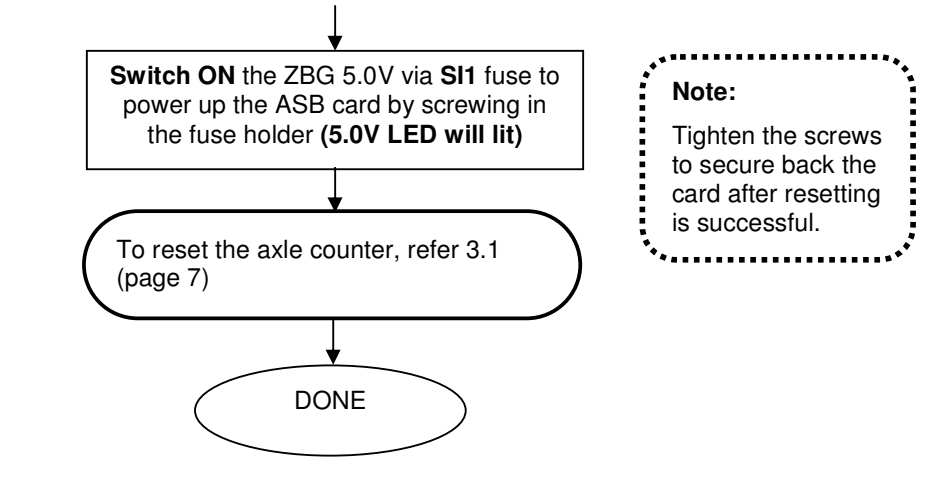

#### 3.5 Replacement of Wheel Sensor

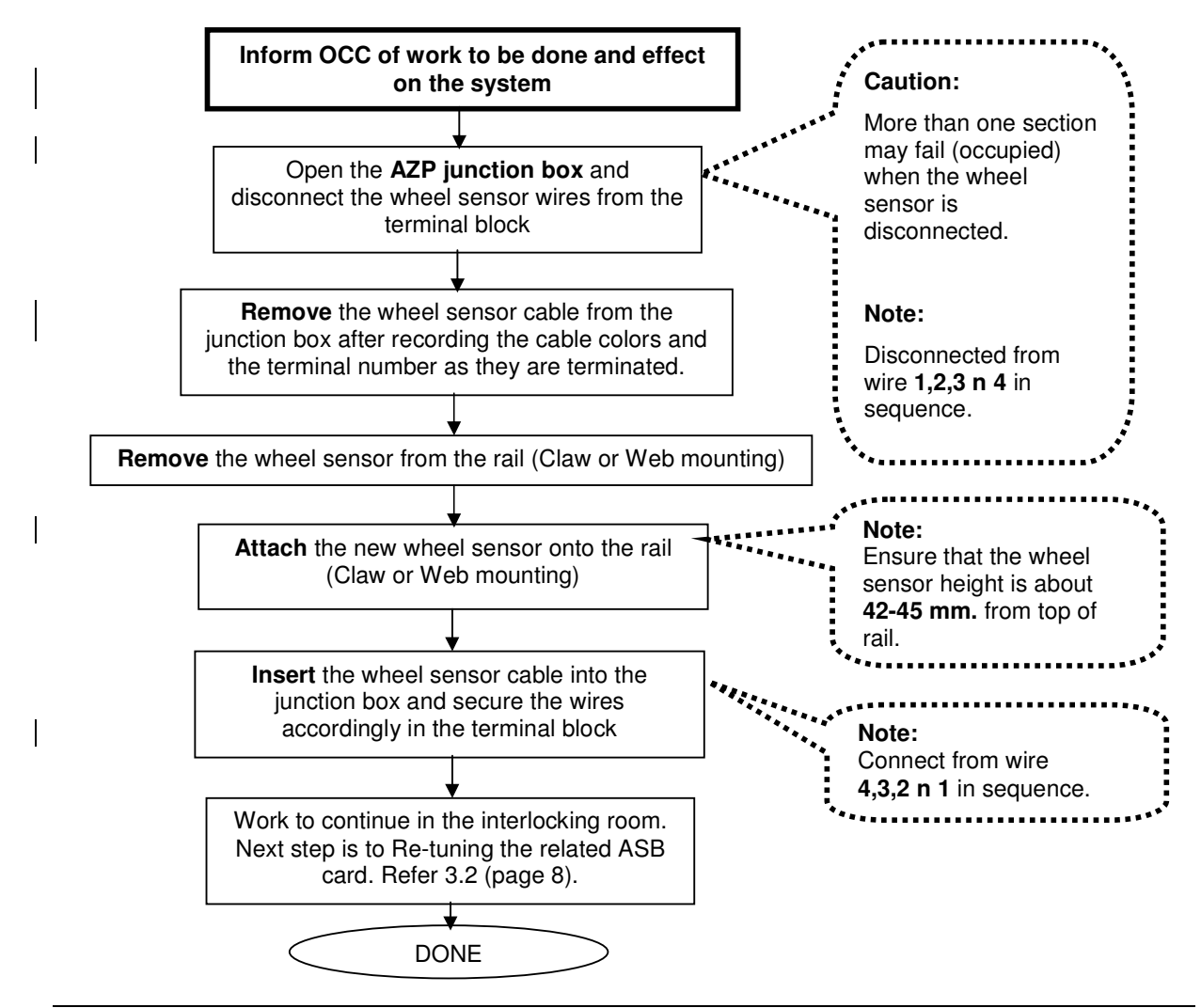

| Location      | Reference              | Rev. | Date      | Page No.      | Document Title                                        |
|---------------|------------------------|------|-----------|---------------|-------------------------------------------------------|
| E-MAS Offices | E00.OME.M12950.BT.1001 | А    | 26.8.2021 | Page 13 of 94 | Signalling (SIG) Maintenance<br>Technical Instruction |

#### 3.6 Axle Counter Failure Rectification Works

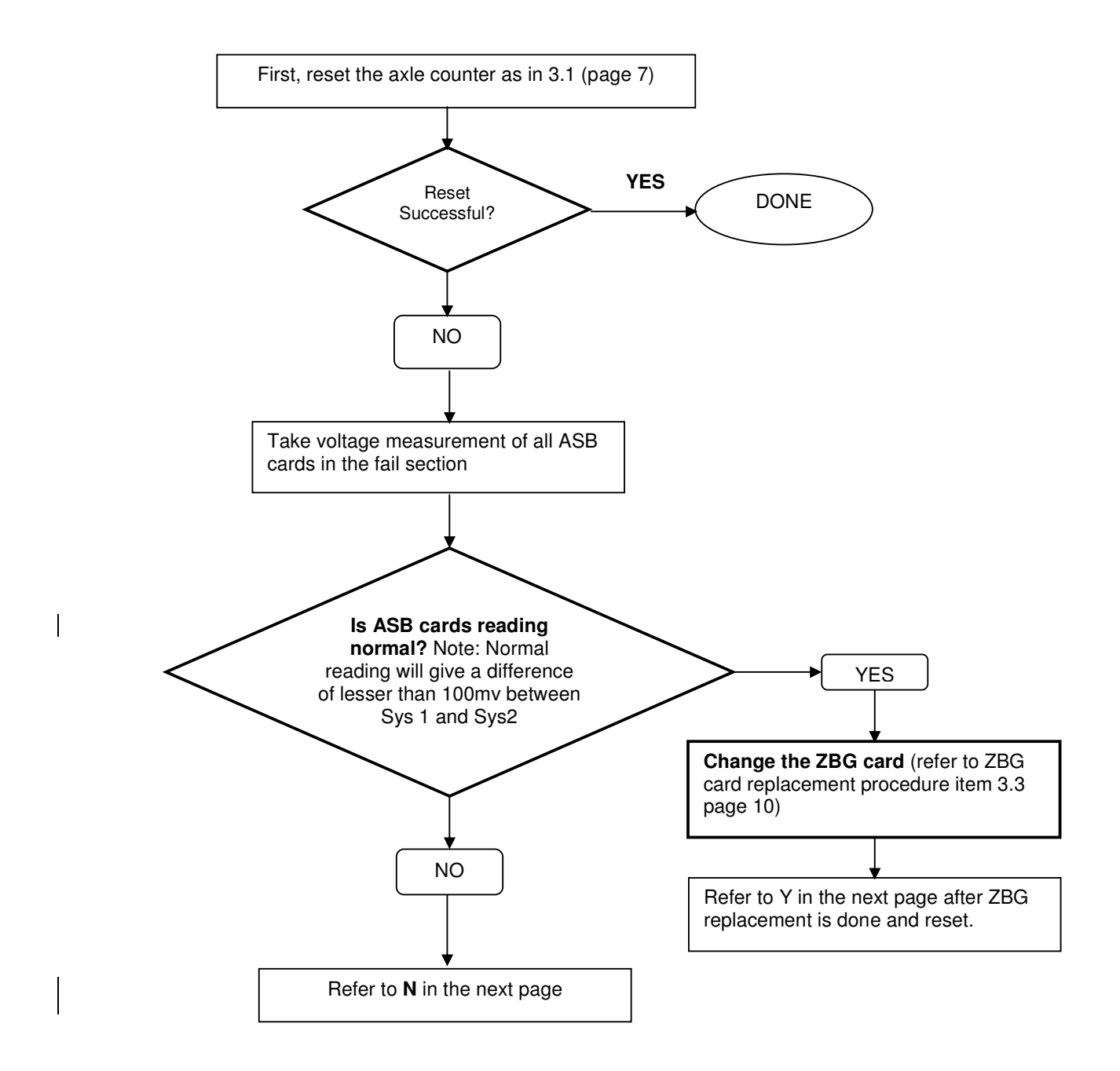

| Location      | Reference              | Rev. | Date      | Page No.      | Document Title                                        |
|---------------|------------------------|------|-----------|---------------|-------------------------------------------------------|
| E-MAS Offices | E00.OME.M12950.BT.1001 | А    | 26.8.2021 | Page 14 of 94 | Signalling (SIG) Maintenance<br>Technical Instruction |

#### 3.6 Axle Counter Failure Rectification Works (Continued)

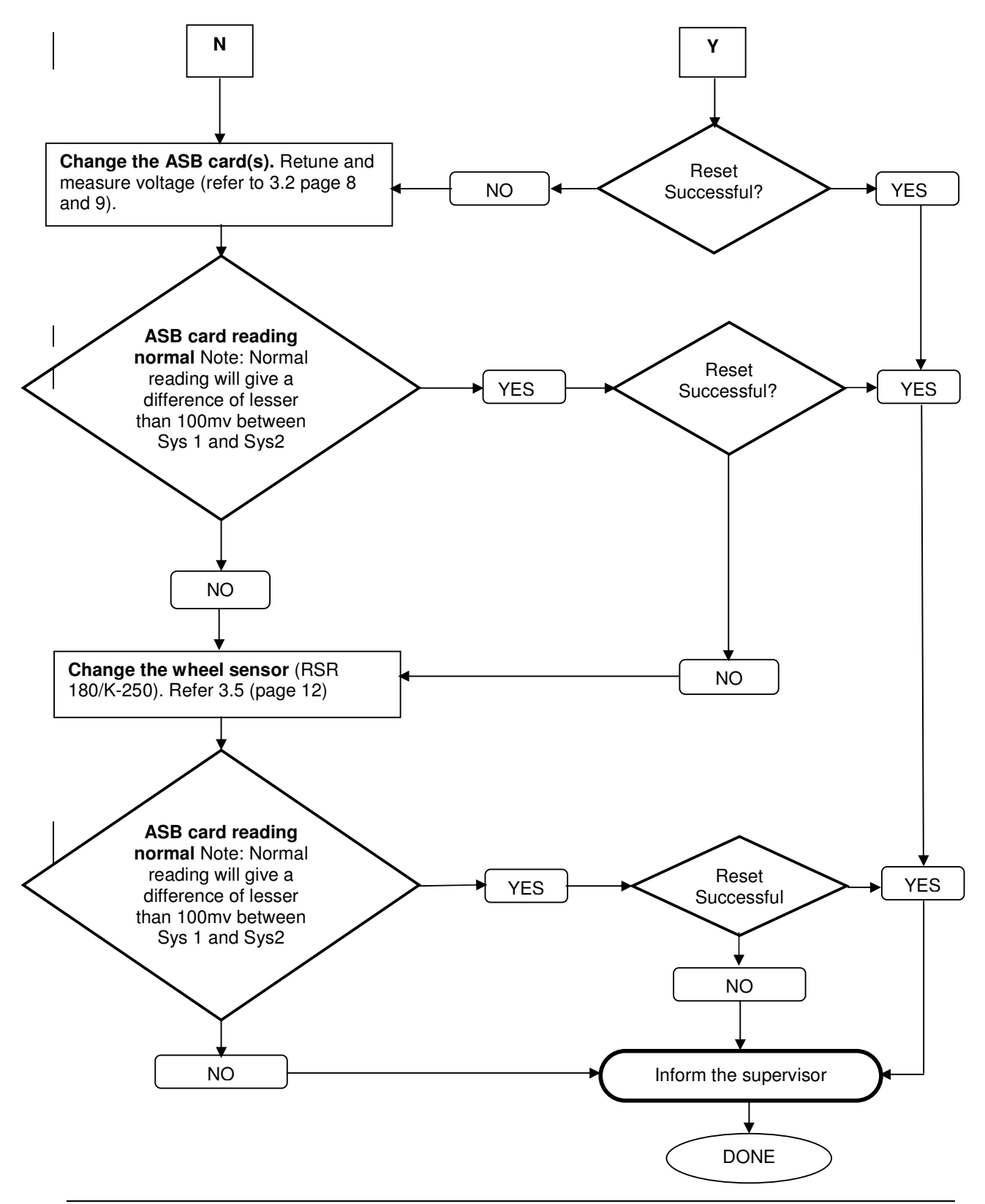

| Location      | Reference              | Rev. | Date      | Page No.      | Document Title                                        |
|---------------|------------------------|------|-----------|---------------|-------------------------------------------------------|
| E-MAS Offices | E00.OME.M12950.BT.1001 | А    | 26.8.2021 | Page 15 of 94 | Signalling (SIG) Maintenance<br>Technical Instruction |

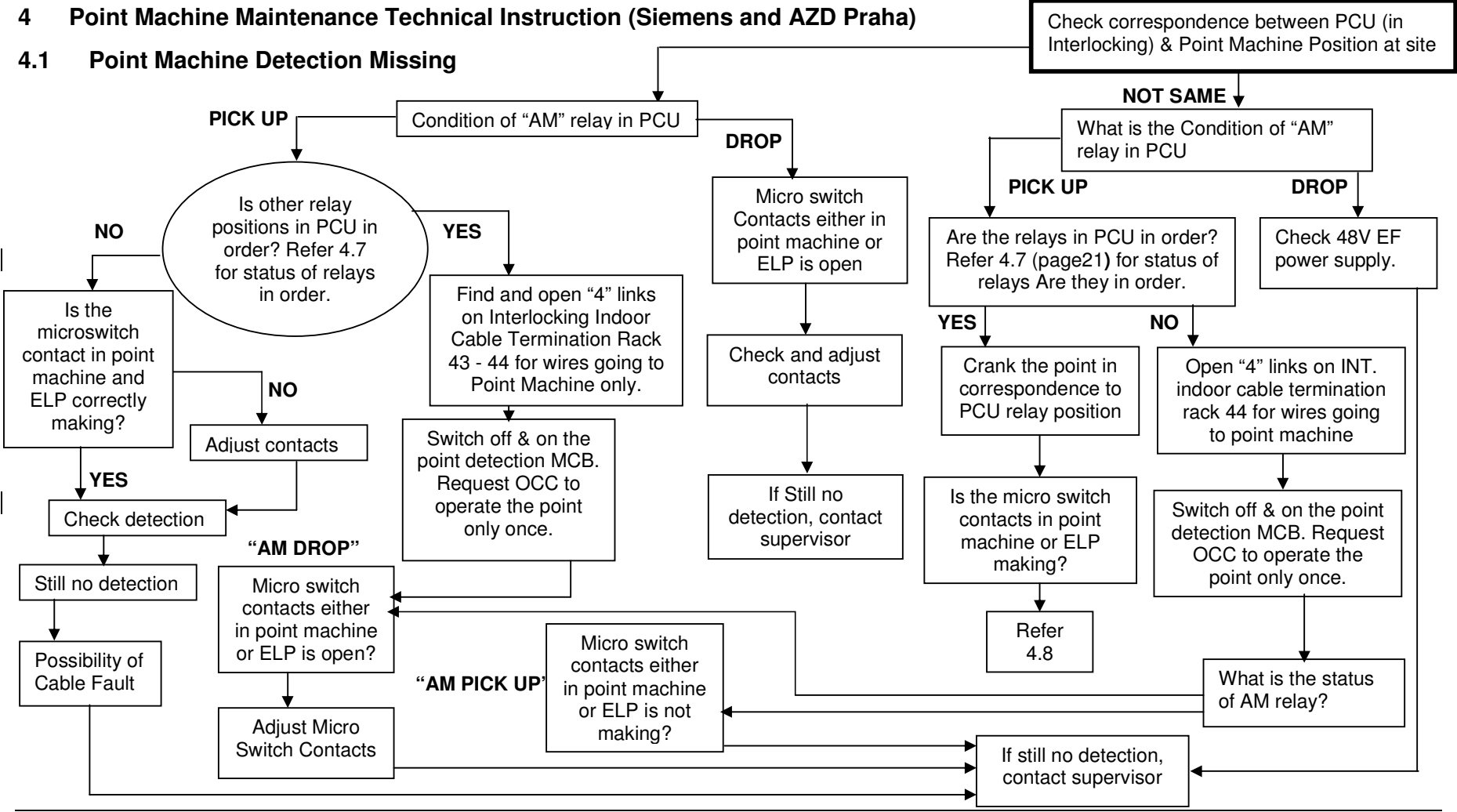

ERL Maintenance Support Sdn. Bhd., Kompleks Rel Udara, Bandar Baru Salak Tinggi, 43900 Sepang, Selangor Darul Ehsan

| Location      | Reference              | Rev. | Date      | Page No.      | Document Title                                        |
|---------------|------------------------|------|-----------|---------------|-------------------------------------------------------|
| E-MAS Offices | E00.OME.M12950.BT.1001 | A    | 26.8.2021 | Page 16 of 94 | Signalling (SIG) Maintenance<br>Technical Instruction |

#### 4.2 Point Machine "Detection Missing" and "Trailed"

Do not adopt any shortcut method during this process Point position at site Right Left Check PCU last LR relay ST relay no 3 Check PCU last called position pick up picked up called position LL relay picked up Change PCU in Crank the LL relay picked up LR relay picked up consultation with point to right Supervisor Point detection Crank the Point point to Left detection UL down UL up UR up UR down Check point and ELP with Crank the point until OCC if the message the detection contacts "Detection Missing" has are properly made cleared from TMS Crank the point until the detection contacts are properly made YES Check AM relay condition Check AM NO relay condition AM relay pick up AM relay drop AM relay pick up Test a few operation AM relay drop Switch Off & On 48v detection of point. If everything Switch Off & On is normal. Release MCB 48v detection point for service. MCB Is AM relay drop Is the UR relay Done YES pick up No Yes Further NO rectification in consultation with

Supervisor

LocationReferenceRev.DatePage No.Document TitleE-MAS OfficesE00.OME.M12950.BT.1001A26.8.2021Page 17 of 94Signalling (SIG) Maintenance<br/>Technical Instruction

#### 4.3 Replacement of SIWES

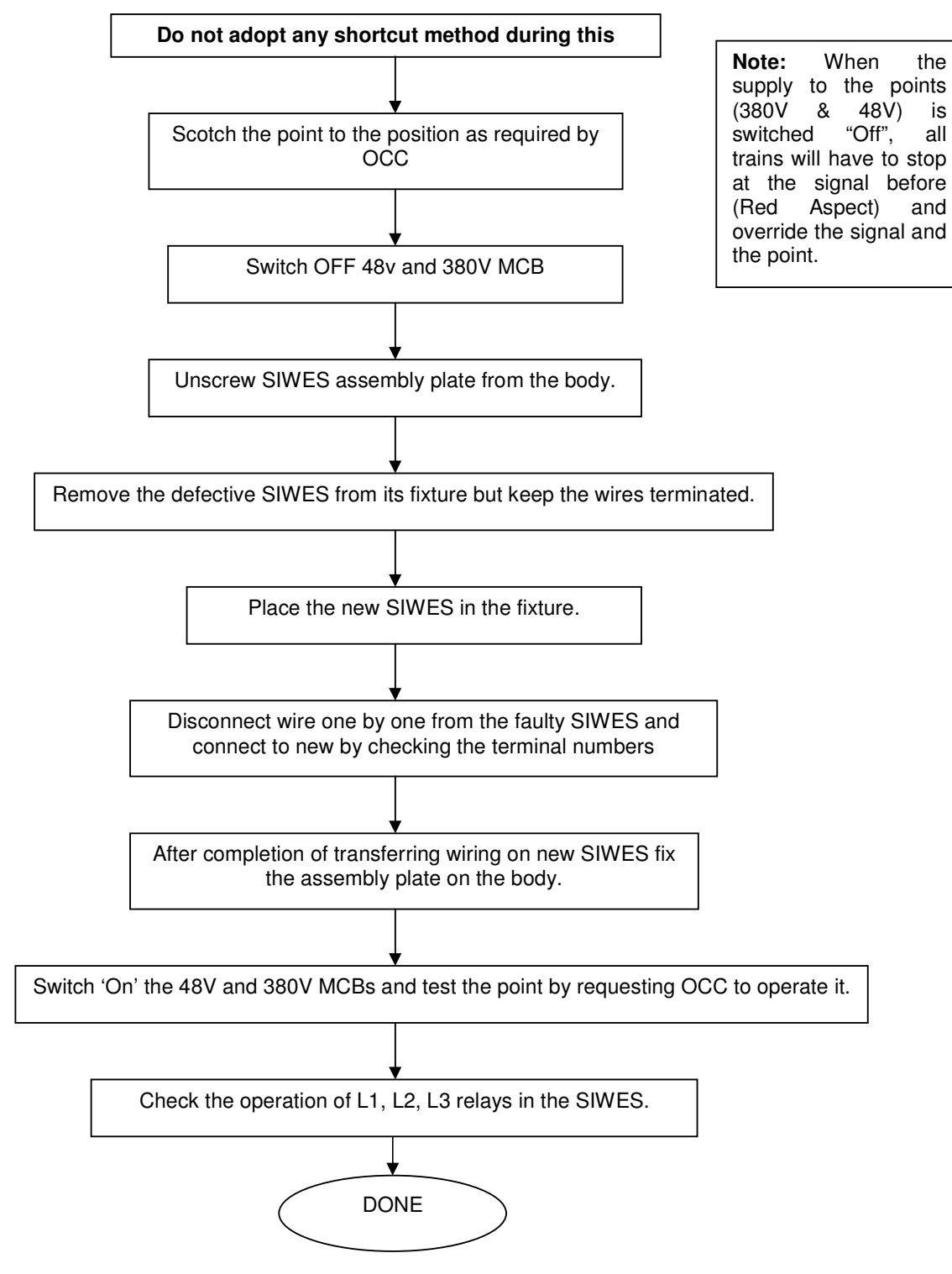

| Location      | Reference              | Rev. | Date      | Page No.      | Document Title                                        |
|---------------|------------------------|------|-----------|---------------|-------------------------------------------------------|
| E-MAS Offices | E00.OME.M12950.BT.1001 | А    | 26.8.2021 | Page 18 of 94 | Signalling (SIG) Maintenance<br>Technical Instruction |

#### 4.4 Point Machine (No Go) Test

Do not adopt any shortcut method during this process

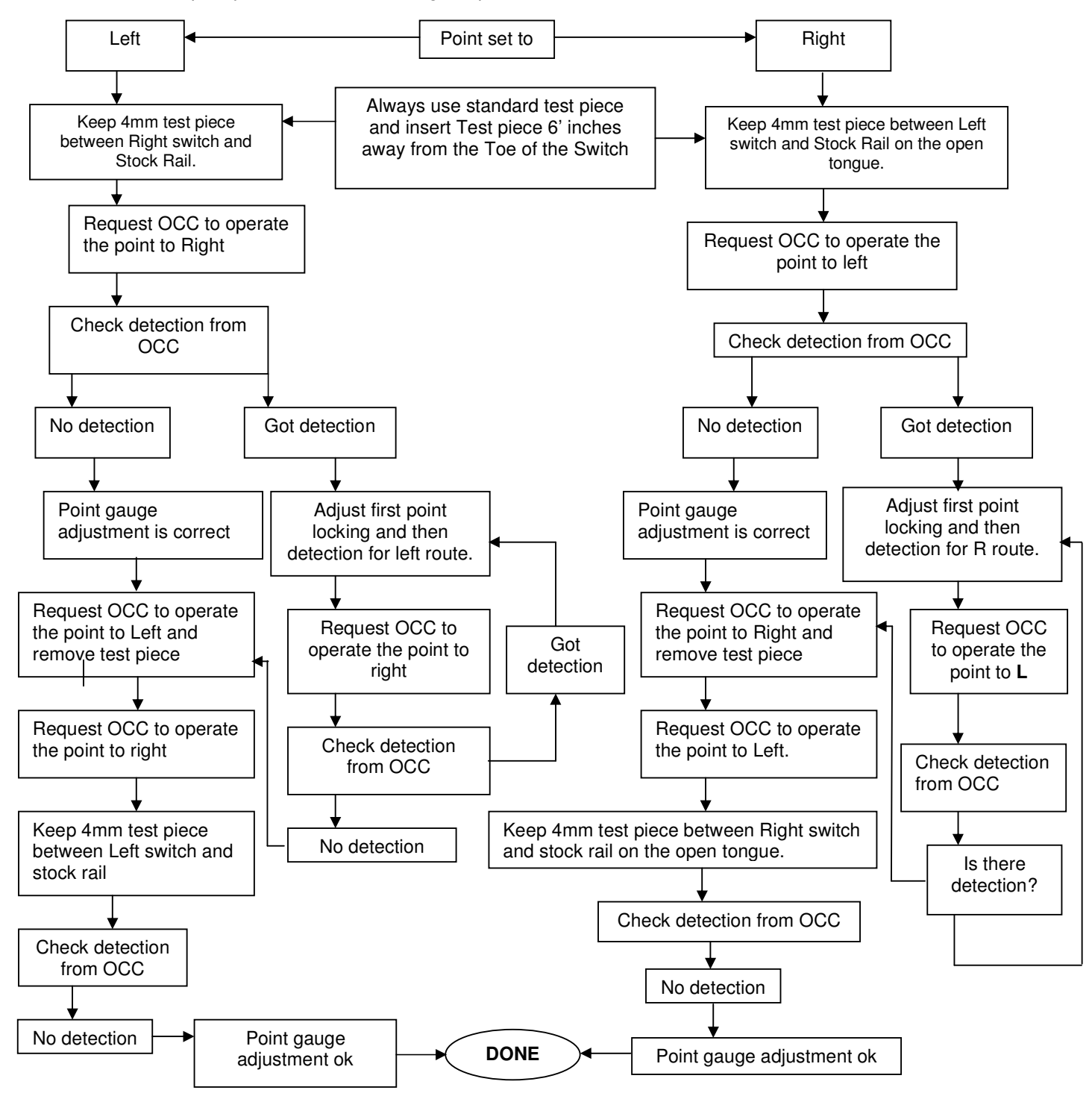

| Location      | Reference              | Rev. | Date      | Page No.      | Document Title                                        |
|---------------|------------------------|------|-----------|---------------|-------------------------------------------------------|
| E-MAS Offices | E00.OME.M12950.BT.1001 | А    | 26.8.2021 | Page 19 of 94 | Signalling (SIG) Maintenance<br>Technical Instruction |

### 4.5 Point Machine (GO) Test

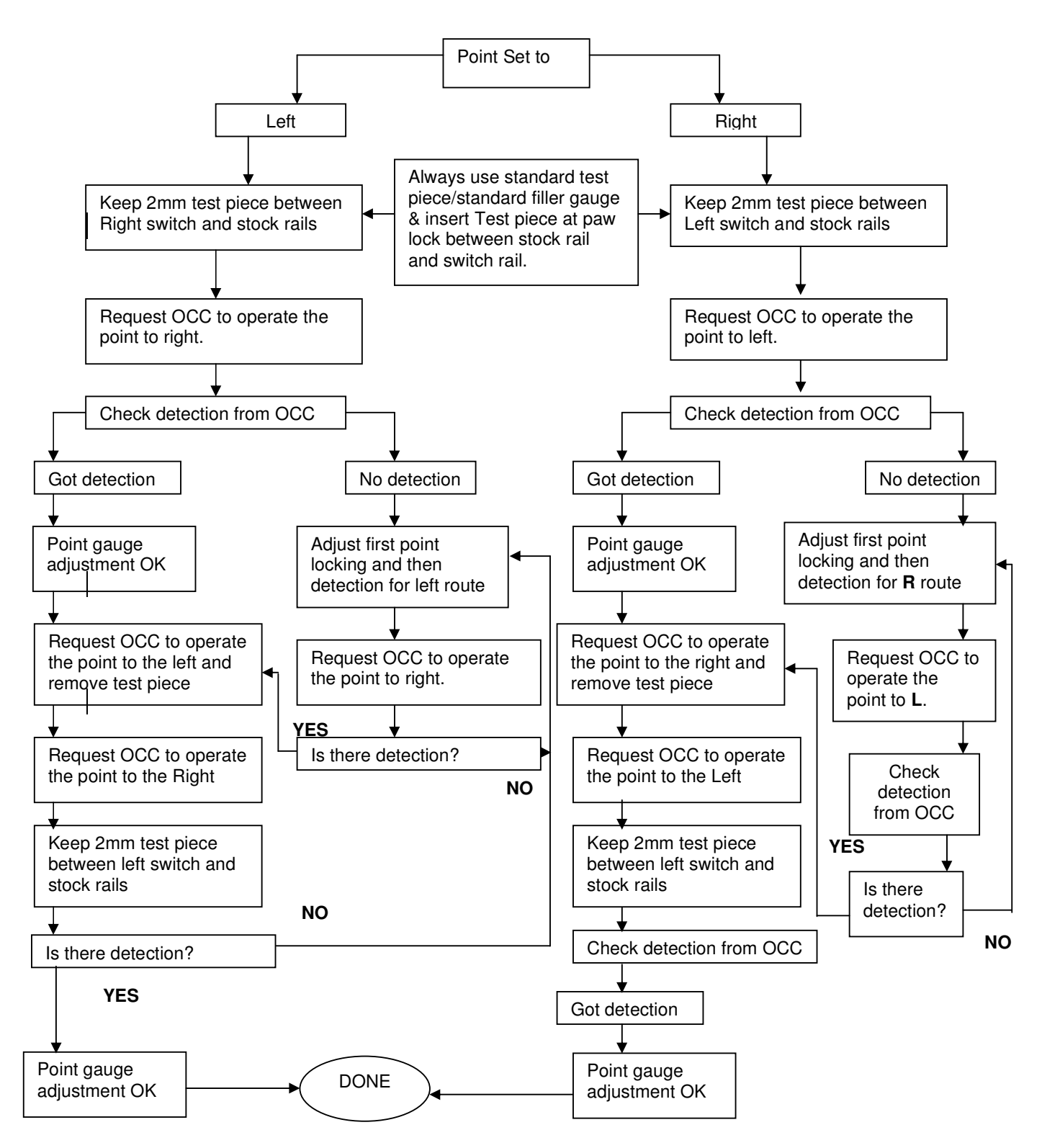

Co. Reg. No. 199901023674 (498574-T)

| Location      | Reference              | Rev. | Date      | Page No.      | Document Title                                        |
|---------------|------------------------|------|-----------|---------------|-------------------------------------------------------|
| E-MAS Offices | E00.OME.M12950.BT.1001 | А    | 26.8.2021 | Page 20 of 94 | Signalling (SIG) Maintenance<br>Technical Instruction |

#### 4.6 Replacement of Point Control Unit (PCU)

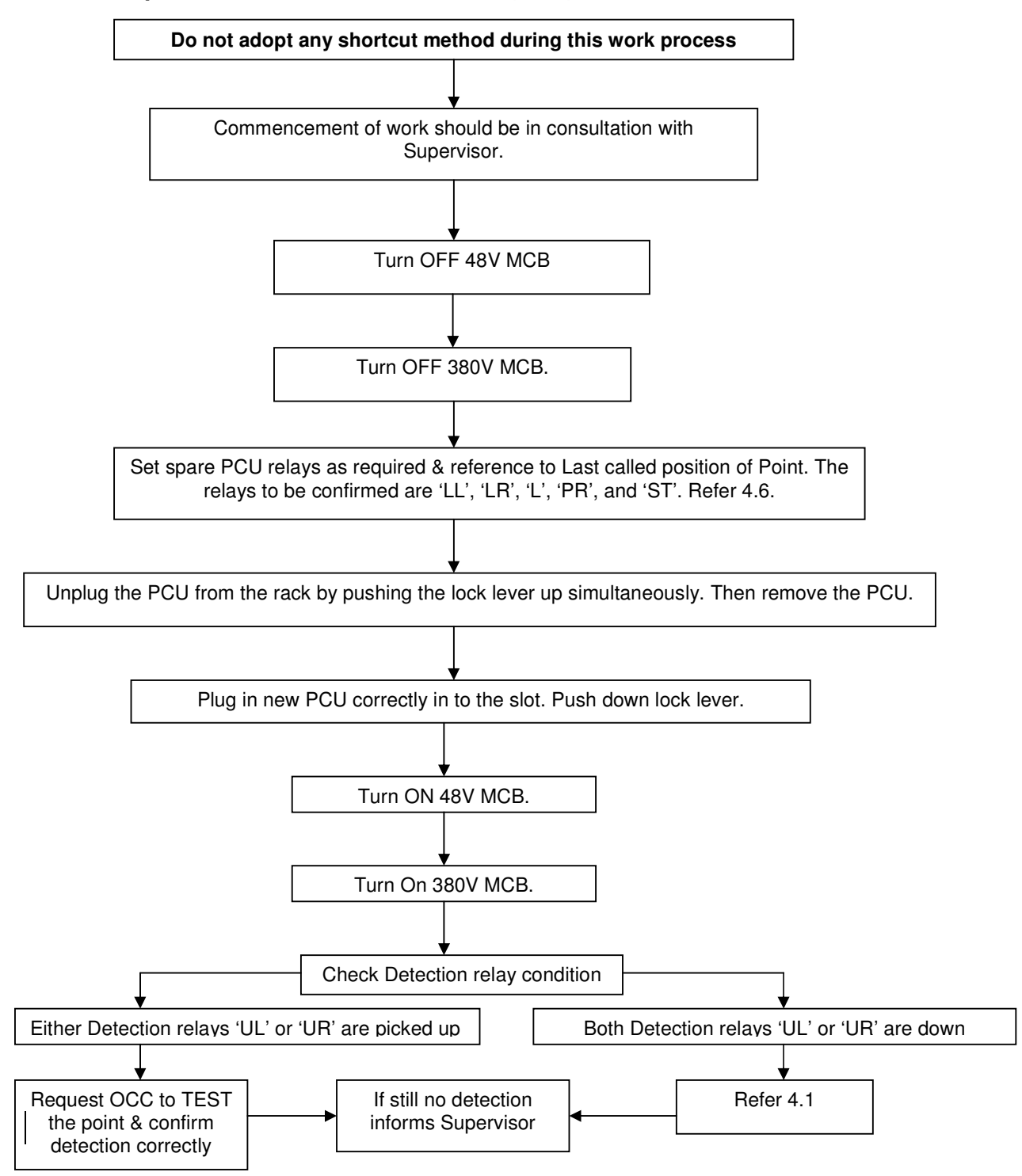

| Location      | Reference              | Rev. | Date      | Page No.      | Document Title                                        |
|---------------|------------------------|------|-----------|---------------|-------------------------------------------------------|
| E-MAS Offices | E00.OME.M12950.BT.1001 | А    | 26.8.2021 | Page 21 of 94 | Signalling (SIG) Maintenance<br>Technical Instruction |

### 4.7 Point Control Unit (PCU) Relay Condition

### PCU relay condition for point set to Left

|    | LL 🕇 | PR | Ļ | ST | Ļ | AN | Ļ | AM | Ļ | TIMEF | 3 |
|----|------|----|---|----|---|----|---|----|---|-------|---|
| LR | Ļ    | L  | Ļ | ST | Ť | AN | Ļ | UL | Ť | UR    | ↓ |

### PCU relay condition for point set to Right

| LL | $\downarrow$ | PR | ↓ | ST | ↓ | AN | ¥ | AM | ¥ | TIMER |
|----|--------------|----|---|----|---|----|---|----|---|-------|
| LR | Ť            | L  | Ť | ST | Ť | AN | Ļ | UL | Ļ | UR 🛉  |

| Location      | Reference              | Rev. | Date      | Page No.      | Document Title                                        |
|---------------|------------------------|------|-----------|---------------|-------------------------------------------------------|
| E-MAS Offices | E00.OME.M12950.BT.1001 | А    | 26.8.2021 | Page 22 of 94 | Signalling (SIG) Maintenance<br>Technical Instruction |

#### 5 ATP Maintenance Technical Instruction

#### 5.1 ATP Trainbone

#### 5.1.1 Confirming the Track Data for Train

#### Note: the train data has to be confirmed before the train can be moved.

#### The description of the train data is as given below:

| L1U  | : Length of one train   | = | 68m or 1u                                             |
|------|-------------------------|---|-------------------------------------------------------|
| B2C  | : Brake code 2          | = | 65% or 2C                                             |
| V160 | : Maximum running speed | = | 160km/h Currently speed 145km/h until further notice. |

Follow the process below to confirm train data:

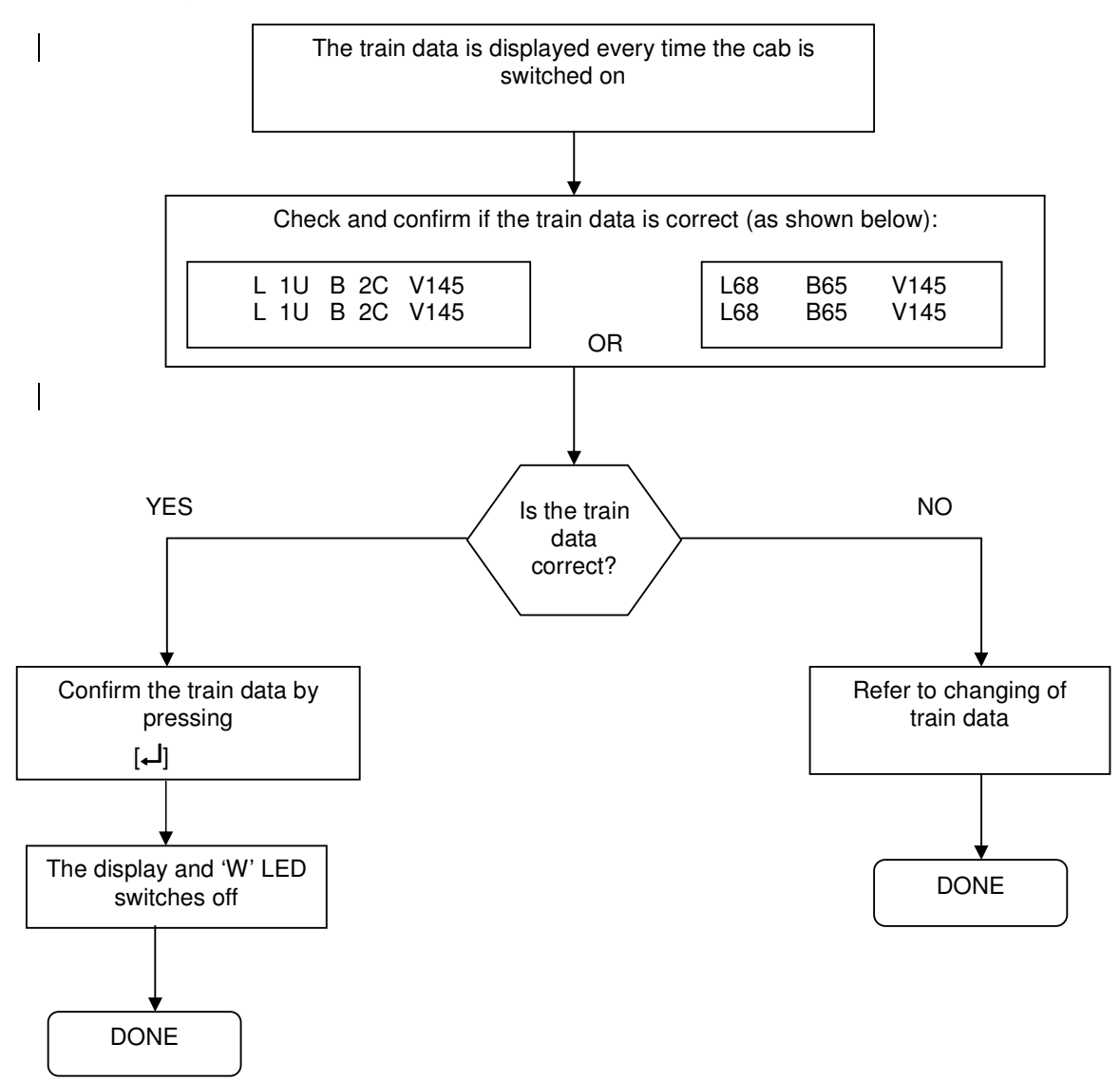

| Location      | Reference              | Rev. | Date      | Page No.      | Document Title                                        |
|---------------|------------------------|------|-----------|---------------|-------------------------------------------------------|
| E-MAS Offices | E00.OME.M12950.BT.1001 | А    | 26.8.2021 | Page 23 of 94 | Signalling (SIG) Maintenance<br>Technical Instruction |

#### 5.1.2 Changing of Train Data in Units

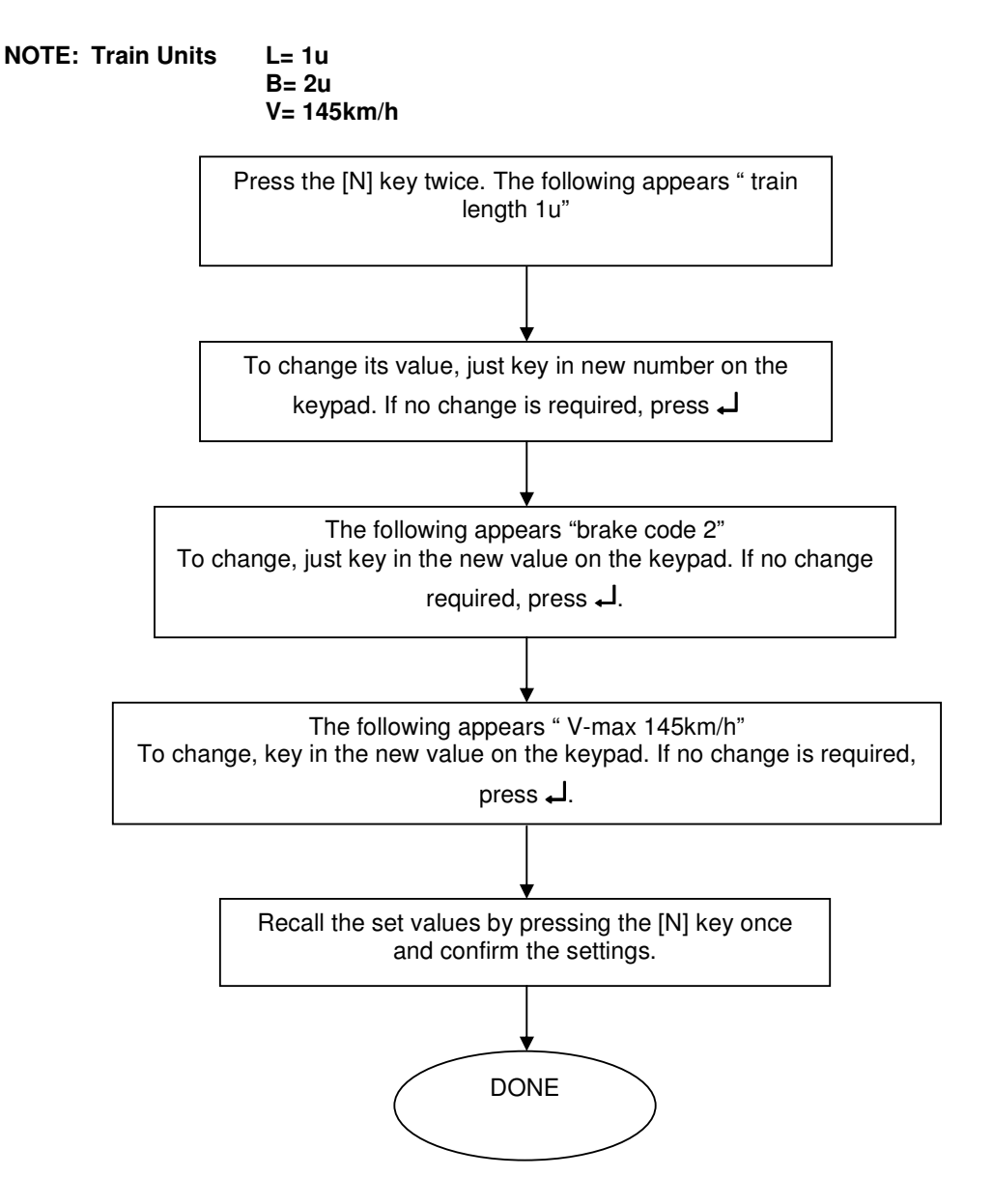

| Location      | Reference              | Rev. | Date      | Page No.      | Document Title                                        |
|---------------|------------------------|------|-----------|---------------|-------------------------------------------------------|
| E-MAS Offices | E00.OME.M12950.BT.1001 | А    | 26.8.2021 | Page 24 of 94 | Signalling (SIG) Maintenance<br>Technical Instruction |

#### 5.1.3 Changing of train Data in Absolute Numbers

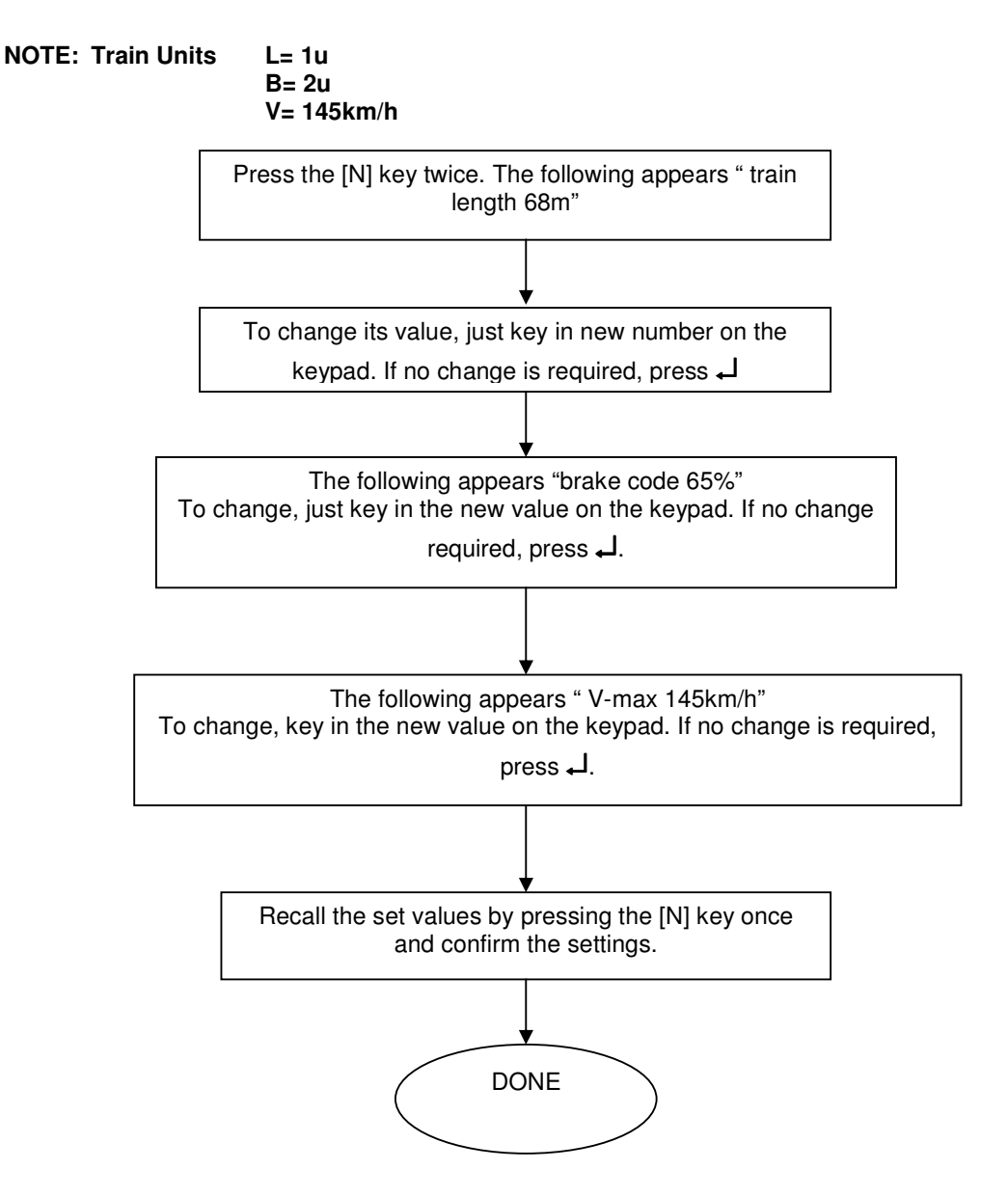

Co. Reg. No. 199901023674 (498574-T)

| Location      | Reference              | Rev. | Date      | Page No.      | Document Title                                        |
|---------------|------------------------|------|-----------|---------------|-------------------------------------------------------|
| E-MAS Offices | E00.OME.M12950.BT.1001 | А    | 26.8.2021 | Page 25 of 94 | Signalling (SIG) Maintenance<br>Technical Instruction |

#### 5.1.4 Keying new Time and Date at MMI

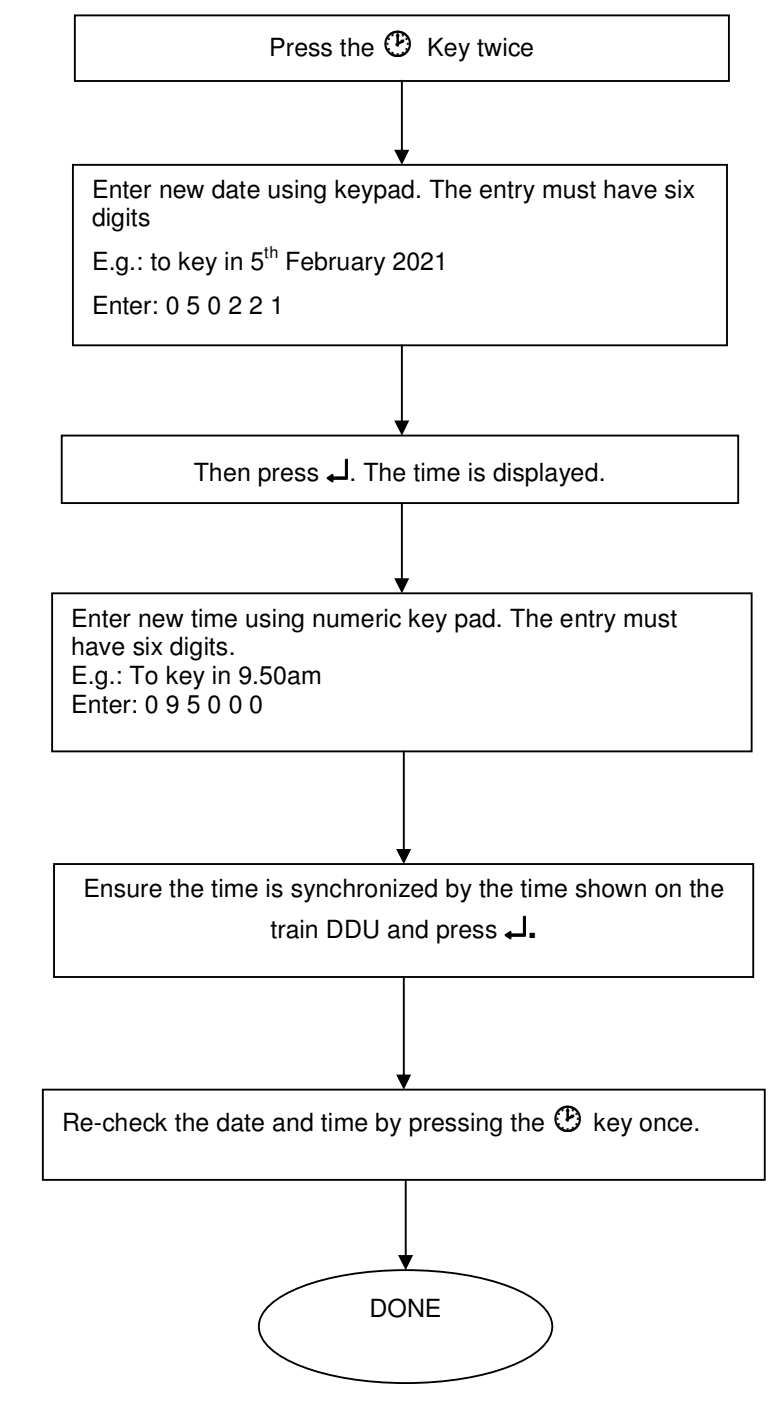

| Location      | Reference              | Rev. | Date      | Page No.      | Document Title                                        |
|---------------|------------------------|------|-----------|---------------|-------------------------------------------------------|
| E-MAS Offices | E00.OME.M12950.BT.1001 | А    | 26.8.2021 | Page 26 of 94 | Signalling (SIG) Maintenance<br>Technical Instruction |

#### 5.1.5 Keying New Wheel Diameter

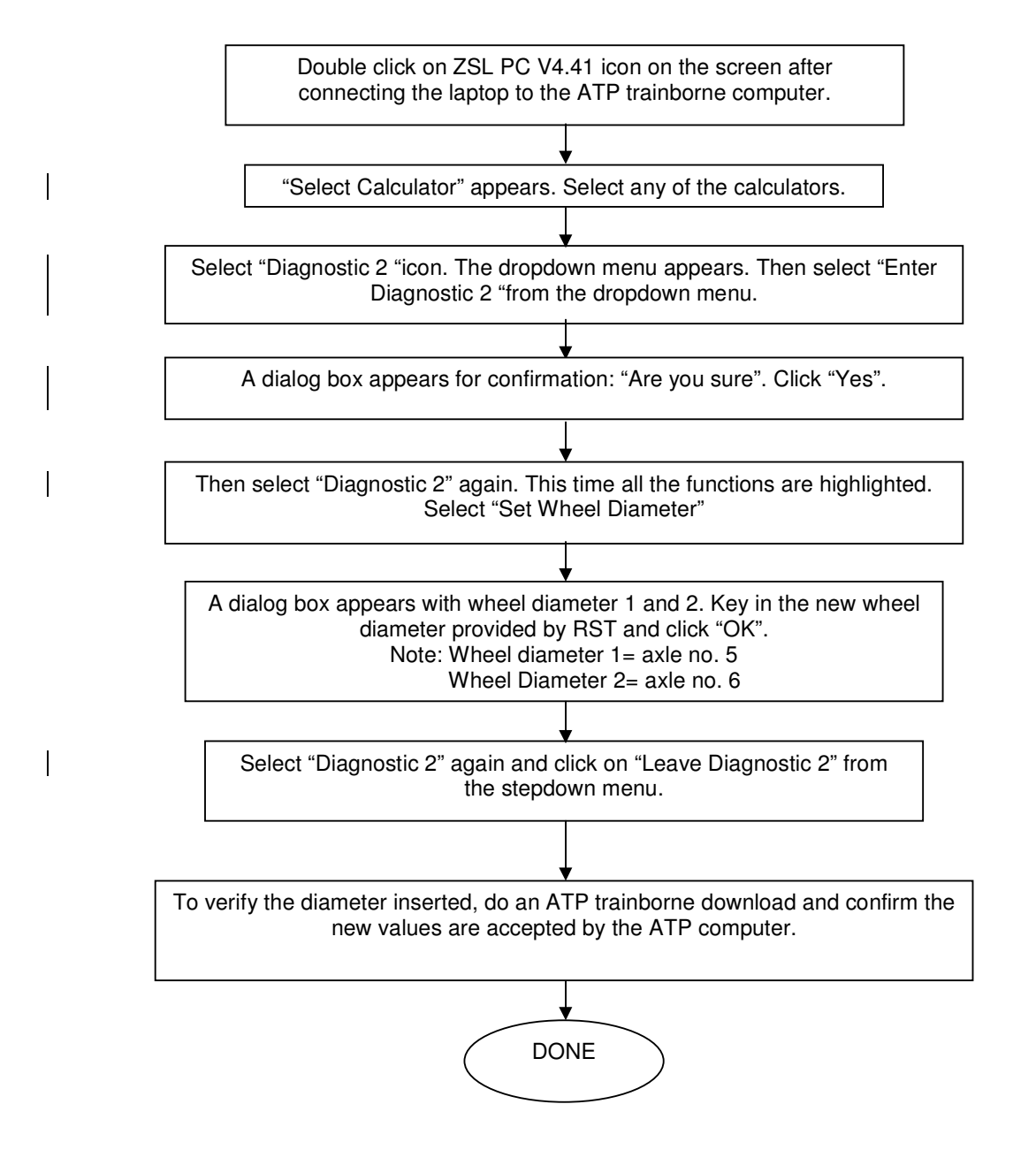

| Location      | Reference              | Rev. | Date      | Page No.      | Document Title                                        |
|---------------|------------------------|------|-----------|---------------|-------------------------------------------------------|
| E-MAS Offices | E00.OME.M12950.BT.1001 | А    | 26.8.2021 | Page 27 of 94 | Signalling (SIG) Maintenance<br>Technical Instruction |

### 5.1.6 Checking for Fault On the MMI

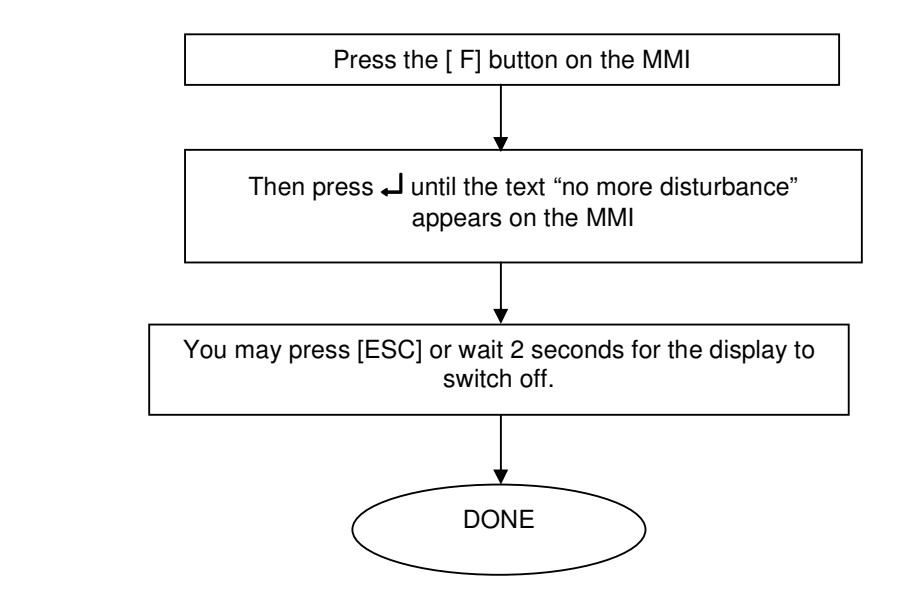

#### 5.1.7 Clearing ATP Fault and Releasing the EB via MMI

NOTE: Reset and clearing of ATP fault can be done only when the train is at complete stop.

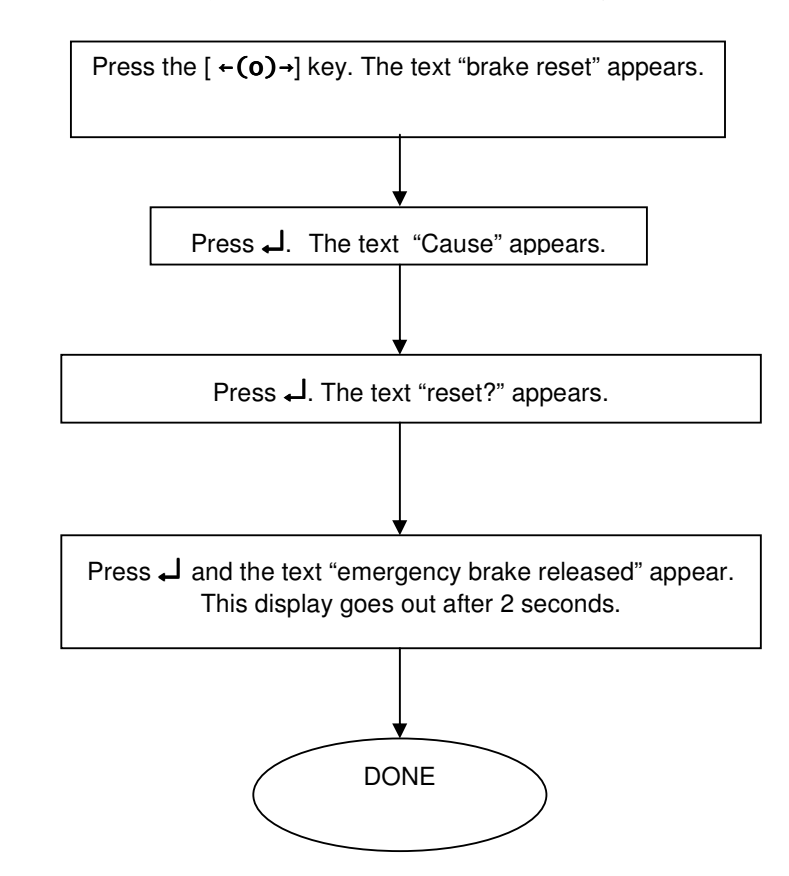

| Location      | Reference              | Rev. | Date      | Page No.      | Document Title                                        |
|---------------|------------------------|------|-----------|---------------|-------------------------------------------------------|
| E-MAS Offices | E00.OME.M12950.BT.1001 | А    | 26.8.2021 | Page 28 of 94 | Signalling (SIG) Maintenance<br>Technical Instruction |

#### 5.1.8 Keying in New Position and Track number.

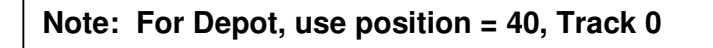

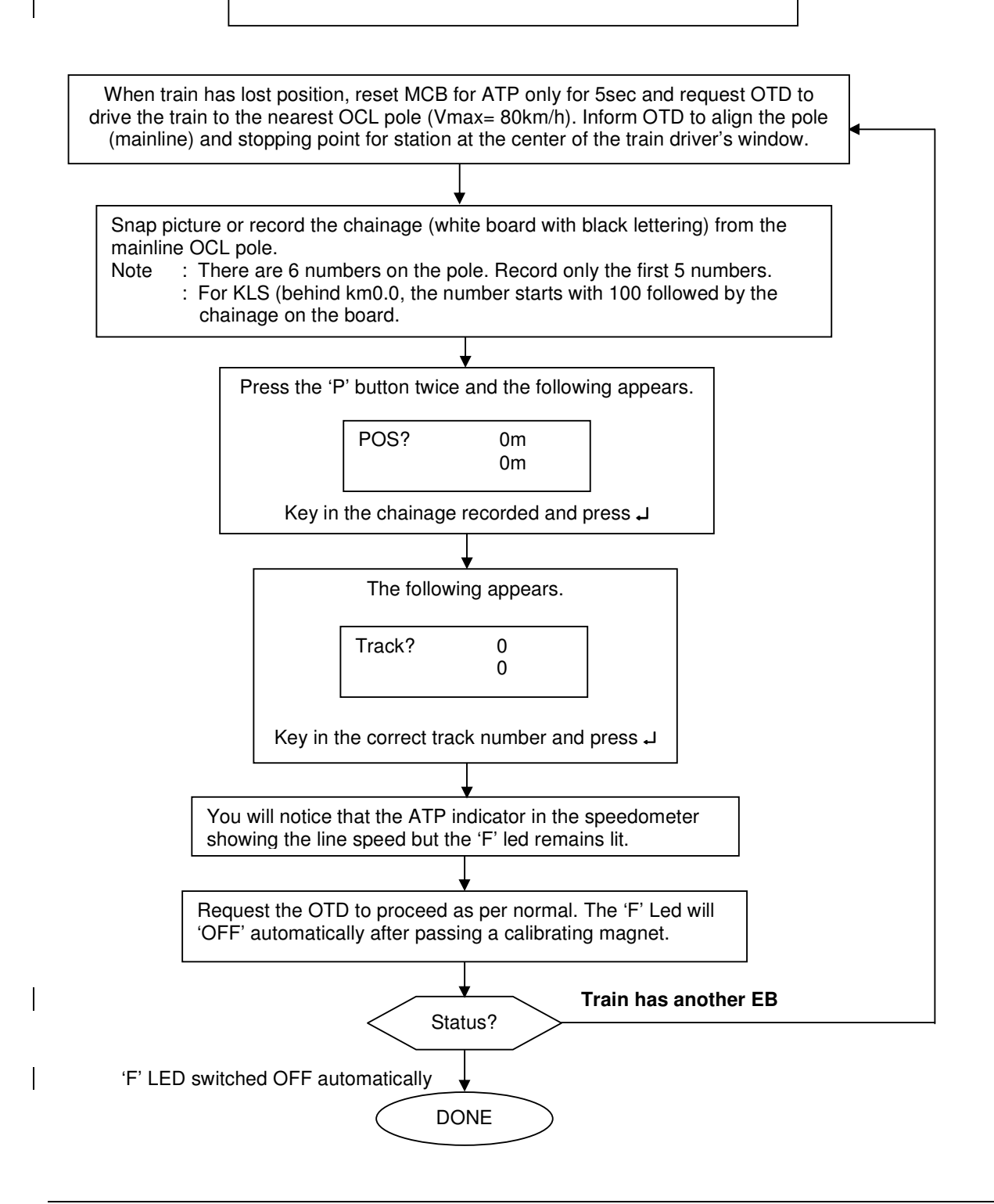

| Location      | Reference              | Rev. | Date      | Page No.      | Document Title                                        |
|---------------|------------------------|------|-----------|---------------|-------------------------------------------------------|
| E-MAS Offices | E00.OME.M12950.BT.1001 | А    | 26.8.2021 | Page 29 of 94 | Signalling (SIG) Maintenance<br>Technical Instruction |

#### 5.1.9 No Telegram Fault message

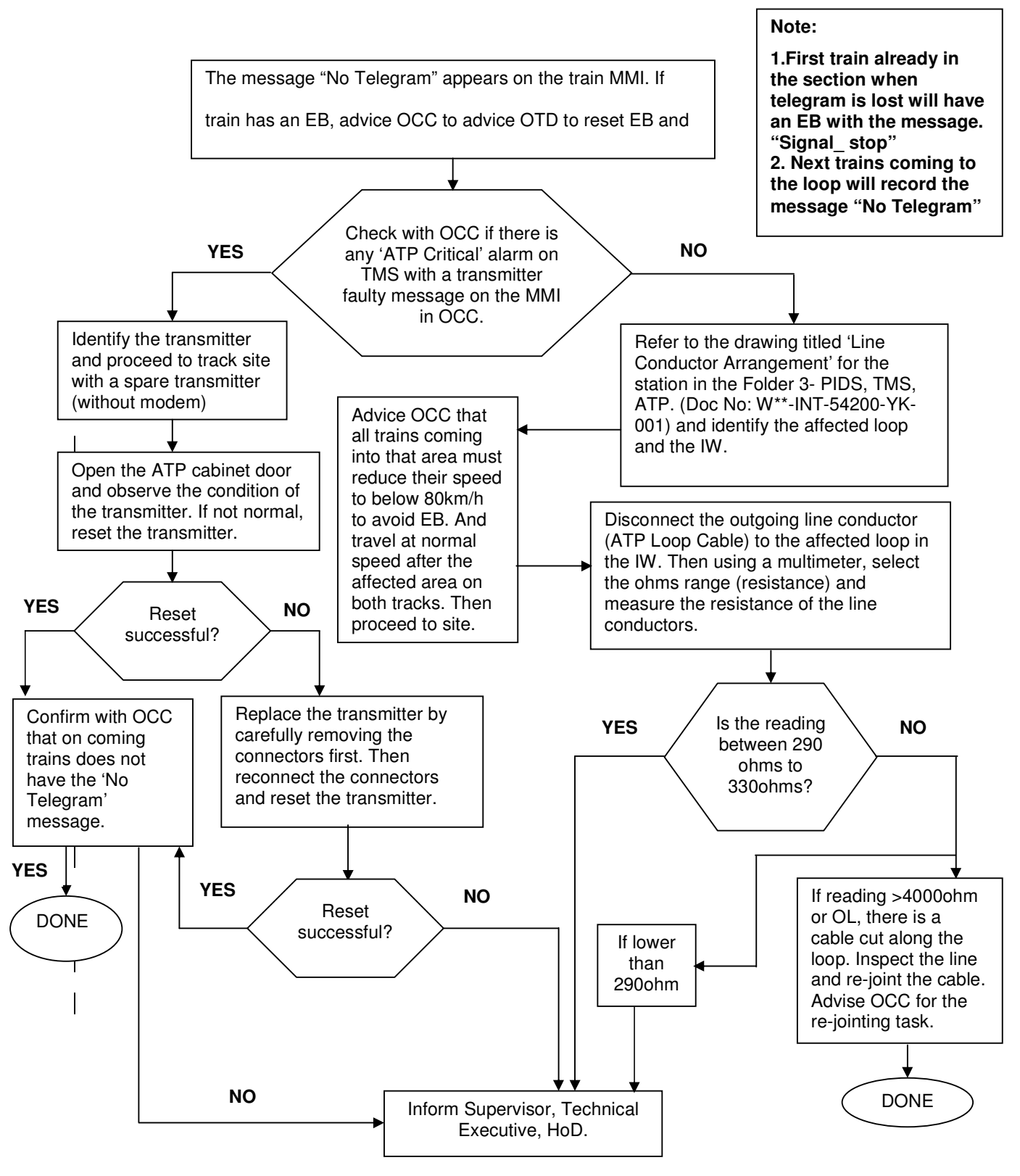

ERL Maintenance Support Sdn. Bhd., Kompleks Rel Udara, Bandar Baru Salak Tinggi, 43900 Sepang, Selangor Darul Ehsan

Co. Reg. No. 199901023674 (498574-T)

| Location      | Reference              | Rev. | Date      | Page No.      | Document Title                                        |
|---------------|------------------------|------|-----------|---------------|-------------------------------------------------------|
| E-MAS Offices | E00.OME.M12950.BT.1001 | А    | 26.8.2021 | Page 30 of 94 | Signalling (SIG) Maintenance<br>Technical Instruction |

#### 5.1.10 Lost Position fault

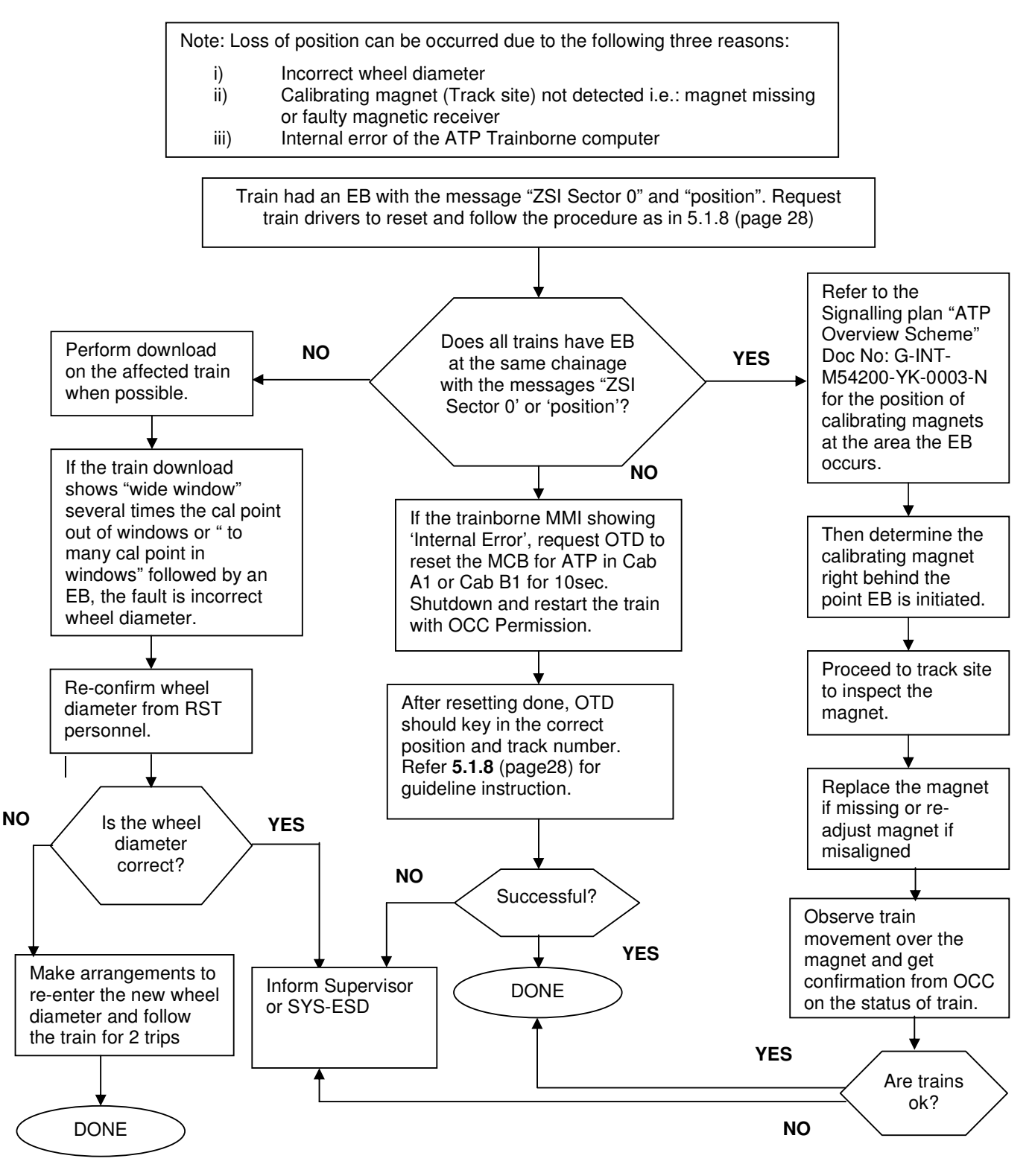

| Location      | Reference              | Rev. | Date      | Page No.      | Document Title                                        |
|---------------|------------------------|------|-----------|---------------|-------------------------------------------------------|
| E-MAS Offices | E00.OME.M12950.BT.1001 | А    | 26.8.2021 | Page 31 of 94 | Signalling (SIG) Maintenance<br>Technical Instruction |

#### 5.1.10 Lost Position fault (Continued)

#### Trainborne MMI Blank / Hang after EB.

- > Request OTD to hard reset the MCB for ATP in Cab A1 or Cab B1 for 10Second.
- Hard Reset done. Mandatory for OTD to key in the new correct position and track number.
  - OTD need to re-enter Position [40km] and Track number [0], Drive below 25Km/h until reached and aligned to the KM-Board, between OCL pole and train driver window.
  - With KM-Board number, OTD need to inform and **retrieve new position and track number from OCC**.
  - Enter new Position and Track number given by OCC only.

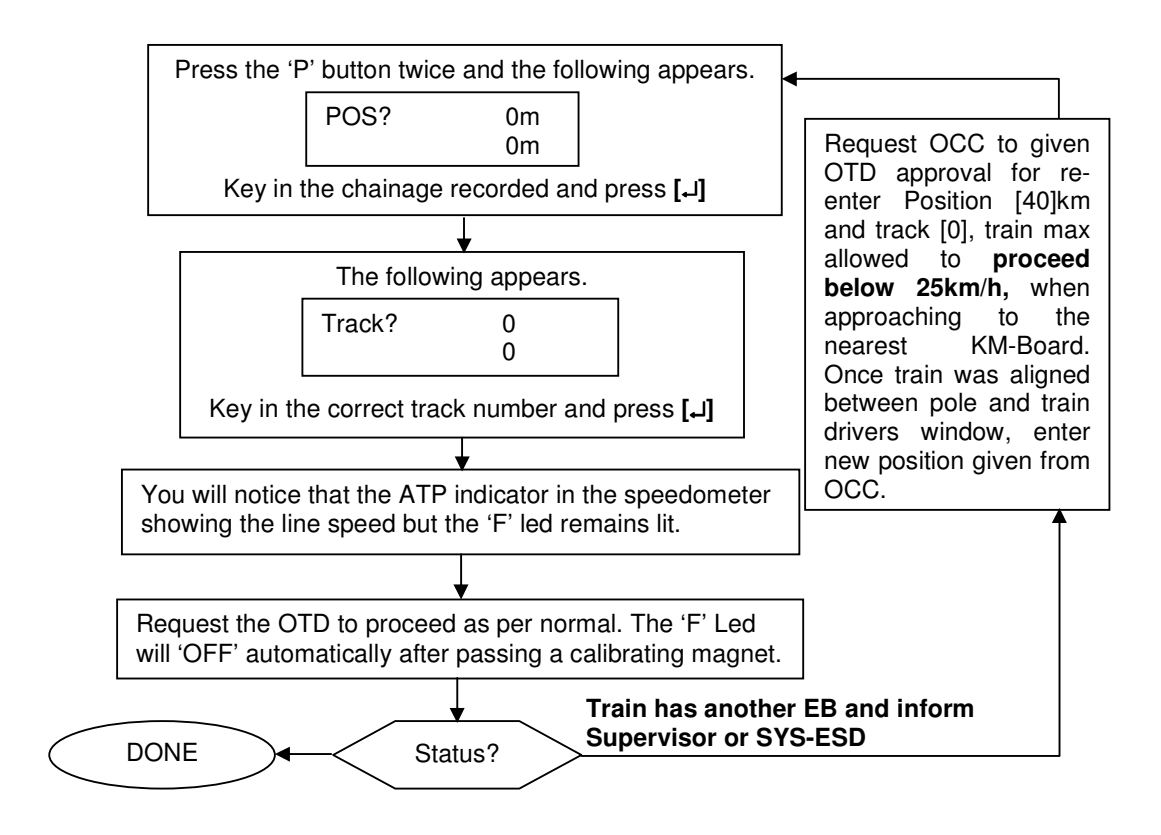

Co. Reg. No. 199901023674 (498574-T)

| Location      | Reference              | Rev. | Date      | Page No.      | Document Title                                        |
|---------------|------------------------|------|-----------|---------------|-------------------------------------------------------|
| E-MAS Offices | E00.OME.M12950.BT.1001 | А    | 26.8.2021 | Page 32 of 94 | Signalling (SIG) Maintenance<br>Technical Instruction |

#### 5.1.11 Train ATP Computer Download

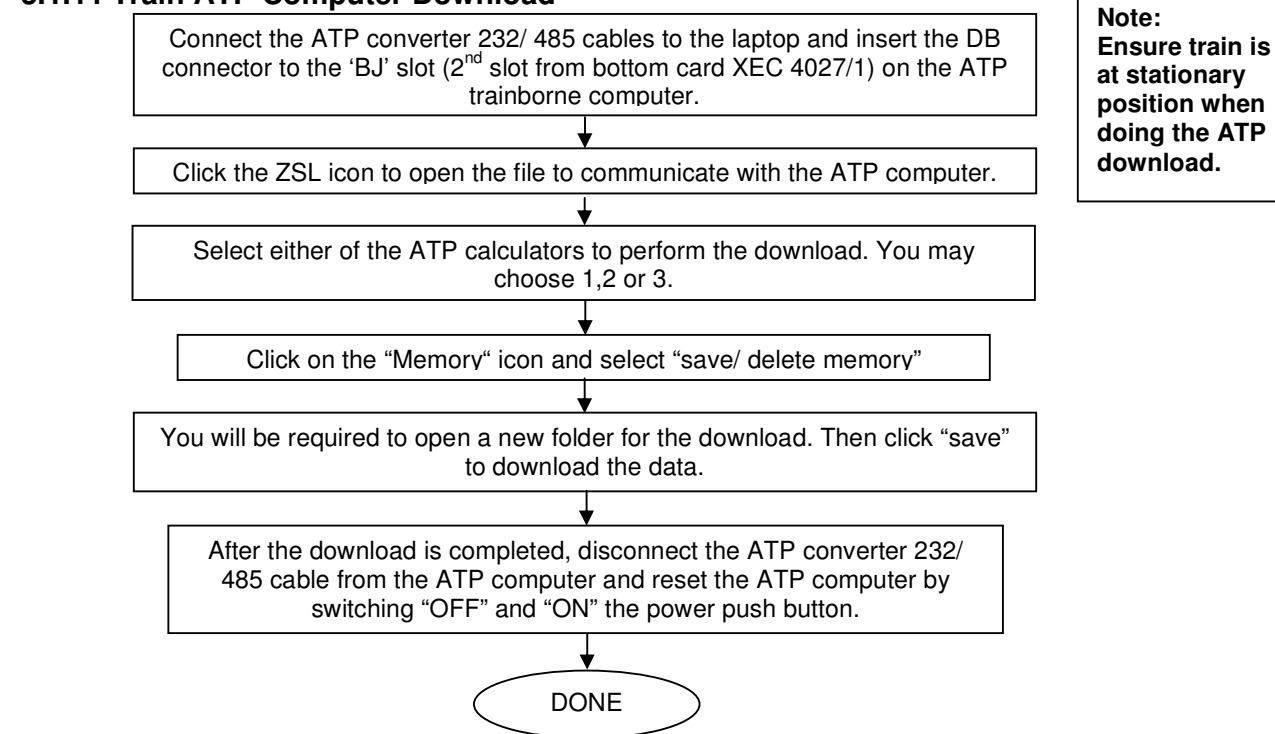

#### 5.1.12 Real Time Monitoring on ATP diagnostic software

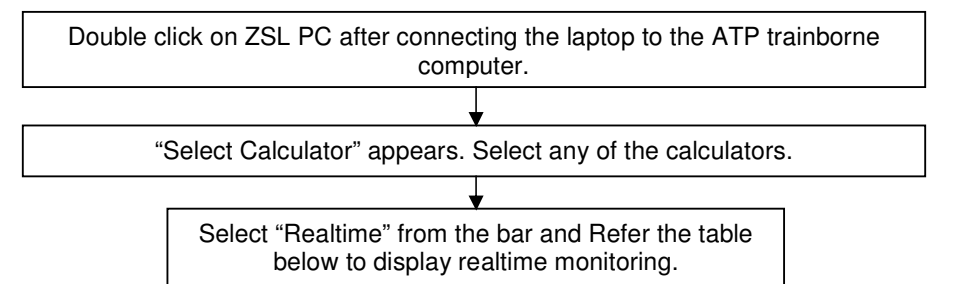

| Description on dropdown menu | Details                                                                                              |
|------------------------------|----------------------------------------------------------------------------------------------------|
| Display Speeds               | Display actual speed of train (V-act) and maximum allowable speed by ATP (V-Moni)                    |
| Compare actual speeds        | Compares the speed on all the calculators simultaneously. V-act (I, p, n) 0000,0000,0000             |
| Compare positions            | Compares the position of all the calculators simultaneously. Pos. (I, p, n) 0000000, 0000000,0000000 |
| Real Odometer device         | Shows the actual speed and the direction of travel. Vact: - 0000;<br>dist + 0000000000               |
| Receipt Cor. Telegram        | Measures the telegram received at both the antenna. Channel 1/<br>Channel 2 0005/ 0006               |

| •                             |                                                                                              |                                                                                                    |                                                                                               |                                                              |                                                                             |                                                                                |                                                                                                  |                                                                          |
|-------------------------------|----------------------------------------------------------------------------------------------|----------------------------------------------------------------------------------------------------|-----------------------------------------------------------------------------------------------|--------------------------------------------------------------|-----------------------------------------------------------------------------|--------------------------------------------------------------------------------|--------------------------------------------------------------------------------------------------|--------------------------------------------------------------------------|
|                               | Location                                                                                     | Refere                                                                                                    | ence                                                                                          | Rev.                                                         | Date                                                                        | Page No.                                                                       | Doc                                                                                              | cument Title                                                             |
|                               | E-MAS Offices                                                                                | E00.OME.M12                                                                                                    | 950.BT.1001                                                                                   | А                                                            | 26.8.2021                                                                   | Page 33 of 94                                                                  | Signalling (<br>Techni                                                                           | SIG) Maintenance<br>cal Instruction                                      |
|                               | 5.1.13 Positi<br>Note: 1) Whe<br>2) The<br>3) Afte<br>be c                                   | on Measurin<br>eel Pulse gen<br>y are connect<br>r changing th<br>commissioned<br>ATP MMI shows<br>hory logged mes | ng Probe F<br>erator (WP<br>ted to the ju<br>ne wheel pu<br>d.<br>the message<br>ssage "Sonde | ailure<br>G) is in<br>unctio<br>Ilse ge<br>e "Whe<br>(1 or 2 | enstalled at<br>n box by ca<br>enerator, th<br>el Sensor (1<br>2)". The whe | axle no 5 (s<br>ables, which<br>ie new whee<br>or 2)" and AT<br>el pulse gener | ide 2) and 6<br>n are labele<br>el pulse ger<br>P error<br>rator has to                          | 6 (side1).<br>d.<br>herator has to                                       |
|                               |                                                                                              |                                                                                                    | be che                                                                                        |                                                              | r replaced.                                                                 |                                                                                |                                                                                                  | ]                                                                        |
|                               | Train shou                                                                                   | ld be in the mai                                                                                                   | n workshop. (                                                                                 | ↓<br>Check                                                   | all the conne                                                               | ctors of the w                                                                 | heel pulse ge                                                                                    | enerator.                                                                |
| Re-<br>test                   | connect the con<br>the train at test<br>test track                                           | nectors and<br>track at the                                                                                        | YES Dis                                                                                       | sconne                                                       | cted?                                                                       | NO                                                                             | Withdraw ne<br>pulse genera<br>store                                                             | w wheel<br>tor from                                                      |
|                               | Does the<br>problem<br>re-occur?                                                             |                                                                                                    | YES                                                                                           |                                                              |                                                                             | F<br>C<br>th                                                                   | Replaced on<br>pulse generat<br>on axle 5 or 6<br>e train at the<br>Refer 5.1.14<br>for the guid | e-wheel<br>or (either<br>) and test<br>test track.<br>page 33<br>leline) |
| NC                            |                                                                                              |                                                                                                    |                                                                                               |                                                              | NC                                                                          | , /                                                                            | Does the                                                                                         | ne                                                                       |
| Peri<br>(refo<br>down<br>memo | form ATP downl<br>er 5.2.1 page 36<br>nload and delete<br>ory. Release the<br>for operation. | oad<br>i) to<br>the<br>train                                                                                       |                                                                                               |                                                              |                                                                             |                                                                                | proble<br>re-occu                                                                                | m<br>r?<br>YES                                                           |
| $\subset$                     | DONE                                                                                         | ,                                                                                                    |                                                                                               |                                                              | NO                                                                          | pi<br>5.<br>te                                                                 | nange the otr<br>Ilse generato<br>1.15 (page 3-<br>st again in th                                | r (refer<br>4) and<br>e test<br>YES                                      |
| I                             |                                                                                              |                                                                                                    |                                                                                               |                                                              |                                                                             |                                                                                | Inform super<br>SYS-ESD                                                                          | visor or                                                                 |

| Location      | Reference              | Rev. | Date      | Page No.      | Document Title                                        |
|---------------|------------------------|------|-----------|---------------|-------------------------------------------------------|
| E-MAS Offices | E00.OME.M12950.BT.1001 | А    | 26.8.2021 | Page 34 of 94 | Signalling (SIG) Maintenance<br>Technical Instruction |

#### 5.1.14 Replacement of Wheel Pulse Generator

Note: Once the Wheel Pulse Generator is suspected/ identified to be faulty, the following process is to be followed.

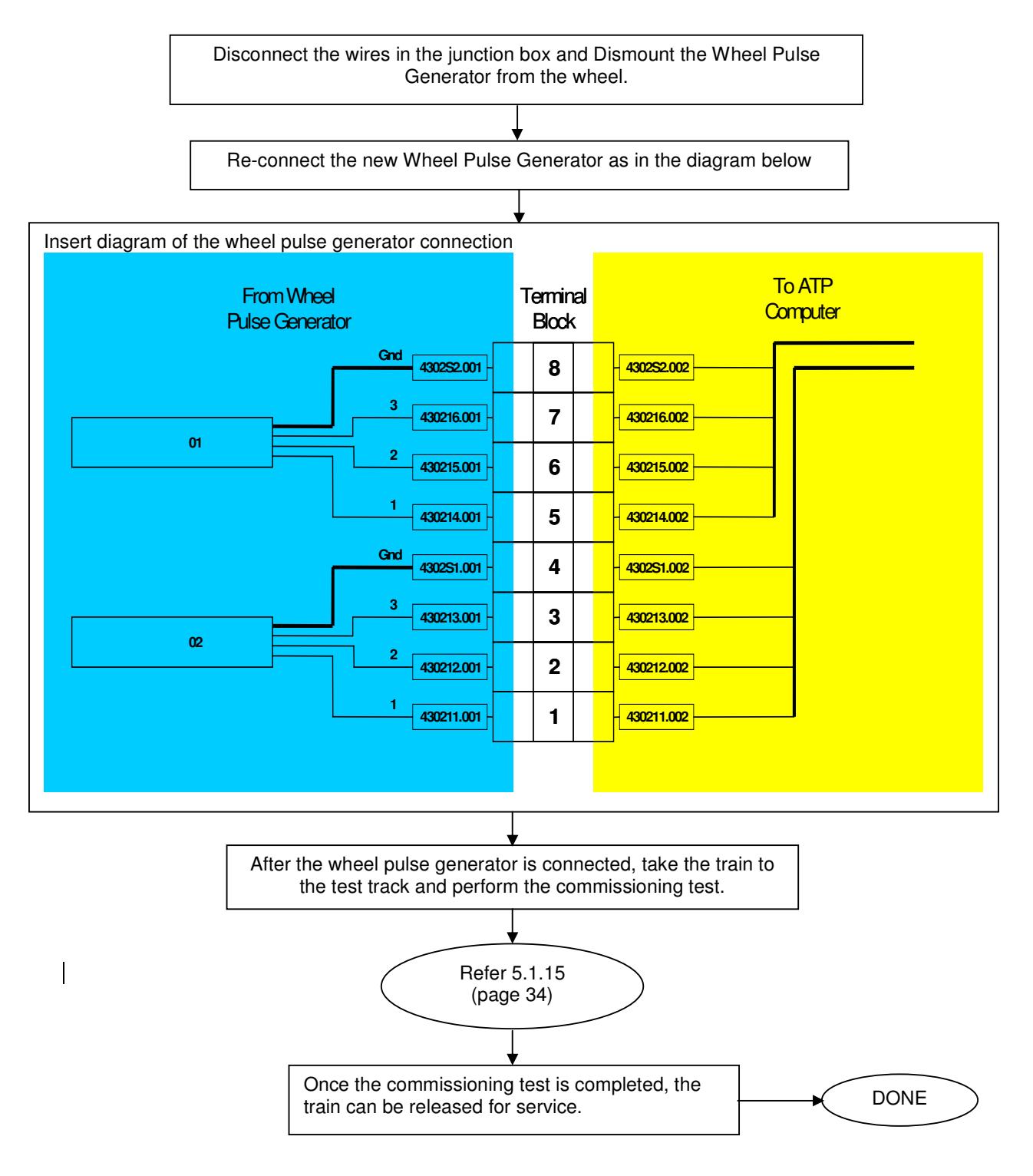

| Location      | Reference              | Rev. | Date      | Page No.      | Document Title                                        |
|---------------|------------------------|------|-----------|---------------|-------------------------------------------------------|
| E-MAS Offices | E00.OME.M12950.BT.1001 | А    | 26.8.2021 | Page 35 of 94 | Signalling (SIG) Maintenance<br>Technical Instruction |

#### 5.1.15 Wheel Pulse Generator Commissioning

| Note: Follow the following procedure and tick the provided YES or NO column. For any NO |
|-----------------------------------------------------------------------------------------|
| ticked, consult with SYS-ESD                                                            |

| Name | Staff ID | Signature | Train ID | Date |
|------|----------|-----------|----------|------|
|      |          |           |          |      |
|      |          |           |          |      |
|      |          |           |          |      |

#### Wheel Pulse Generator 1 (Axle 05)

Switch Off trainborne ATP Computer. Disconnect DB connector for WPG02. Connect DB connector for WPG01. Switch ON trainborne ATP Computer. Connect the ATP diagnostic laptop to the ATP computer and select to view the real time for position.

- 1. Fault Indication no longer present.
- 2. Move train in direction of KLIA specific distance (min. 15m) Position measurement indication positive (+ve)
- 3. Speed Indication positive (+ve).
- 4. After \_\_\_\_\_m LEDs 3 and 4 on the position measuring interface illuminate.
- 5. The fault lamps on the Man Machine Interface on the display unit come ON.
- 6. When the fault is queried, the message "Wheel Sensor 1" at MMI displayed.

#### Move the Train the same distance forward (Direction KLS) using CAB 2

- 7. Position measurement indication negative (-ve).
- 8. Speed indication negative (-ve).
- 9. Move forwards at a defined speed in accordance with the analogue tachometer. The indicated speed on the display unit is correct.

| for position. |    |  |  |  |  |  |  |
|---------------|----|--|--|--|--|--|--|
| YES           | NO |  |  |  |  |  |  |
|               |    |  |  |  |  |  |  |
|               |    |  |  |  |  |  |  |
|               |    |  |  |  |  |  |  |
|               |    |  |  |  |  |  |  |
|               |    |  |  |  |  |  |  |

| Location      | Reference              | Rev. | Date      | Page No.      | Document Title                                        |
|---------------|------------------------|------|-----------|---------------|-------------------------------------------------------|
| E-MAS Offices | E00.OME.M12950.BT.1001 | А    | 26.8.2021 | Page 36 of 94 | Signalling (SIG) Maintenance<br>Technical Instruction |

#### 5.1.15 Wheel Pulse Generator Commissioning (Continued)

Note: Follow the following procedure and tick the provided YES or NO column. For any NO ticked, consult with SYS-ESD.

| Name | Staff ID | ) Signature |  | Date |
|------|----------|-------------|--|------|
|      |          |             |  |      |
|      |          |             |  |      |
|      |          |             |  |      |

YES

NO

#### Wheel Pulse Generator 2 (Axle 06)

Switch Off trainborne ATP Computer. Disconnect DB connector for WPG01. Connect DB connector for WPG02. Switch ON trainborne ATP Computer. Connect the ATP diagnostic laptop to the ATP computer and select to view the real time for position.

- 1. Fault Indication no longer present.
- 2. Move train in direction of KLIA specific distance (min. 15m) Position measurement indication positive (+ve)
- 3. Speed Indication positive (+ve).
- 4. After \_\_\_\_\_m LEDs 1 and 2 on the position measuring interface illuminate.
- 5. The fault lamps on the Man Machine Interface on the display unit come ON.
- 6. When the fault is queried, the message "Wheel Sensor 2" at MMI displayed.

#### Move the Train the same distance forward (direction KLS) using CAB 2

- 7. Position measurement indication negative (-ve).
- 8. Speed indication negative (-ve).
- 9. Move forwards at a defined speed in accordance with the analogue tachometer. The indicated speed on the display unit is correct.
| Location      | Reference              | Rev. | Date      | Page No.      | Document Title                                        |
|---------------|------------------------|------|-----------|---------------|-------------------------------------------------------|
| E-MAS Offices | E00.OME.M12950.BT.1001 | А    | 26.8.2021 | Page 37 of 94 | Signalling (SIG) Maintenance<br>Technical Instruction |

#### 5.2 ATP Indoor

#### 5.2.1 Downloading ATP Computer in Interlocking

Note: Ensure there are no trains moving in the section when doing the ATP download.

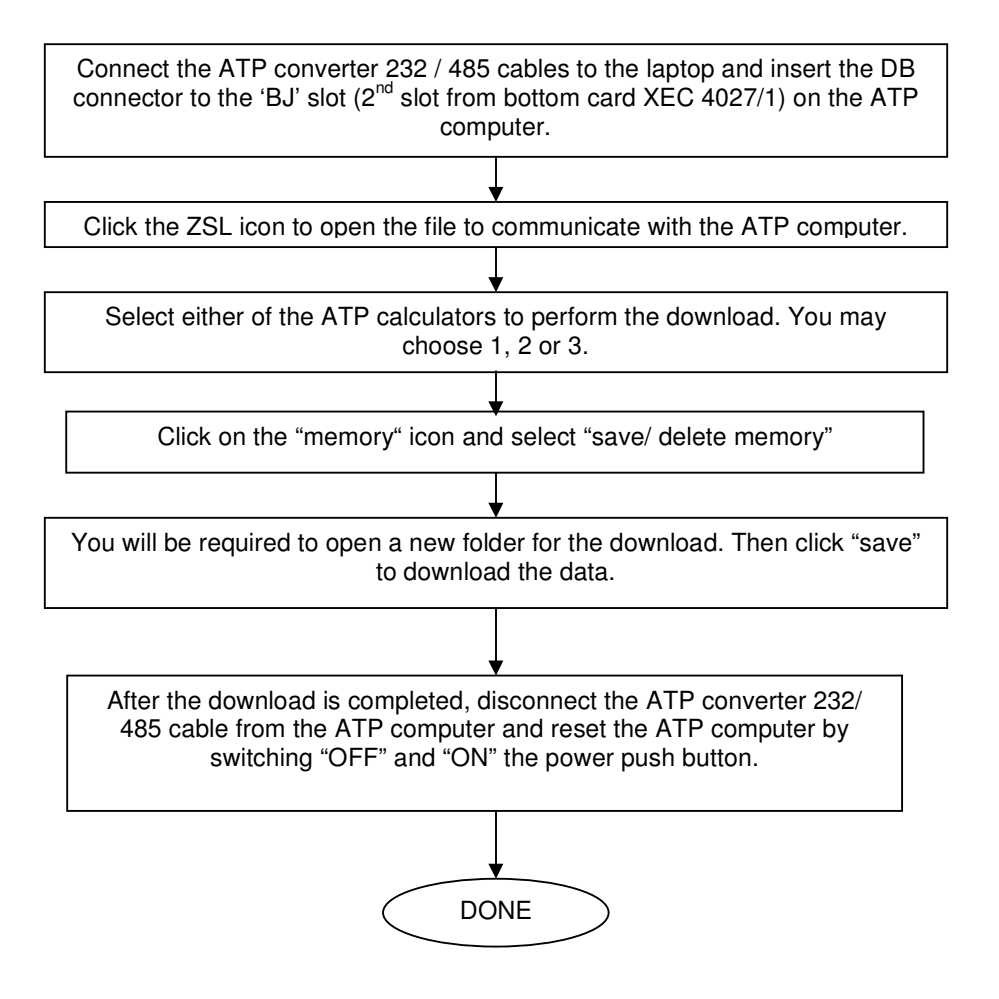

| Location      | Reference              | Rev. | Date      | Page No.      | Document Title                                        |
|---------------|------------------------|------|-----------|---------------|-------------------------------------------------------|
| E-MAS Offices | E00.OME.M12950.BT.1001 | А    | 26.8.2021 | Page 38 of 94 | Signalling (SIG) Maintenance<br>Technical Instruction |

#### 5.2.2 Inserting Speed Restriction from Interlocking

**Note:** Under normal condition, the ATP MMI in the interlocking is inactive and has to be activated by requesting from OCC.

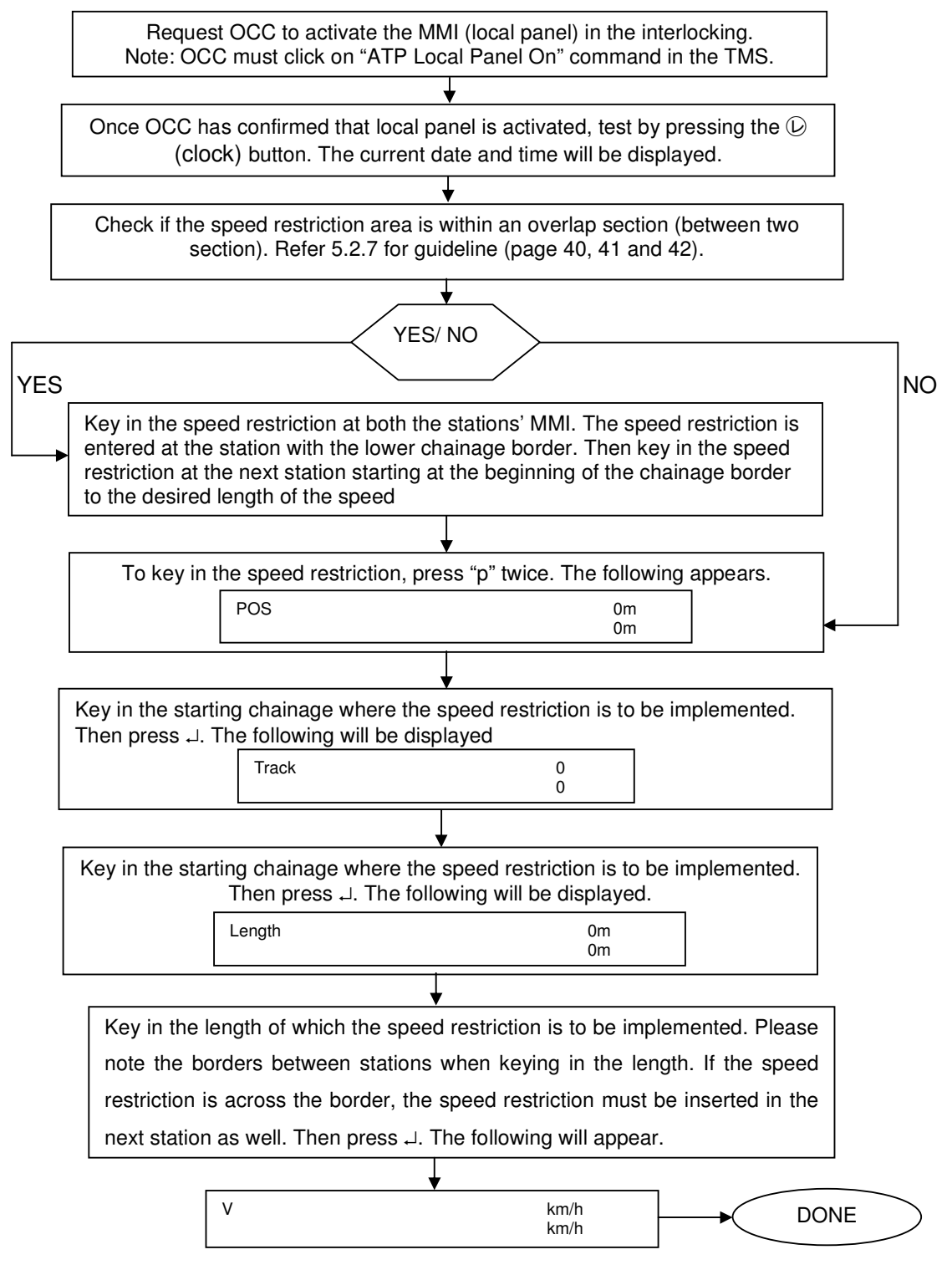

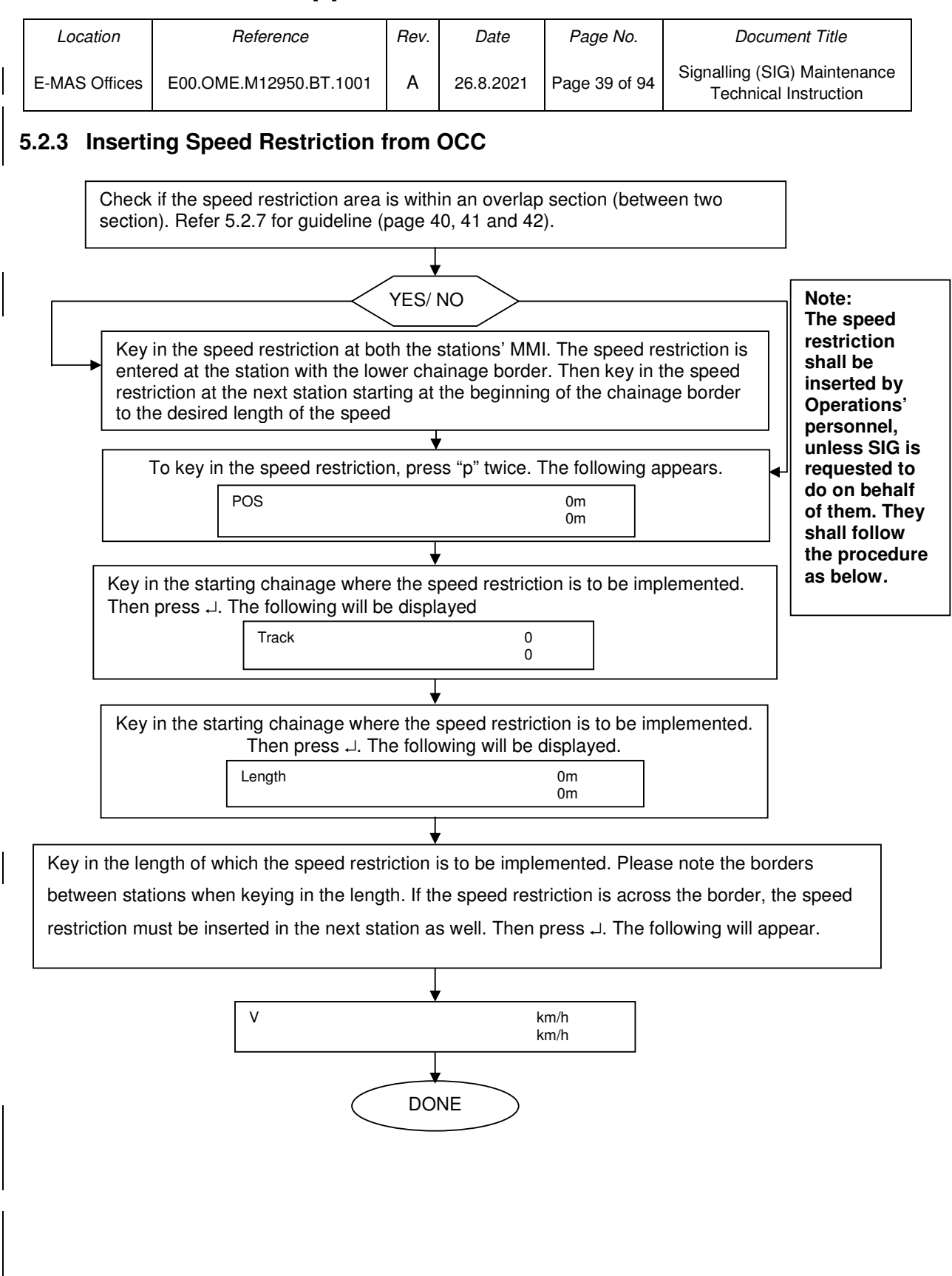

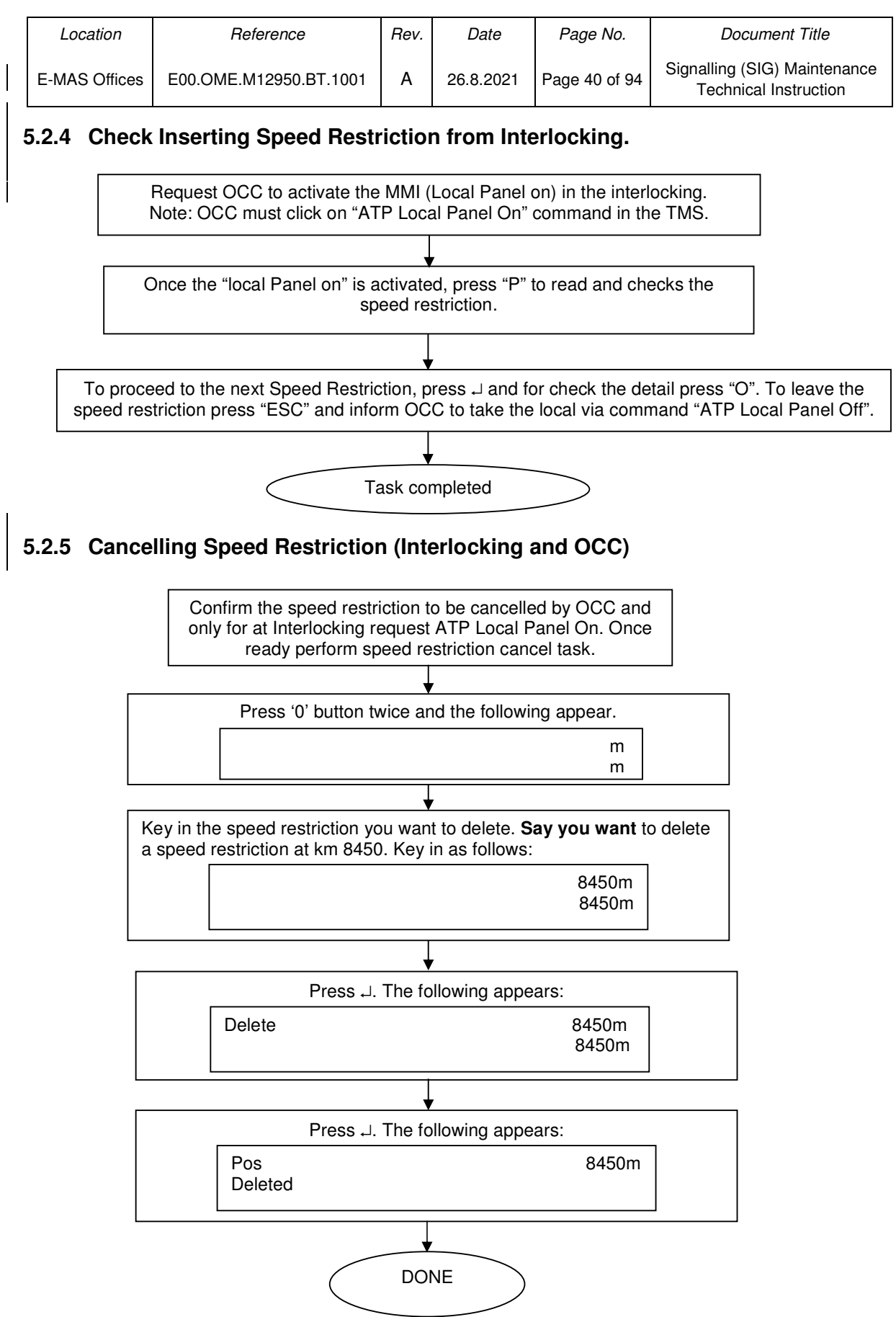

| Location      | Reference              |   | Date      | Page No.      | Document Title                                        |
|---------------|------------------------|---|-----------|---------------|-------------------------------------------------------|
| E-MAS Offices | E00.OME.M12950.BT.1001 | А | 26.8.2021 | Page 41 of 94 | Signalling (SIG) Maintenance<br>Technical Instruction |

#### 5.2.6 Clearing of ATP fault (via OCC MMI & Interlocking MMI)

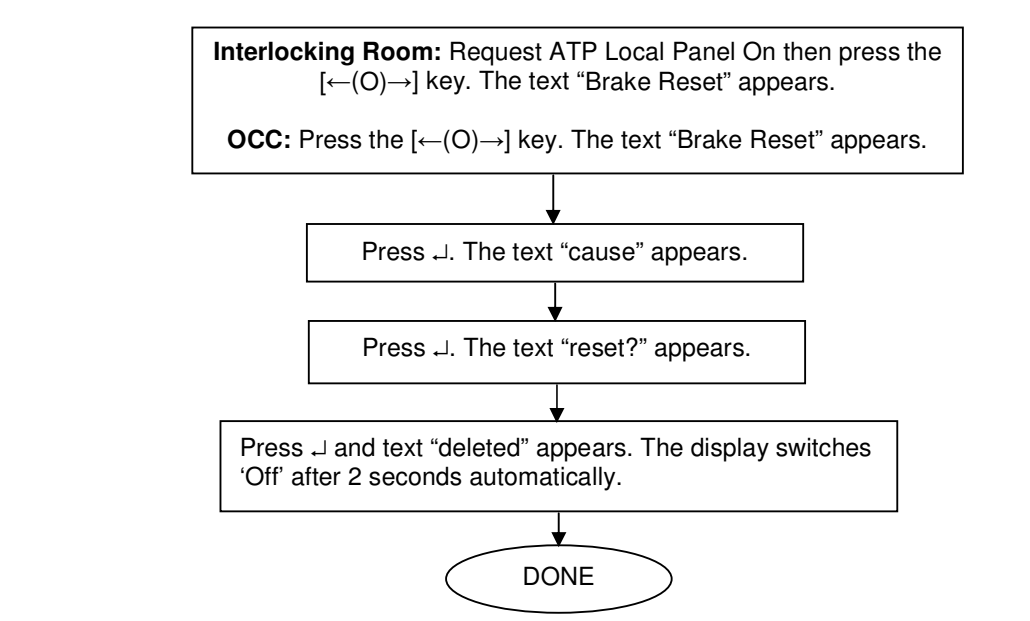

#### 5.2.7 ATP Station borders and overlaps

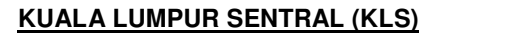

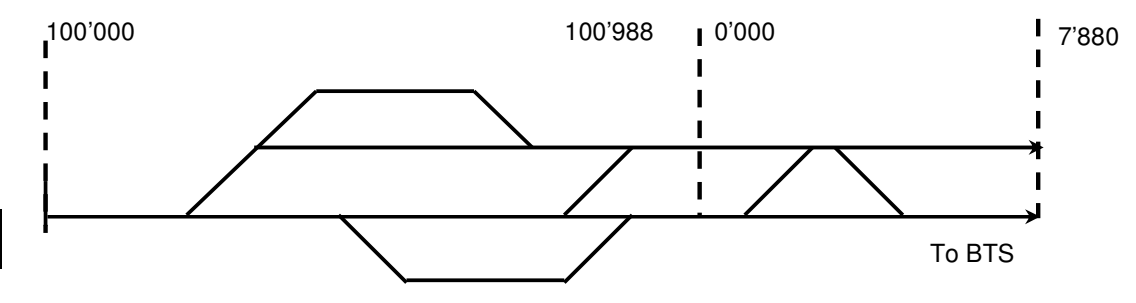

#### BANDAR TASIK SELATAN (BTS)

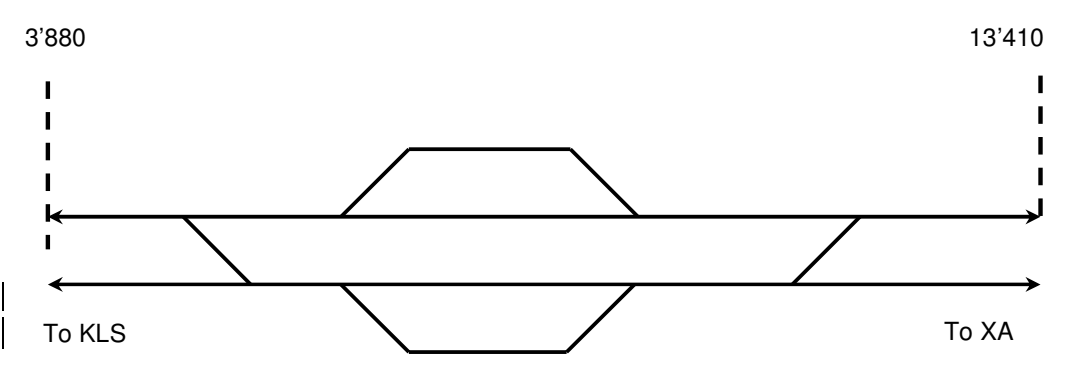

| Location      | Reference              | Rev. | Date      | Page No.      | Document Title                                        |
|---------------|------------------------|------|-----------|---------------|-------------------------------------------------------|
| E-MAS Offices | E00.OME.M12950.BT.1001 |      | 26.8.2021 | Page 42 of 94 | Signalling (SIG) Maintenance<br>Technical Instruction |

#### CROSSOVER (XA)

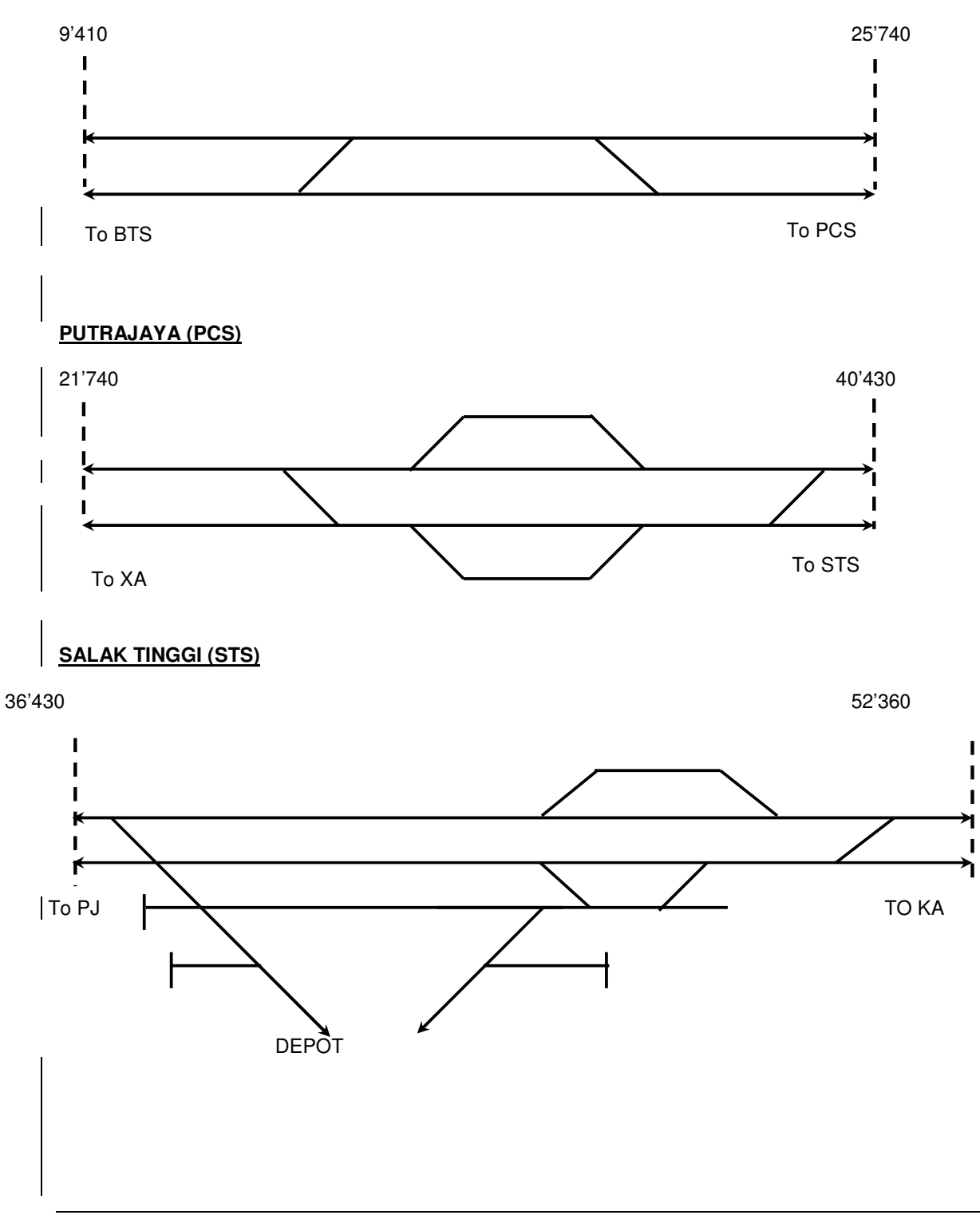

|   | Location              | Reference              | Rev.         | Date        | Page No.      | Document Title                                        |  |
|---|-----------------------|------------------------|--------------|-------------|---------------|-------------------------------------------------------|--|
|   | E-MAS Offices         | E00.OME.M12950.BT.1001 | А            | 26.8.2021   | Page 43 of 94 | Signalling (SIG) Maintenance<br>Technical Instruction |  |
|   | KUALA LUMPU           | IR INTERNATIONAL AIRPO | <u>)RT</u>   | <u>(KA)</u> |               |                                                       |  |
| ļ | 48'360                | 56'180                 |              |             |               |                                                       |  |
|   | I                     |                        |              |             |               | I                                                     |  |
| I | I<br>I<br>I<br>To STS |                        |              | - <br>-     |               |                                                       |  |
|   |                       |                        |              |             |               | To KLIA2                                              |  |
|   | KUALA LUMPU           | IR INTERNATIONAL AIRPO | <u>0RT 2</u> |             | <u>(KA2)</u>  |                                                       |  |
| : | 56'180                |                        |              |             |               | 58'270.5                                              |  |
| I | <br> <br>             |                        |              |             |               | <br> <br>                                             |  |
|   | <br> <br>             |                        |              |             |               |                                                       |  |
| . | To KLIA               |                        |              |             |               | End of KLIA2                                          |  |
|   |                       |                        |              |             |               |                                                       |  |

| Location      | Reference              | Rev. | Date      | Page No.      | Document Title                                        |
|---------------|------------------------|------|-----------|---------------|-------------------------------------------------------|
| E-MAS Offices | E00.OME.M12950.BT.1001 | А    | 26.8.2021 | Page 44 of 94 | Signalling (SIG) Maintenance<br>Technical Instruction |

#### 5.3 ATP Outdoor

#### 5.3.1 Measurement of Impedance Transformer

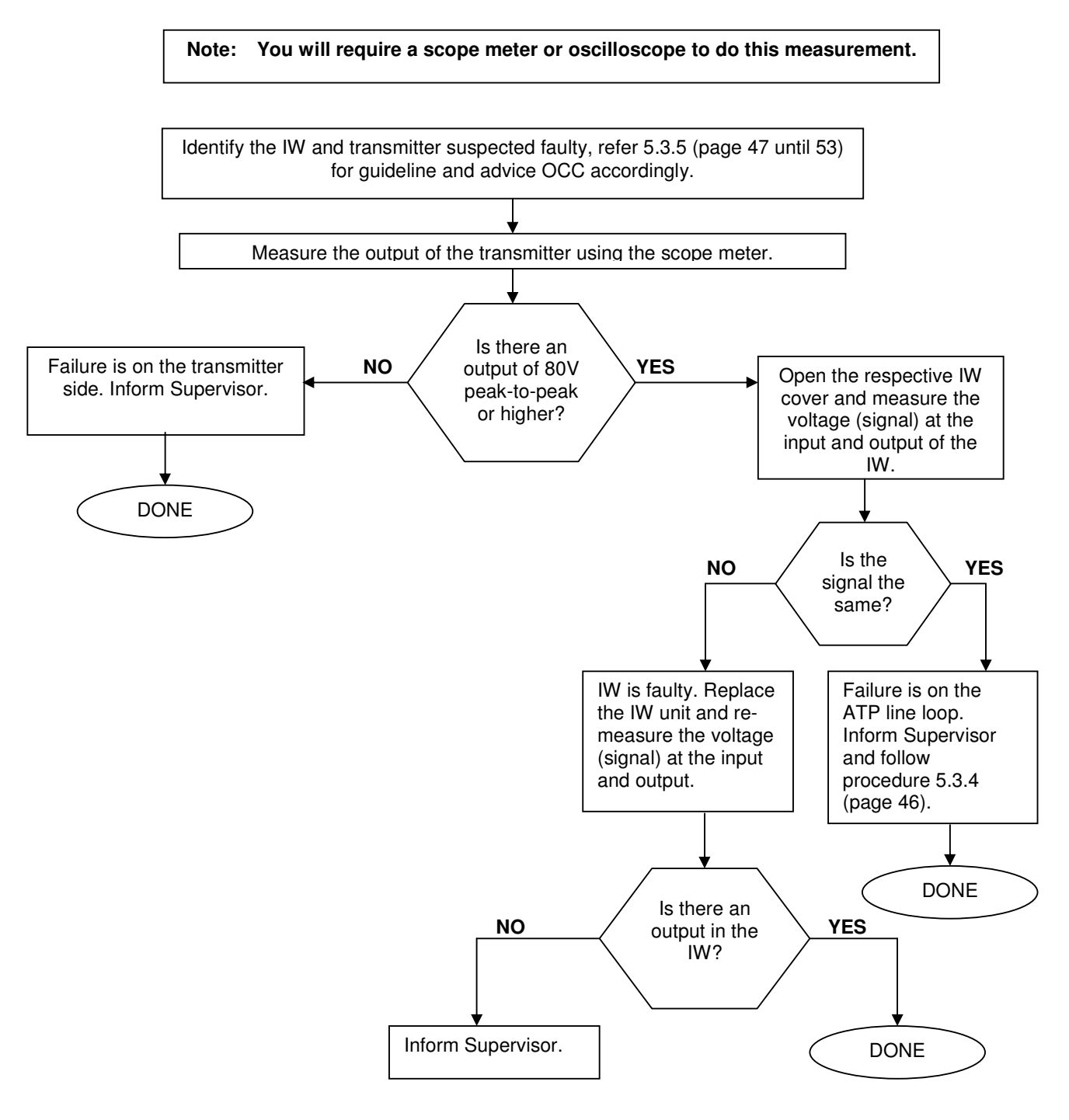

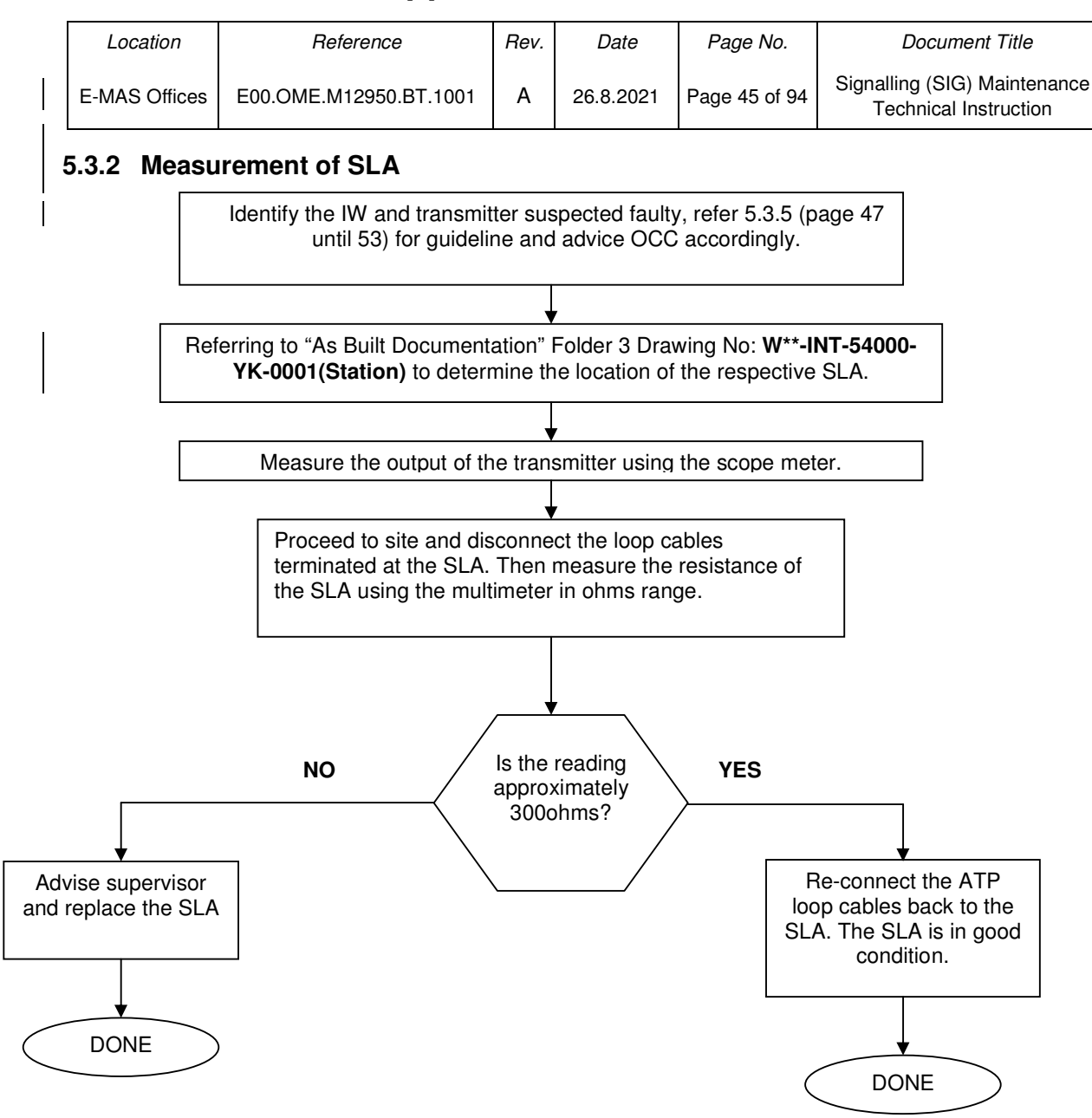

| Location      | Reference              | Rev. | Date      | Page No.      | Document Title                                        |
|---------------|------------------------|------|-----------|---------------|-------------------------------------------------------|
| E-MAS Offices | E00.OME.M12950.BT.1001 | А    | 26.8.2021 | Page 46 of 94 | Signalling (SIG) Maintenance<br>Technical Instruction |

#### 5.3.3 Reading the ATP Telegram Using Train

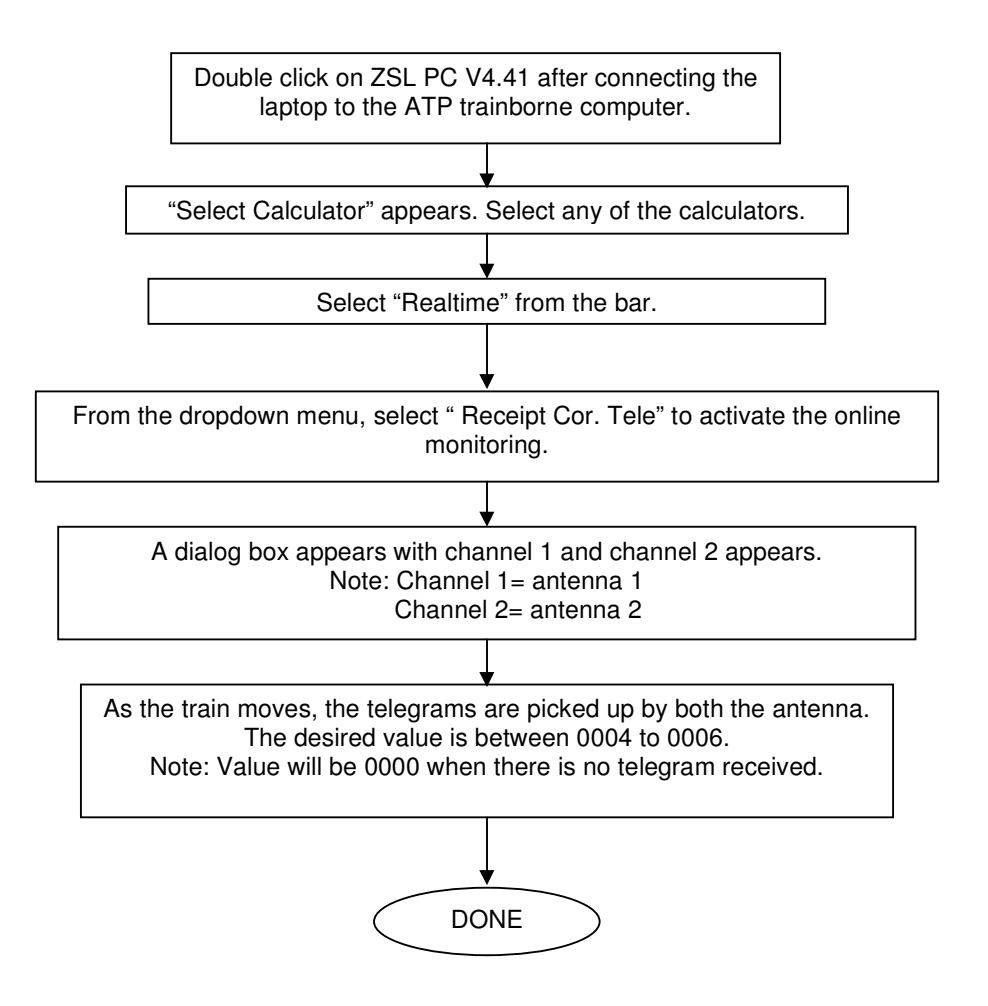

| Location      | Reference              | Rev. | Date      | Page No.      | Document Title                                        |
|---------------|------------------------|------|-----------|---------------|-------------------------------------------------------|
| E-MAS Offices | E00.OME.M12950.BT.1001 | А    | 26.8.2021 | Page 47 of 94 | Signalling (SIG) Maintenance<br>Technical Instruction |

#### 5.3.4 Measurement of ATP loop cable resistance

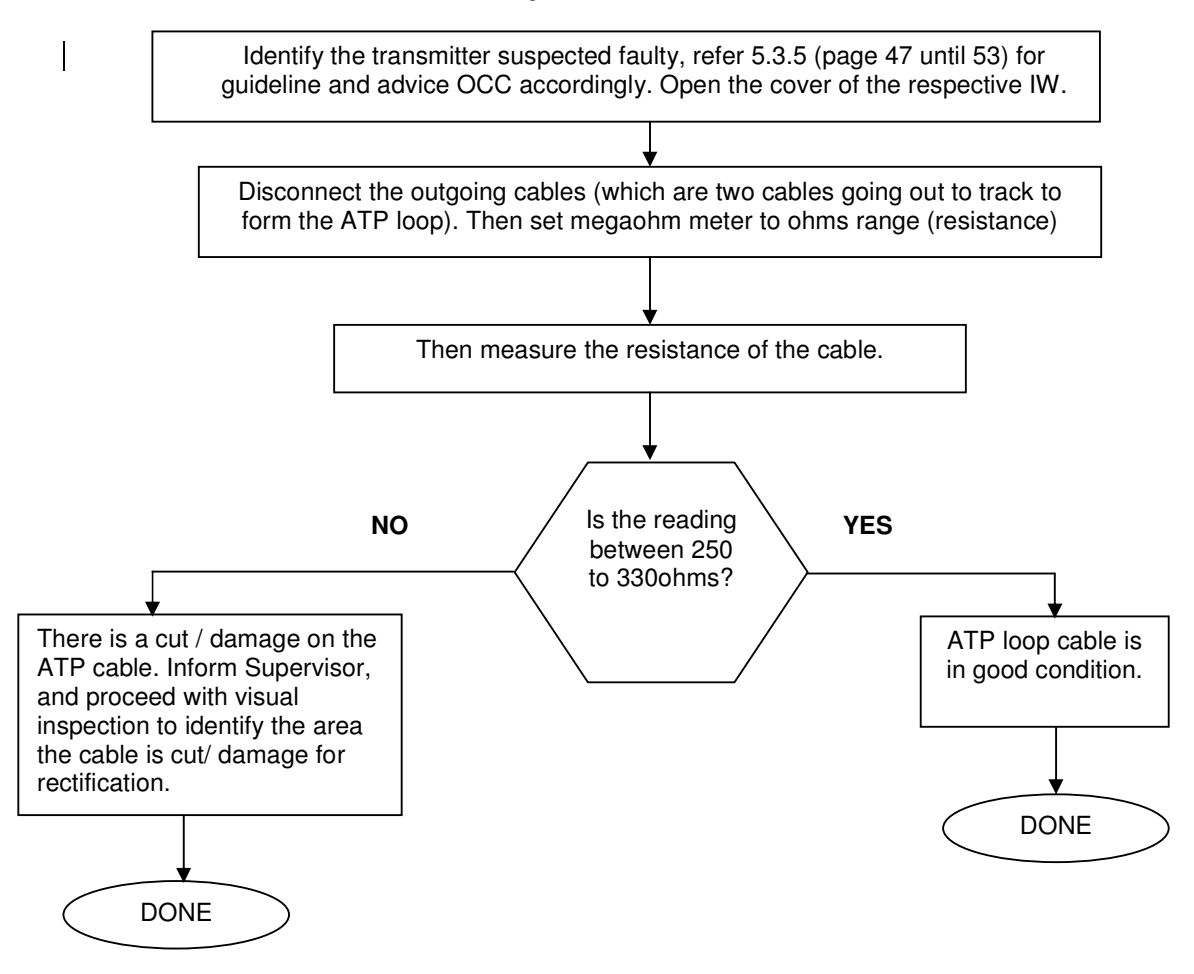

Co. Reg. No. 199901023674 (498574-T)

| Location      | Reference              | Rev. | Date      | Page No.      | Document Title                                        |
|---------------|------------------------|------|-----------|---------------|-------------------------------------------------------|
| E-MAS Offices | E00.OME.M12950.BT.1001 | А    | 26.8.2021 | Page 48 of 94 | Signalling (SIG) Maintenance<br>Technical Instruction |

### 5.3.5 IW, Transmitter and ATP loop configuration

| Station | Transmitter<br>no: | IW & SLA                                             | Signals and point affected                                                                             | Call and Advise OCC                                                                                                    |
|---------|--------------------|------------------------------------------------------|----------------------------------------------------------------------------------------------------|----------------------------------------------------------------------------------------------------|
|         | 1                  | IW 01/01<br>(KM100+264)<br>SLA 01/01<br>(KM100+000)) | Signals:<br>N34, T34, N33, T33, T32, N32, T31, N31, S27, N42<br>Points:<br>201,202,302,223,322,323,221 | <ul> <li>Override all signal and points.</li> <li>All trains shall proceed with max speed lower<br/>than 80km/h from KM 0-979 to KM 0-270.</li> <li>Note: Advice OCC to run Trains via Bi-<br/>directional and override element if the Trains<br/>EB for 2 or more consecutive signal occurred</li> </ul>  |
| KLS     | 2                  | IW 01/ 02<br>(KM100+620)<br>SLA 01/02<br>(KM1.400)   | Signal:<br>N23, N22, T42, T43, N13, N12, T3011, RN13,<br>N2013<br>Points:<br>325,326,225,226           | <ul> <li>Override all signal and points.</li> <li>All trains shall proceed with max speed lower<br/>than 80km/h from KM 0-270 to KM1.400</li> <li>Note: Advice OCC to run Trains via Bi-<br/>directional and override element if the Trains<br/>EB for 2 or more consecutive signal occurred.</li> </ul>   |
|         | 3                  | IW 01/03<br>(KM 3.400)<br>SLA 01/03<br>(KM1.401)     | Signal:<br>T3021, N2023, T3023, N2029<br>Points:<br>Nil                                                | <ul> <li>Override all signal and points.</li> <li>All trains shall proceed with max speed lower<br/>than 80km/h from KM 1.400 to KM 3.700</li> <li>Note: Advice OCC to run Trains via Bi-<br/>directional and override element if the Trains<br/>EB for 2 or more consecutive signal occurred.</li> </ul>  |
|         | 4                  | IW 01/04<br>(KM 3.700)<br>SLA 01/04<br>(KM5.876)     | Signals:<br>T3039, N2039, T3051, N2049<br>Points:<br>Nil                                               | <ul> <li>Override all signal and points.</li> <li>All trains shall proceed with max speed lower<br/>than 80km/h from KM 3.700 to KM 6.000.</li> <li>Note: Advice OCC to run Trains via Bi-<br/>directional and override element if the Trains<br/>EB for 2 or more consecutive signal occurred.</li> </ul> |

| Loc   | ation                                                                                                    |        | Reference                                                     | Rev.                                                   | Date                                      | Page No.                                                                                                    | Documen                  | t Title                                                                                                    |                                                                                                    |
|-------|----------------------------------------------------------------------------------------------------|--------|---------------------------------------------------------------|--------------------------------------------------------|-------------------------------------------|----------------------------------------------------------------------------------------------------|--------------------------|----------------------------------------------------------------------------------------------------|----------------------------------------------------------------------------------------------------|
| E-MAS | Offices                                                                                                    | E00.OM | E.M12950.BT.1001                                              | A 26.8.2021 Page 49 of 94 Signalling (SIG<br>Technical |                                           | Signalling (SIG) N<br>Technical Ins                                                                                                    | Maintenance<br>struction |                                                                                                    |                                                                                                    |
|       | IW 08/01<br>(Km 8.29)         Signals:<br>N2059, T3063, N2069, T3073, R T22 N2077,<br>T23, T22           SLA 08/01<br>(Km 5.88)         Points:<br>Nil |        |                                                               |                                                        |                                           | <ul> <li>Override all signal and points.</li> <li>All trains shall proceed with max speed lower<br/>than 80km/h from KM 5.900 to KM 8.300.</li> <li>Note: Advice OCC to run Trains via Bi-<br/>directional and override element if the Trains<br/>EB for 2 or more consecutive signal occurred.</li> </ul> |                          |                                                                                                    |                                                                                                    |
| BTS   |                                                                                                    | 2      | IW 08/02<br>(Km 8.93)<br>SLA 08/02<br>(Km 8.23)               | Signals<br>N31, N<br>Points                            | s;<br> 32, T31, T32<br>:<br> 2 305 206 3; | 2, T33, T34, N3                                                                                                    | 33, N34                  | <ul> <li>Override all signal and points.</li> <li>All trains shall proceed with max speed lower<br/>than 80km/h from KM 8.200 to KM 9.500.</li> <li>Note: Advice OCC to run Trains via Bi-</li> </ul> |                                                                                                    |
| BTS   |                                                                                                    | 3      | (Km 8.23)<br>IW 08/03<br>(Km 9.22)<br>SLA 08/03<br>(Km 11.41) | Signals<br>N23, N<br>Points<br>Nil                     | s:<br>22, T3097, F                        | RN 23, N2015,                                                                                                    | T3113                    | <ul> <li>Override a</li> <li>Override a</li> <li>All trains s<br/>than 80km</li> <li>Note: Advidirectional</li> <li>EB for 2 or</li> </ul>                                                            | and override element if the Trains<br>more consecutive signal occurred.<br>all signal and points.<br>shall proceed with max speed lower<br>i/h from KM 9.100 to KM 11.400.<br>ce OCC to run Trains via Bi-<br>and override element if the Trains<br>more consecutive signal occurred. |
| ХА    |                                                                                                    | 1      | IW 16/01<br>(KM 13.700)<br>SLA 16/01<br>(KM 11.414)           | Signals<br>N2115<br>Points<br>Nil                      | s:<br>, T3125, N21                        | 125                                                                                                    |                          | - Override a<br>- All trains s<br>than 80km<br>Note: Advi<br>directional<br>EB for 2 or                                                                                                    | all signal and points.<br>Shall proceed with max speed lower<br>b/h from KM 11.400 to KM 13.700.<br>Ce OCC to run Trains via Bi-<br>and override element if the Trains<br>more consecutive signal occurred.                                                                           |

| Loc   | Location R                                                                                |   | Reference                                                                                                    | Rev.                                 | Date                        | Page No.      | Documen | t Title                                                                                                    |                                                                                                    |  |  |
|-------|-------------------------------------------------------------------------------------------|---|----------------------------------------------------------------------------------------------------|--------------------------------------|-----------------------------|---------------|---------|----------------------------------------------------------------------------------------------------|----------------------------------------------------------------------------------------------------|--|--|
| E-MAS | AS Offices E00.OME.M12950.BT.1001 A 26.8.2021 Page 50 of 94 Signalling (SIG) Technical In |   | Signalling (SIG) N<br>Technical Ins                                                                                 | Maintenance<br>struction             |                             |               |         |                                                                                                    |                                                                                                    |  |  |
|       |                                                                                           | 2 | IW 16/02<br>(KM 13.700)<br>SLA 16/02<br>(KM 15.800)                                                                 | Signal<br>T3135<br>Points<br>Nil     | ;<br>, N2135, T31           | 45, RT 22, N2 | 151     | <ul> <li>Override all signal and points.</li> <li>All trains shall proceed with max speed lower<br/>than 80km/h from KM 13.7 to KM 15.8.</li> <li>Note: Advice OCC to run Trains via Bi-<br/>directional and override element if the Trains<br/>EB for 2 or more consecutive signal occurred.</li> </ul> |                                                                                                    |  |  |
|       |                                                                                           | 3 | IW 16/03<br>(KM 17.100)<br>SLA 16/03<br>(KM 15.801)                                                                 | Signal<br>T23, T<br>Points<br>302.20 | :<br>22, N33, N32<br>:<br>2 | 2             |         | <ul> <li>Override a</li> <li>All trains s</li> <li>than 80km</li> <li>Note: Advi</li> <li>directional</li> </ul>                                                                                                    | verride all signal and points.<br>Il trains shall proceed with max speed lower<br>an 80km/h from KM 15.800 to KM 17.100.<br>te: Advice OCC to run Trains via Bi-                                                                                  |  |  |
| ХА    |                                                                                           | 4 | IW 16/04<br>(KM 17.101)<br>SLA 16/04                                                                                | Signal<br>T33, N<br>Points           | 23, T32, N22                | 2, T3193      |         | EB for 2 or<br>- Override a<br>- All trains s<br>than 80km<br>Note: Advi                                                                                                    | more consecutive signal occurred.<br>all signal and points.<br>shall proceed with max speed lower<br>h/h from KM 17.1 to KM 19.200.<br>ce OCC to run Trains via Bi-                                                                               |  |  |
|       |                                                                                           | 5 | (KM 19.200)<br>IW 16/05<br>(KM 21.300)<br>SLA 16/05<br>(KM 19.201)                                                  | Signal:<br>RN 23<br>Points:<br>Nil   | 25<br>, N 2195, T 3         | 3207, N 2207  |         | - Override a<br>- All trains s<br>than 80km<br>Note: Advi<br>directional                                                                                                    | and override element if the Trains<br>more consecutive signal occurred.<br>all signal and points.<br>shall proceed with max speed lower<br>h/h from KM 19.200 to KM 21.300.<br>ce OCC to run Trains via Bi-<br>and override element if the Trains |  |  |
|       |                                                                                           | 6 | IW 16/06<br>(KM 21.301)         Signal:<br>N 2221. T 3227           SLA 16/06<br>(KM 23.739)         Points:<br>Nil |                                      |                             |               |         |                                                                                                    | all signal and points.<br>shall proceed with max speed lower<br>h/h from KM 21.300 to KM 23.500.<br>ce OCC to run Trains via Bi-<br>and override element if the Trains<br>more consecutive signal occurred.                                       |  |  |

| Loc   | ation   |        | Reference                                          | Rev.                               | Date                | Page No.       | Documen                             | t Title                                                                                                    |                                                                                                    |
|-------|---------|--------|----------------------------------------------------|------------------------------------|---------------------|----------------|-------------------------------------|----------------------------------------------------------------------------------------------------|----------------------------------------------------------------------------------------------------|
| E-MAS | Offices | E00.OM | E.M12950.BT.1001                                   | A                                  | 26.8.2021           | Page 51 of 94  | Signalling (SIG) N<br>Technical Ins | Maintenance<br>struction                                                                                               |                                                                                                    |
|       |         | 1      | IW 31/01<br>(KM26.050)<br>SLA 31/01<br>(KM 23.740) | Signals<br>N2235<br>Points:<br>Nil | s:<br>, T 3247, N2  | 251            |                                     | <ul> <li>Override a</li> <li>All trains s<br/>than 80km</li> <li>Note: Advi<br/>directional<br/>EB for 2 or</li> </ul> | all signal and points.<br>shall proceed with max speed lower<br>n/h from KM 23.500 to KM 26.100.<br>ce OCC to run Trains via Bi-<br>and override element if the Trains<br>more consecutive signal occurred. |
|       |         | 2      | IW 31/02<br>(KM26.050)<br>SLA 31/02                | Signals<br>T 3267<br>Points:       | s:<br>/, N 2267, R1 | Γ 12, N 2281   |                                     | - Override a<br>- All trains s<br>than 80km<br>Note: Advi                                                              | all signal and points.<br>shall proceed with max speed lower<br>n/h from KM 26.000 to KM 28.500.<br>ce OCC to run Trains via Bi-                                                                            |
|       |         |        | (KW 28.500)<br>IW 31/03                            | Signal                             |                     |                |                                     | EB for 2 or<br>- Override a<br>- All trains s                                                                          | all signal and points.<br>shall proceed with max speed lower                                                                                                    |
| PJS   |         | 3      | (KM 30.560)<br>SLA 31/03<br>(KM 28.501)            | T13, T<br>Points:<br>302,20        | 12, N43, N42<br>2   | 2, T23, T22    |                                     | than 80km<br>Note: Advidirectional<br>EB for 2 or                                                                      | h/h from KM 28.500 to KM 30.600.<br>ce OCC to run Trains via Bi-<br>and override element if the Trains<br>more consecutive signal occurred.                                                                 |
|       |         | 4      | IW 31/04<br>(KM 31.360)                            | Signals<br>N34, N                  | s:<br>133, N32, N3  | 1, T34, T33, T | 32, T31                             | - Override a<br>- All trains s<br>than 80km                                                                            | all signal and points.<br>shall proceed with max speed lower<br>n/h from KM 30.600 to KM 31.700.                                                                                                    |
|       |         |        | SLA 31/04<br>(KM 31.480)                           | Points:<br>305,20                  | 6,322,221,32        | 25,225         |                                     | Note: Advi<br>directional<br>EB for 2 or                                                                               | ce OCC to run Trains via Bi-<br>and override element if the Trains<br>more consecutive signal occurred.                                                                                                    |
|       |         | 5      | IW 31/05<br>(KM 31.400)                            | Signals<br>N 23, N                 | s:<br>N 22, T 3325  |                |                                     | - Override a<br>- All trains s<br>than 80km                                                                            | all signal and points.<br>shall proceed with max speed lower<br>n/h from KM 31.300 to KM 33.600.                                                                                                    |
|       |         | 5      | SLA 31/05<br>(KM 33.600)                           | Points:<br>Nil                     |                     |                |                                     | Note: Advi<br>directional<br>EB for 2 or                                                                               | ce OCC to run Trains via Bi-<br>and override element if the Trains<br>more consecutive signal occurred.                                                                                                    |

|   | Loca  | ation   |                 | Reference                                           | Rev.                              | Date                     | Page No.      | Documen                             | t Title                                                                                                    |                                                                                                    |
|---|-------|---------|-----------------|-----------------------------------------------------|-----------------------------------|--------------------------|---------------|-------------------------------------|----------------------------------------------------------------------------------------------------|----------------------------------------------------------------------------------------------------|
|   | E-MAS | Offices | E00.OM          | E.M12950.BT.1001                                    | A                                 | 26.8.2021                | Page 52 of 94 | Signalling (SIG) N<br>Technical Ins | Maintenance<br>struction                                                                                               |                                                                                                    |
|   | PJS   |         | 6               | IW 31/06<br>(KM 36.000)<br>SLA 31/06<br>(KM 33.601) | Signals<br>RN 23<br>Points<br>Nil | s:<br>, T 3345, N 2<br>: | 2341, N 2359  |                                     | <ul> <li>Override a</li> <li>All trains s<br/>than 80km</li> <li>Note: Advi<br/>directional<br/>EB for 2 or</li> </ul> | all signal and points.<br>shall proceed with max speed lower<br>h/h from KM 33.600 to KM 36.00.<br>ce OCC to run Trains via Bi-<br>and override element if the Trains<br>more consecutive signal occurred. |
|   |       |         | 7               | IW 31/07<br>(KM 36.001)<br>SLA 31/07                | Signals<br>T 3361<br>Points:      | s:<br>, T3377, N 2       | 377           |                                     | - Override a<br>- All trains s<br>than 80km<br>Note: Advi                                                              | all signal and points.<br>shall proceed with max speed lower<br>h/h from KM 36.000 to KM 38.400<br>ce OCC to run Trains via Bi-                                                                            |
|   |       |         | (KM 38.418) Nil |                                                     |                                   |                          |               |                                     | directional<br>EB for 2 or                                                                                             | and override element if the Trains more consecutive signal occurred.                                                                                                    |
|   |       |         | 1               | IW 46/01<br>(KM 40.500)                             | Signals<br>T3397                  | s:<br>, N2397            |               |                                     | - Override a<br>- All trains s<br>than 80km                                                                            | all signal and points.<br>shall proceed with max speed lower<br>n/h from KM 38.400 to KM 40.500.                                                                                                    |
|   |       |         |                 | SLA 46/01<br>(KM 38.419)                            | Points:<br>Nil                    |                          |               |                                     | Note: Advi<br>directional<br>EB for 2 or                                                                               | ce OCC to run Trains via Bi-<br>and override element if the Trains<br>more consecutive signal occurred.                                                                                                    |
| Š | STS   |         | 2               | IW 46/02<br>(KM 40.501)                             | Signals<br>T3415                  | s:<br>, RT 12, N 24      | 417           |                                     | - Override a<br>- All trains s<br>than 80km                                                                            | all signal and points.<br>shall proceed with max speed lower<br>n/h from KM 40.500 to KM 42.600.                                                                                                    |
|   |       |         |                 | SLA 46/02<br>(KM 42.600)                            | Points:<br>Nil                    | :                        |               |                                     | Note: Advi<br>directional<br>EB for 2 or                                                                               | ce OCC to run Trains via Bi-<br>and override element if the Trains<br>more consecutive signal occurred.                                                                                                    |
|   |       |         | 3               | IW 46/03<br>(KM 44.155)                             | Signals<br>N53, T                 | s:<br>13, N52, T12       | 2, T15        |                                     | - Override a<br>- All trains s<br>than 80km                                                                            | all signal and points.<br>shall proceed with max speed lower<br>h/h from KM 42.600 to KM 44.100.                                                                                                    |
|   |       |         | 5               | SLA 46/03<br>(KM 42.601)                            | Points:<br>302,20                 | 2,206,106                |               |                                     | Note: Advi<br>directional<br>EB for 2 or                                                                               | ce OCC to run Trains via Bi-<br>and override element if the Trains<br>more consecutive signal occurred.                                                                                                    |

Co. Reg. No. 199901023674 (498574-T)

| Loc   | ation                                                                  |        | Reference                                           | Rev.                                   | Date                               | Page No.        | Documen                             | t Title                                                                                                    |                                                                                                    |
|-------|------------------------------------------------------------------------|--------|-----------------------------------------------------|----------------------------------------|------------------------------------|-----------------|-------------------------------------|----------------------------------------------------------------------------------------------------|----------------------------------------------------------------------------------------------------|
| E-MAS | Offices                                                                | E00.OM | E.M12950.BT.1001                                    | A                                      | 26.8.2021                          | Page 53 of 94   | Signalling (SIG) N<br>Technical Ins | Maintenance<br>struction                                                                                                    |                                                                                                    |
|       |                                                                        | 4      | IW 46/04<br>(KM 45.999)<br>SLA 46/04<br>(KM 44.055) | Signals<br>N43, T<br>Points<br>325     | s:<br>23, N42, T22                 | 2               |                                     | <ul> <li>Override a</li> <li>All trains s<br/>than 80km</li> <li>Note: Advi<br/>directional<br/>EB for 2 or</li> </ul>                | all signal and points.<br>shall proceed with max speed lower<br>n/h from KM 44.000 to KM 46.000<br>ce OCC to run Trains via Bi-<br>and override element if the Trains<br>more consecutive signal occurred.  |
| STS   |                                                                        | 5      | IW 46/05<br>(KM 45.920)<br>SLA 46/05<br>(KM 44.570) | Signals<br>T35, N<br>Points<br>106, 10 | s:<br>45, N46<br>5<br>08, 508, 901 |                 |                                     | - Override a<br>- Speed res<br>Note: Advi<br>directional<br>EB for 2 or                                                               | all signal and points.<br>striction not required.<br>ce OCC to run Trains via Bi-<br>and override element if the Trains<br>more consecutive signal occurred.                                                |
|       |                                                                        | 6      | IW 46/06<br>(KM 46.100)<br>SLA 46/06<br>(KM 45.670) | Signals<br>N31, T<br>Points<br>114,11  | s:<br>32, T31, T36<br>5,216,221    | 3               |                                     | <ul> <li>Override a</li> <li>All trains s</li> <li>than 80km</li> <li>Note: Advidirectional</li> <li>EB for 2 or</li> </ul>           | all signal and points.<br>shall proceed with max speed lower<br>h/h from KM 45.800 to KM 46.500.<br>ce OCC to run Trains via Bi-<br>and override element if the Trains<br>more consecutive signal occurred. |
|       | 7<br>7<br>8<br>IW 46/07<br>(KM 48.000)<br>8<br>IA 46/07<br>(KM 46.000) |        |                                                     | Signals<br>N34, N<br>Points<br>322, 3  | s:<br>133, T34, T33<br>25, 225     | 3, N23, T 3476, | , N22                               | <ul> <li>Override a</li> <li>All trains s</li> <li>than 80km</li> <li>Note: Advi</li> <li>directional</li> <li>EB for 2 or</li> </ul> | all signal and points.<br>shall proceed with max speed lower<br>n/h from KM 46.000 to KM 48.000.<br>ce OCC to run Trains via Bi-<br>and override element if the Trains<br>more consecutive signal occurred. |
| STS   |                                                                        | 8      | IW 46/08<br>(KM 48.001)<br>SLA 46/08<br>(KM 50.360) | Signals<br>RN 23<br>Points<br>Nil      | s:<br>, T 3491, N24                | 487, T3503, N2  | 2503                                | <ul> <li>Override a</li> <li>All trains s</li> <li>than 80km</li> <li>Note: Advi</li> <li>directional</li> <li>EB for 2 or</li> </ul> | all signal and points.<br>shall proceed with max speed lower<br>h/h from KM 48.000 to KM 50.400<br>ce OCC to run Trains via Bi-<br>and override element if the Trains<br>more consecutive signal occurred.  |

| Γ | Loca  | ation   |        | Reference                                           | Rev.                                                                 | Date                           | Page No.        | Documen                             | t Title                                                                                                    |                                                                                                    |
|---|-------|---------|--------|-----------------------------------------------------|----------------------------------------------------------------------|--------------------------------|-----------------|-------------------------------------|----------------------------------------------------------------------------------------------------|----------------------------------------------------------------------------------------------------|
|   | E-MAS | Offices | E00.OM | E.M12950.BT.1001                                    | A                                                                    | 26.8.2021                      | Page 54 of 94   | Signalling (SIG) N<br>Technical Ins | Maintenance<br>struction                                                                                               |                                                                                                    |
|   |       |         | 1      | IW 55/01<br>(KM 52.500)<br>SLA 55/01<br>(KM 50.361) | Signals<br>T3517<br>Points<br>Nil                                    | s:<br>7, N2517, N2<br>:        | 503             |                                     | <ul> <li>Override a</li> <li>All trains s<br/>than 80km</li> <li>Note: Advi<br/>directional<br/>EB for 2 or</li> </ul> | all signal and points.<br>Shall proceed with max speed lower<br>I/h from KM 50.200 to KM 52.500.<br>CE OCC to run Trains via Bi-<br>and override element if the Trains<br>more consecutive signal occurred. |
|   |       | :       | 2      | IW 55/02<br>(KM 52.501)                             | Signals<br>T3533                                                     | s:<br>, N2533, RT <sup>-</sup> | 12, T13, T12, N | 12541                               | - Override a<br>- All trains s<br>than 80km                                                                            | all signal and points.<br>shall proceed with max speed lower<br>n/h from KM 52.500 to KM 54.7.                                                                                                    |
| к | LIA   |         |        | SLA 55/02<br>(KM 54.700)                            | SLA 55/02         Points:           (KM 54.700)         Nil          |                                |                 |                                     |                                                                                                    | ce OCC to run Trains via Bi-<br>and override element if the Trains<br>more consecutive signal occurred.                                                                                                    |
|   |       | :       | 3      | IW 55/03<br>(KM 54.701)                             | Signals<br>N43, N                                                    | s:<br>I42, T23, N3             | 3, T33, N34, T  | 34, S24, T44                        | - Override a<br>- All trains s<br>than 80km                                                                            | all signal and points.<br>shall proceed with max speed lower<br>//h from KM 54.700 to KM 56.1                                                                                                    |
|   |       |         |        | SLA 55/03<br>(KM 56.140)                            | Points:<br>302,20                                                    | :<br>)3,303,322,4              | 21,425,426      |                                     | Note: Advi<br>directional<br>EB for 2 or                                                                               | ce OCC to run Trains via Bi-<br>and override element if the Trains<br>more consecutive signal occurred.                                                                                                    |
| к | LIA2  |         | 4      | IW 55/04<br>(KM 55.015)                             | 55/04 Signals:<br>55.015) N32, T32, T31, S21, T41, <b>RS21, RS24</b> |                                |                 |                                     | - Override a<br>- All trains s<br>than 80km                                                                            | all signal and points.<br>shall proceed with max speed lower<br>n/h from KM 55.000 to KM 58.256.                                                                                                    |
|   |       |         |        | SLA 55/04<br>(KM 58.256)                            | Points<br>20120                                                      | :<br>3,303,221,12              | 2,125,126,425   | ,426                                | Note: Advi<br>directional<br>EB for 2 or                                                                               | ce OCC to run Trains via Bi-<br>and override element if the Trains<br>more consecutive signal occurred.                                                                                                    |

Co. Reg. No. 199901023674 (498574-T)

| Location      | Reference              | Rev. | Date      | Page No.      | Document Title                                        |
|---------------|------------------------|------|-----------|---------------|-------------------------------------------------------|
| E-MAS Offices | E00.OME.M12950.BT.1001 | A    | 26.8.2021 | Page 55 of 94 | Signalling (SIG) Maintenance<br>Technical Instruction |

### 6 Signal Maintenance Technical Instruction

### 6.1 Signal Transformer Voltage & Current Measurement

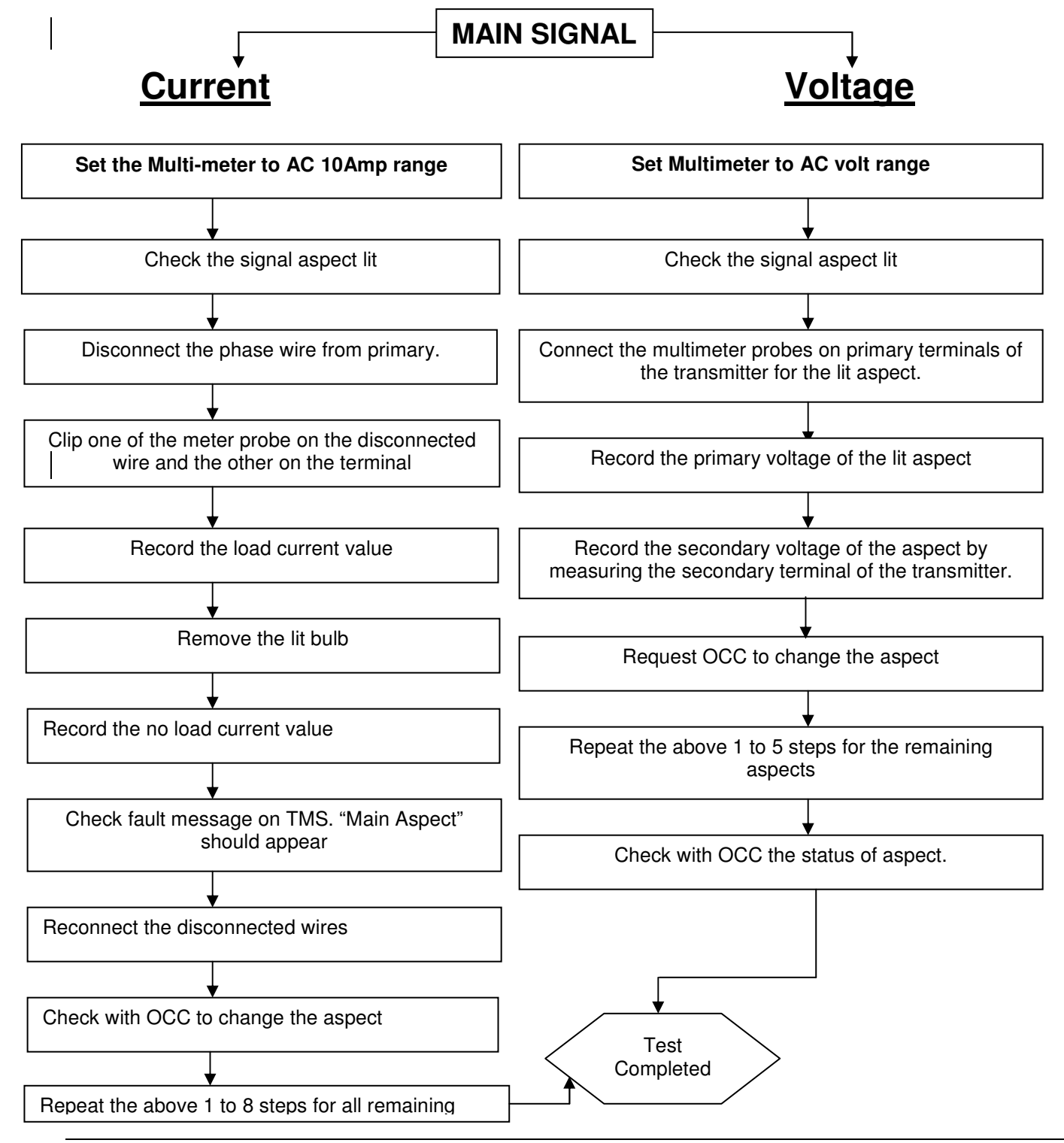

| Location      | Reference              | Rev. | Date      | Page No.      | Document Title                                        |
|---------------|------------------------|------|-----------|---------------|-------------------------------------------------------|
| E-MAS Offices | E00.OME.M12950.BT.1001 | А    | 26.8.2021 | Page 56 of 94 | Signalling (SIG) Maintenance<br>Technical Instruction |

#### 6.2 Signal Transformer Voltage Measurement - Shunt Signal

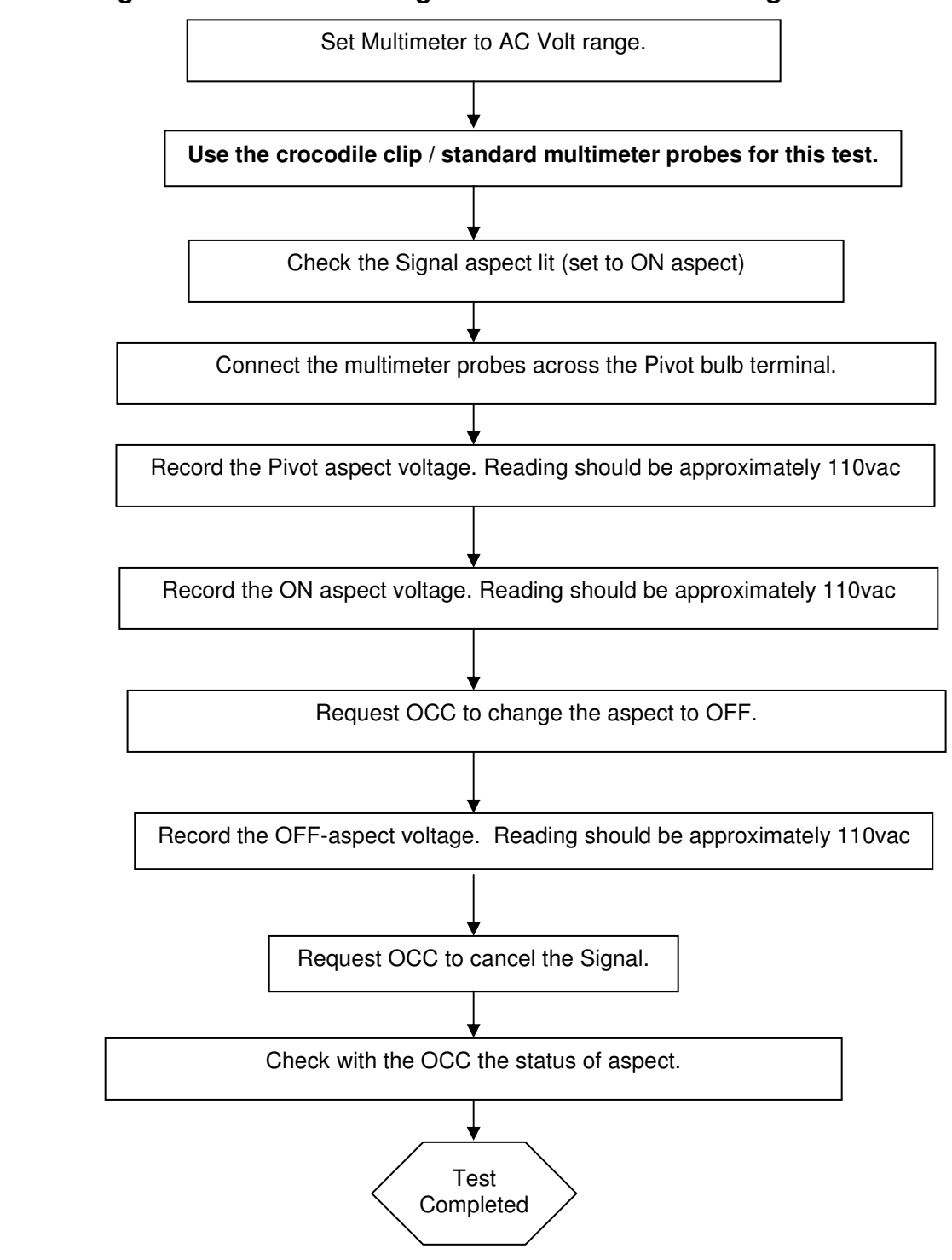

| Location      | Reference              | Rev. | Date      | Page No.      | Document Title                                        |
|---------------|------------------------|------|-----------|---------------|-------------------------------------------------------|
| E-MAS Offices | E00.OME.M12950.BT.1001 | А    | 26.8.2021 | Page 57 of 94 | Signalling (SIG) Maintenance<br>Technical Instruction |

#### 6.3 Call ON Signal Voltage Measurement

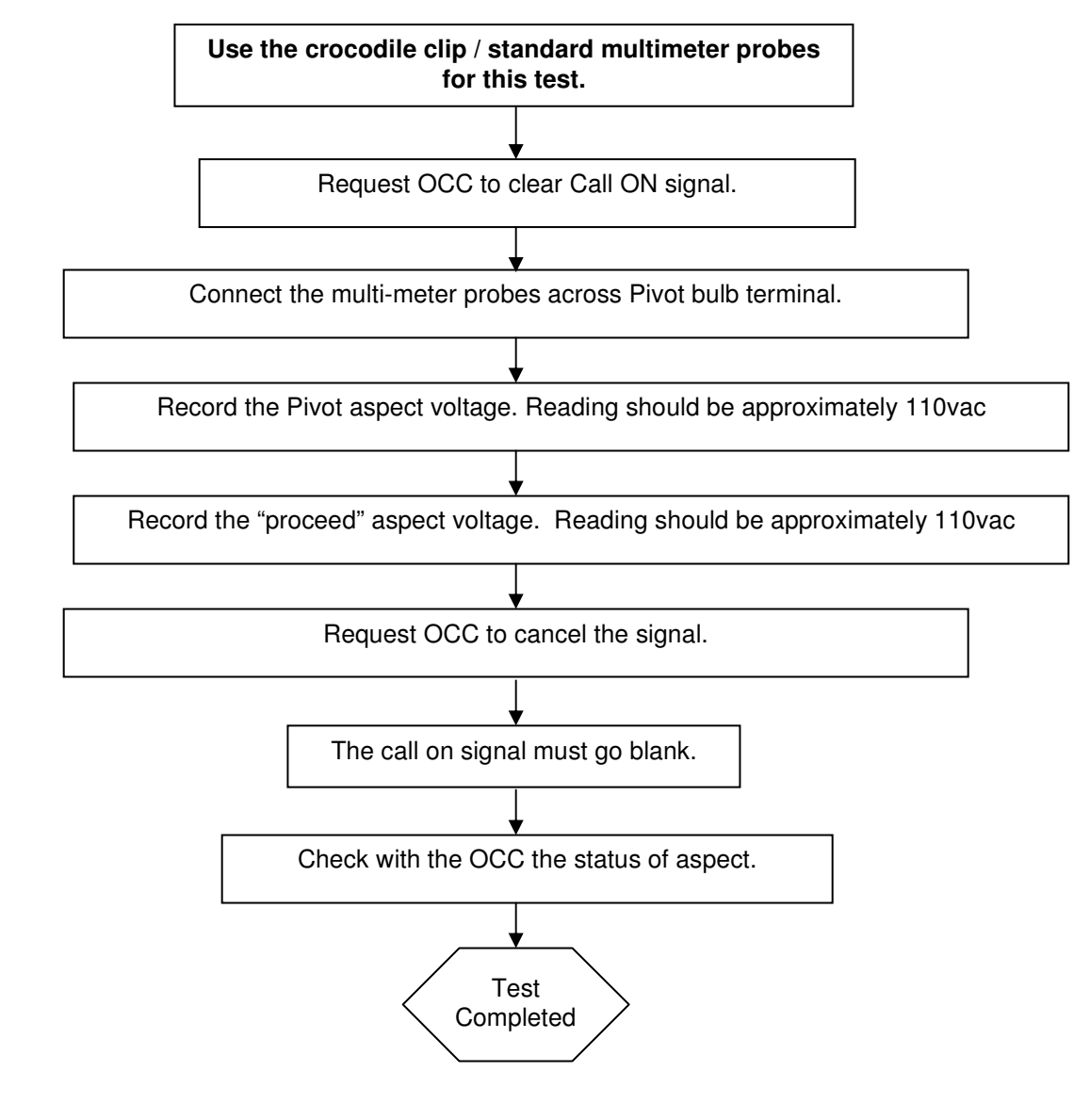

Co. Reg. No. 199901023674 (498574-T)

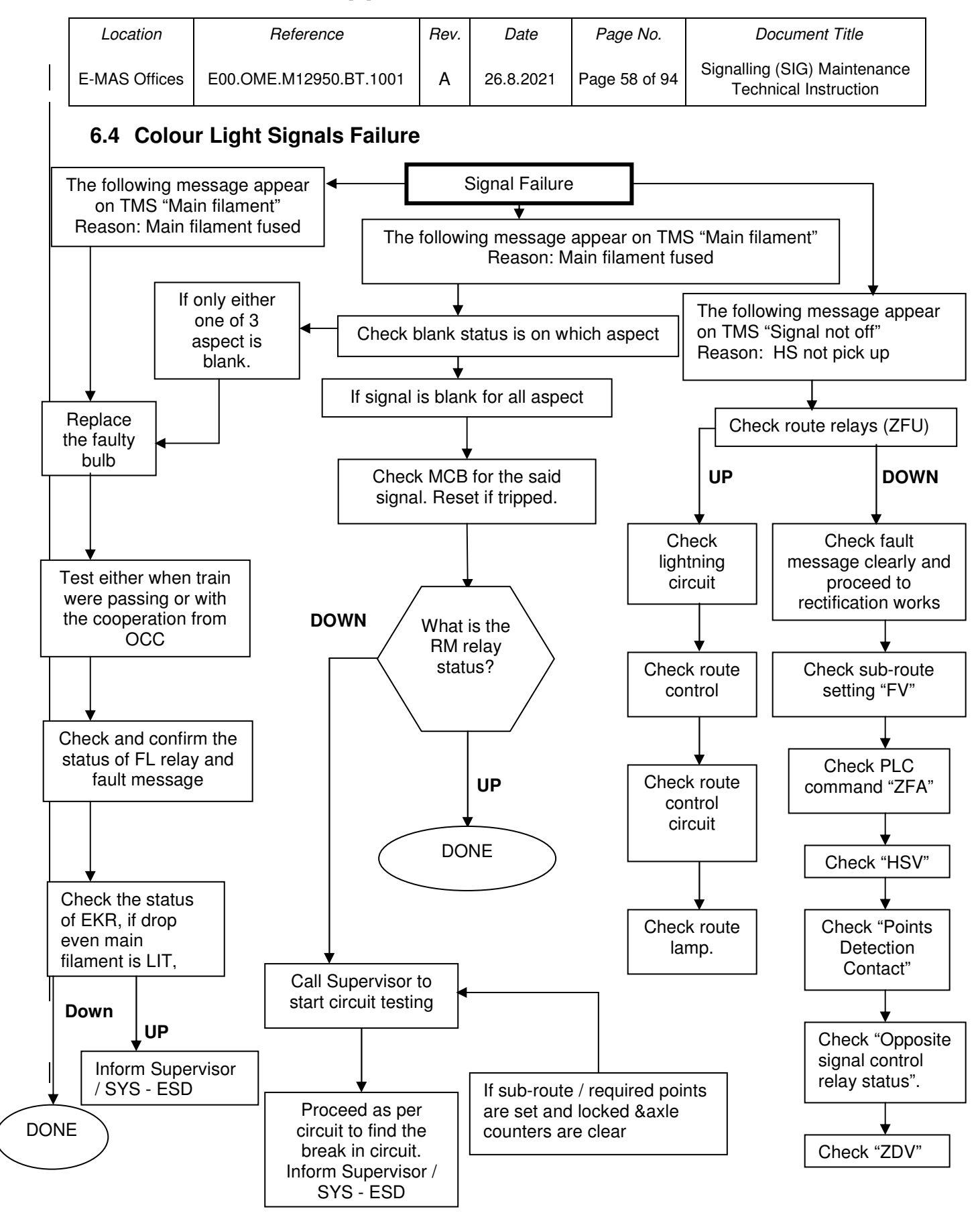

Co. Reg. No. 199901023674 (498574-T)

| Location      | Reference              | Rev. | Date      | Page No.      | Document Title                                        |
|---------------|------------------------|------|-----------|---------------|-------------------------------------------------------|
| E-MAS Offices | E00.OME.M12950.BT.1001 | A    | 26.8.2021 | Page 59 of 94 | Signalling (SIG) Maintenance<br>Technical Instruction |

### 6.5 LED Shunt & Shunt Signal Failure

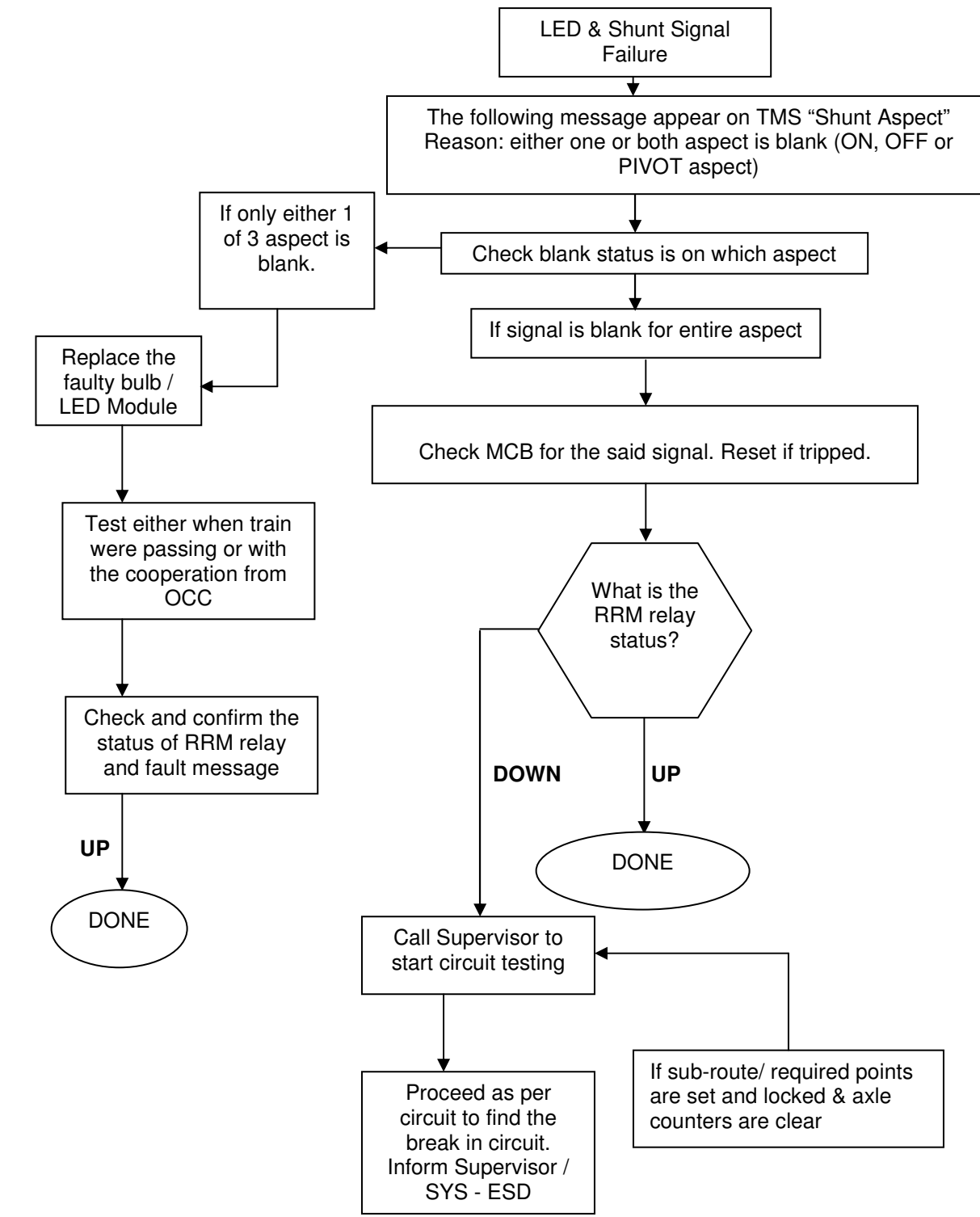

# ERL Maintenance Support Sdn Bhd Co. Reg. No. 1999

Co. Reg. No. 199901023674 (498574-T)

| Location      | Reference              | Rev. | Date      | Page No.      | Document Title                                        |
|---------------|------------------------|------|-----------|---------------|-------------------------------------------------------|
| E-MAS Offices | E00.OME.M12950.BT.1001 | А    | 26.8.2021 | Page 60 of 94 | Signalling (SIG) Maintenance<br>Technical Instruction |

### 6.6 LED Signal Failure (KA S21, KA S24, KA RS21 and KA RS24)

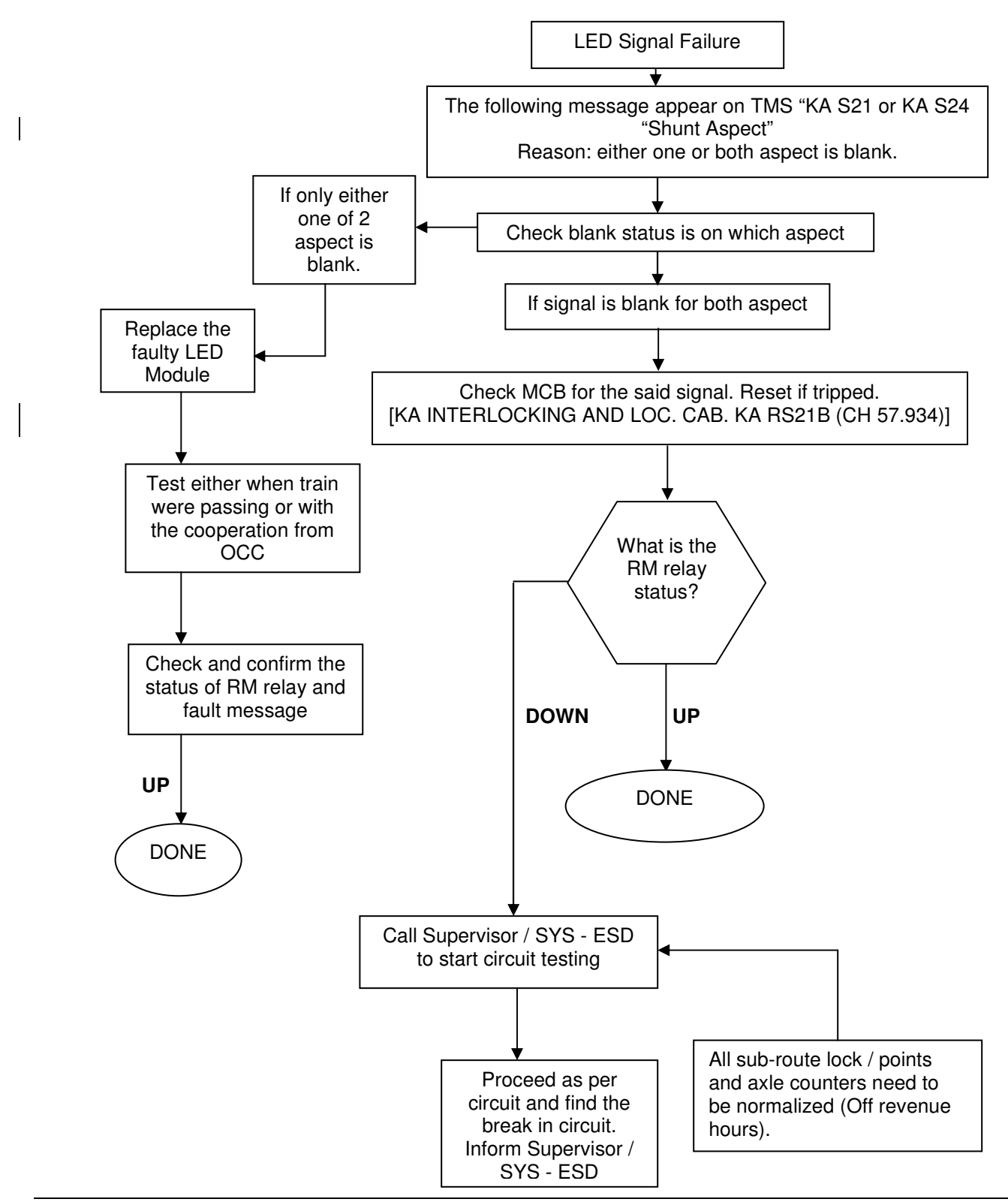

Co. Reg. No. 199901023674 (498574-T)

| Loca  | ation   | Reference              | Rev. | Date      | Page No.      | Document Title                                        |
|-------|---------|------------------------|------|-----------|---------------|-------------------------------------------------------|
| E-MAS | Offices | E00.OME.M12950.BT.1001 | А    | 26.8.2021 | Page 61 of 94 | Signalling (SIG) Maintenance<br>Technical Instruction |

### 6.7 LED Signal Failure (KA T31 and KA T34)

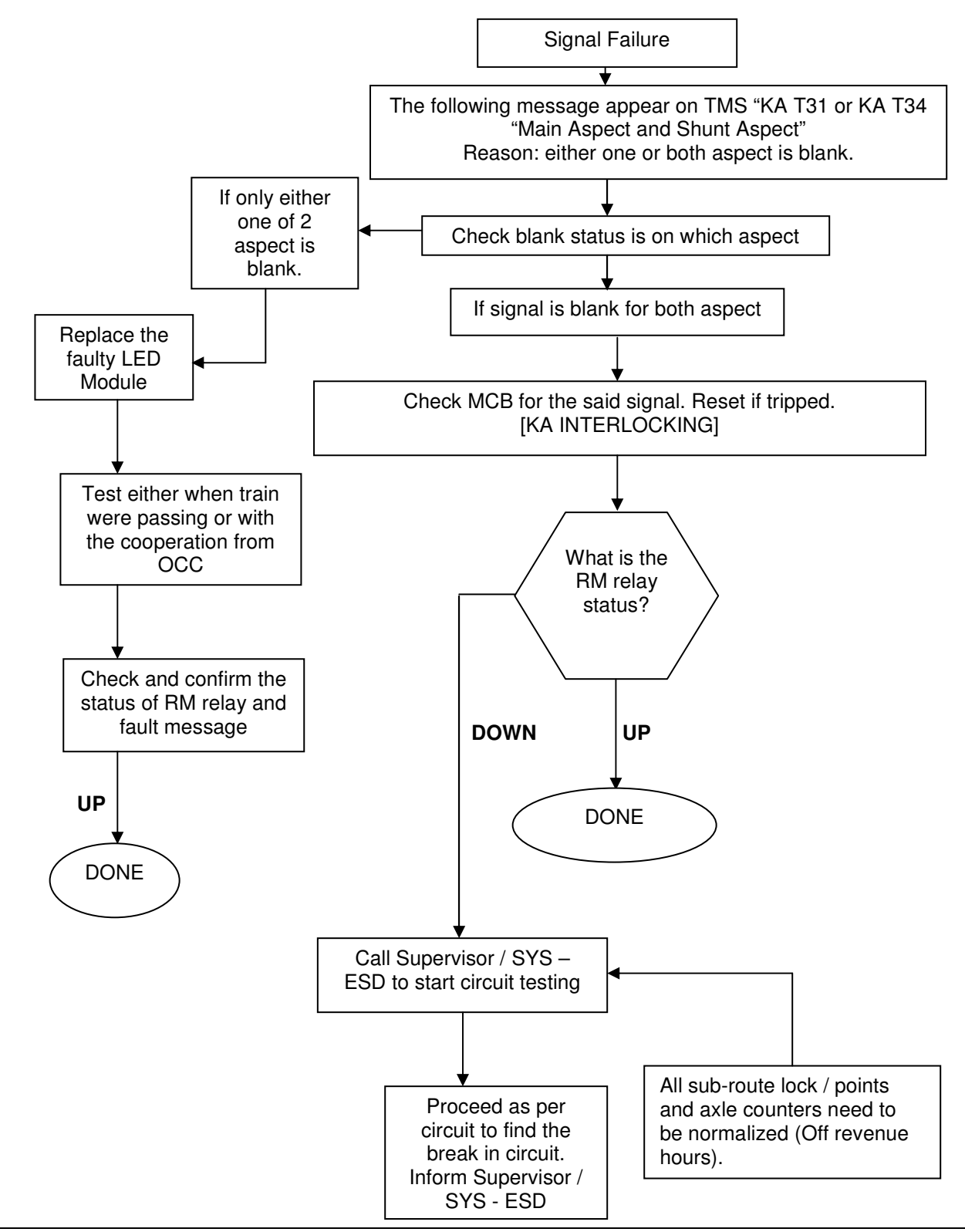

Co. Reg. No. 199901023674 (498574-T)

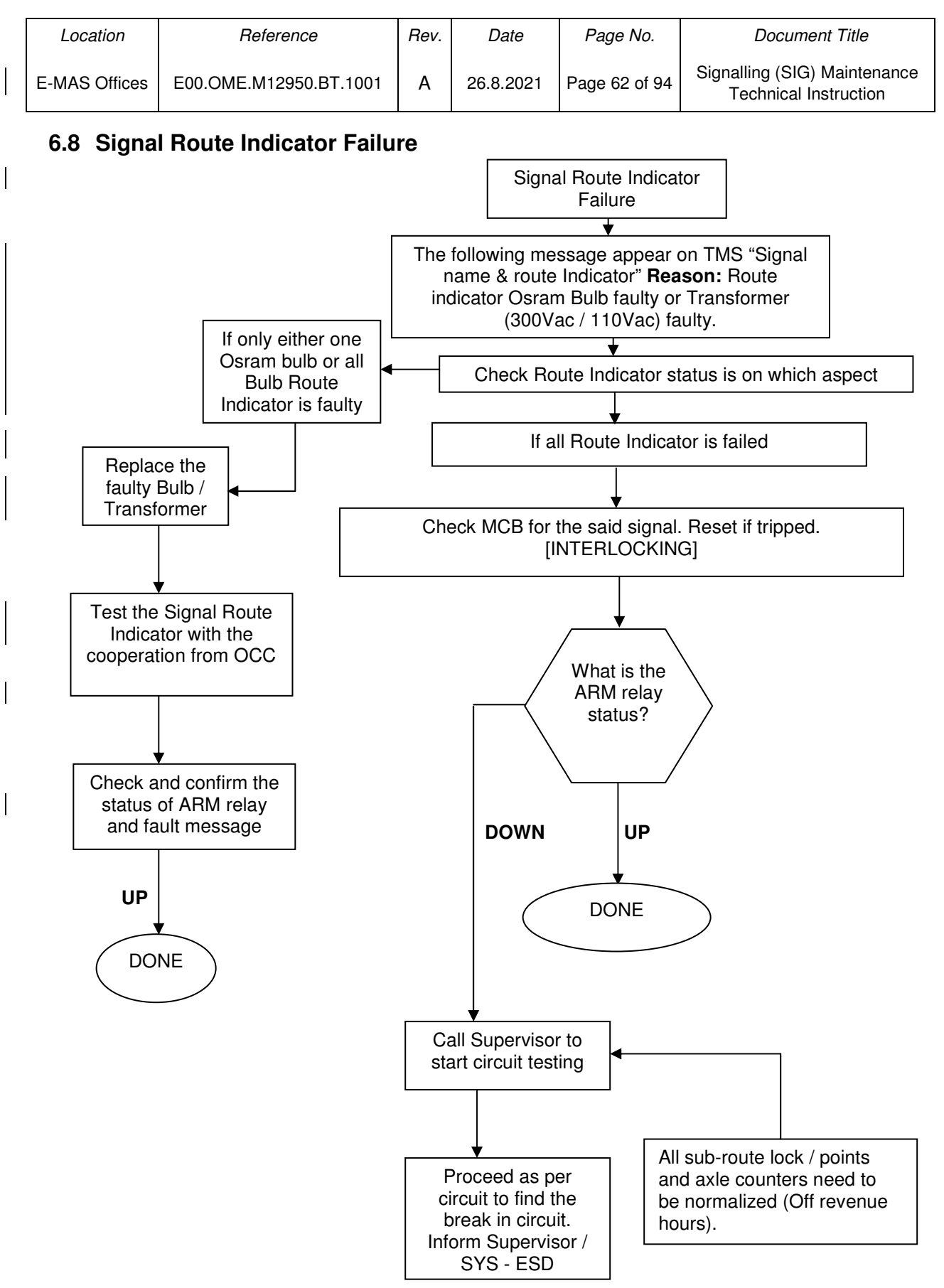

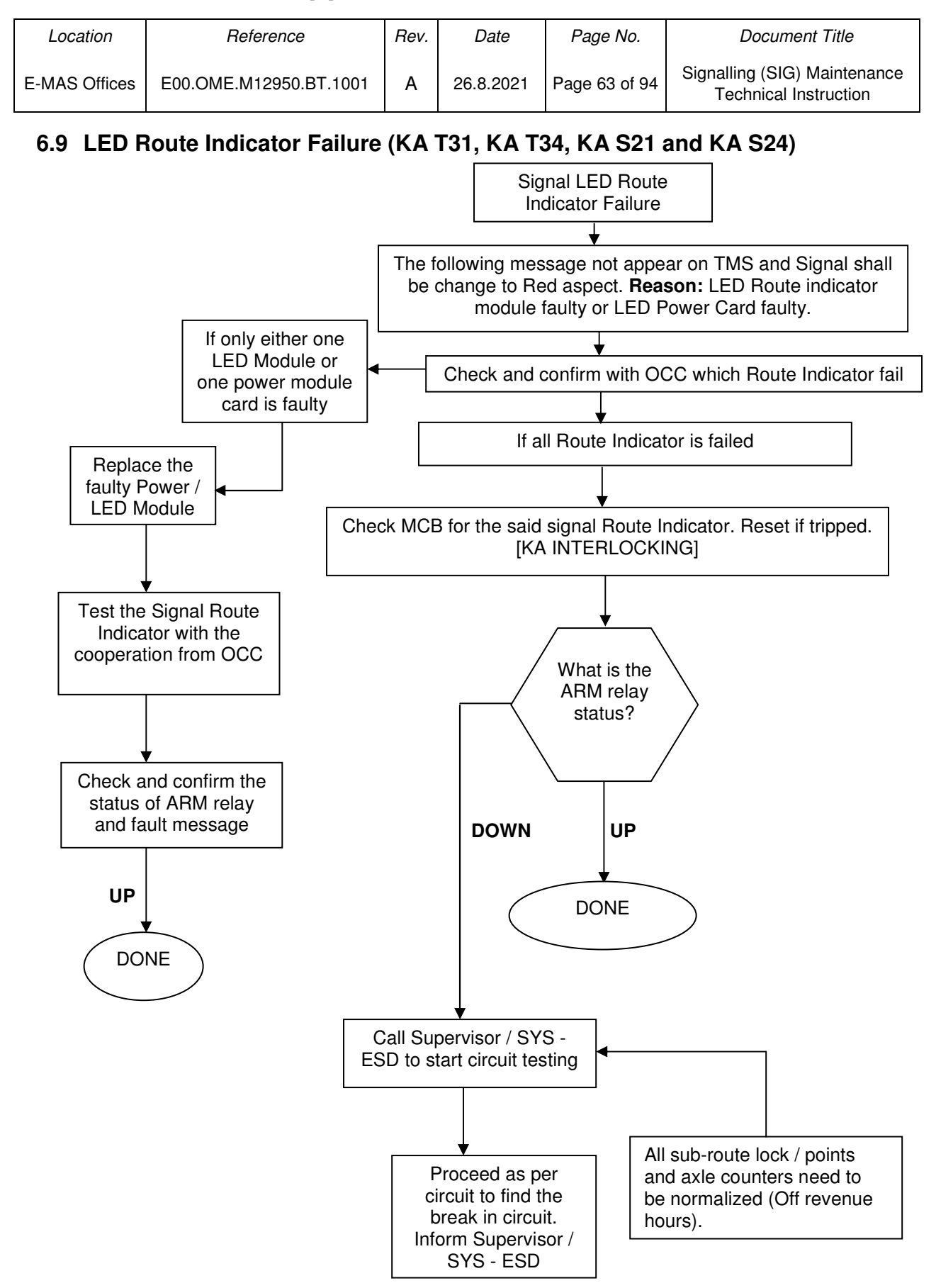

Co. Reg. No. 199901023674 (498574-T)

| Location      | Reference              | Rev. | Date      | Page No.      | Document Title                                        |
|---------------|------------------------|------|-----------|---------------|-------------------------------------------------------|
| E-MAS Offices | E00.OME.M12950.BT.1001 | A    | 26.8.2021 | Page 64 of 94 | Signalling (SIG) Maintenance<br>Technical Instruction |

### 7 Cable Maintenance Technical Instruction

### 7.1 Cable Megger Testing

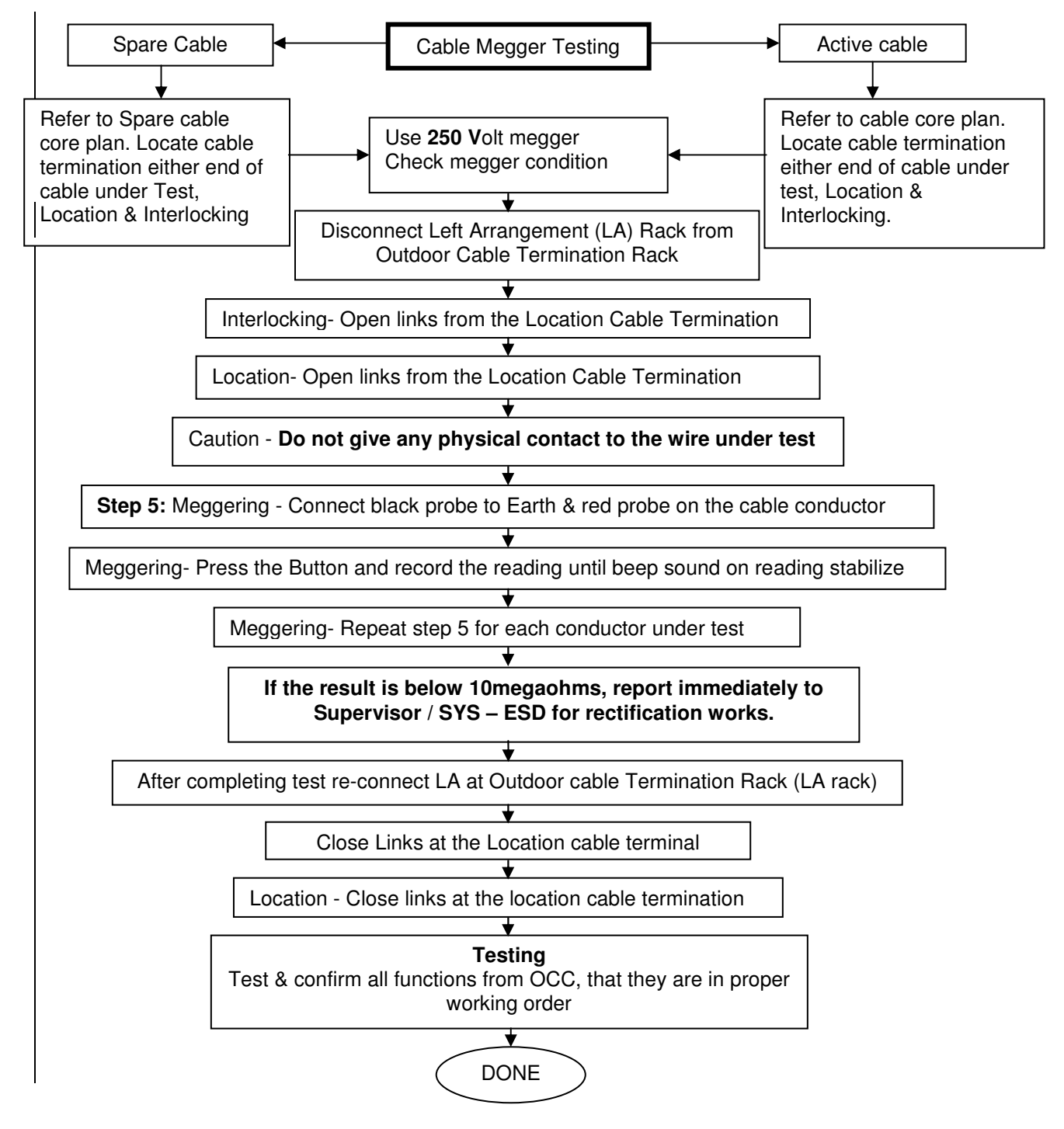

| Location      | Reference              | Rev. | Date      | Page No.      | Document Title                                        |
|---------------|------------------------|------|-----------|---------------|-------------------------------------------------------|
| E-MAS Offices | E00.OME.M12950.BT.1001 | А    | 26.8.2021 | Page 65 of 94 | Signalling (SIG) Maintenance<br>Technical Instruction |

### 7.2 Correspondence Test – Main Signal for Color Light Signal

This test to be conducted after repairing or replacing of cables and also after continuity and megger test. Route is in released condition. Main and shunt signal is at "stop" aspect, Call ON signal is blank.

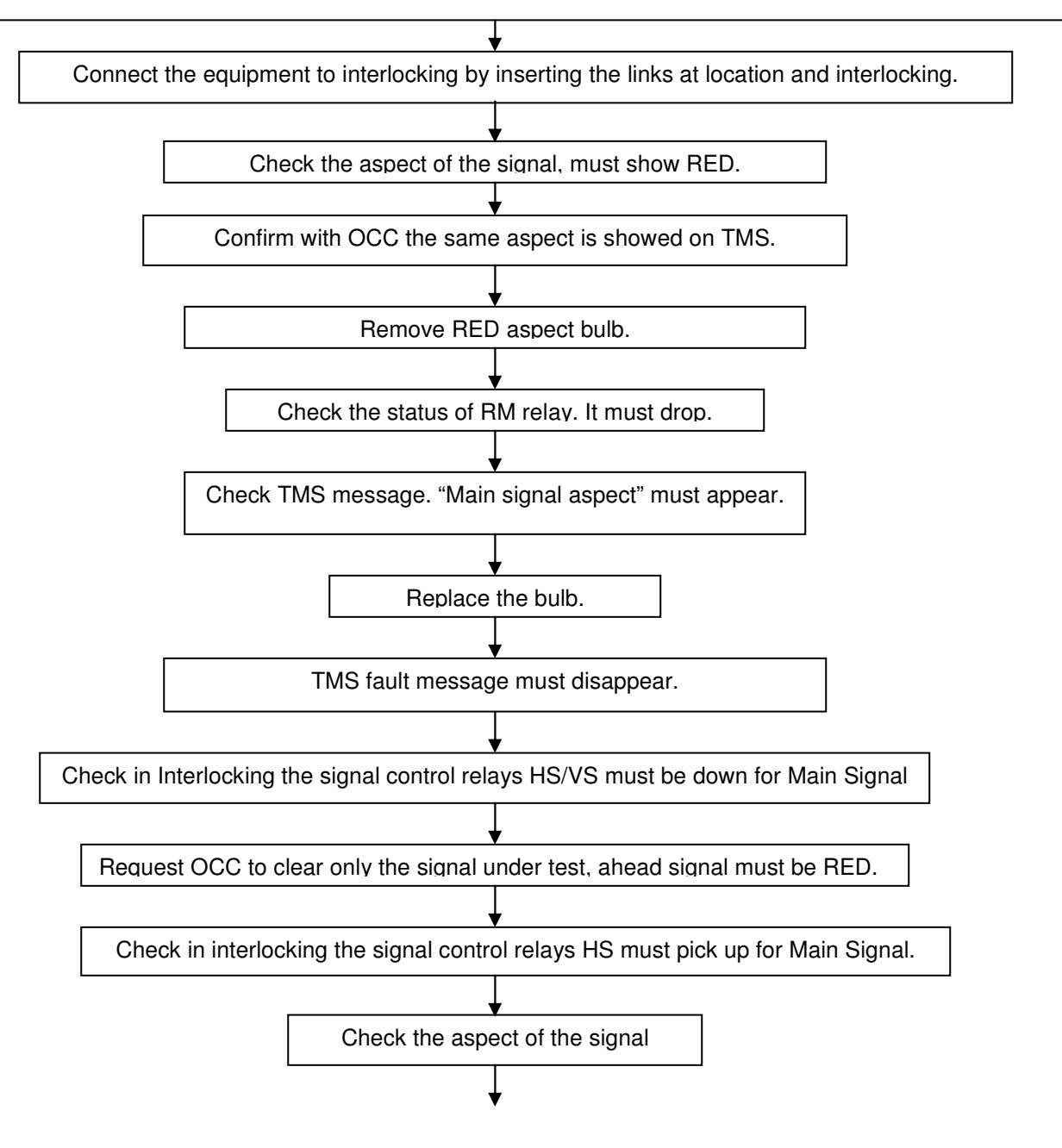

| - |                                                                         |                          |              |                 | e et i tegi i |                                                       |  |  |  |
|---|-------------------------------------------------------------------------|--------------------------|--------------|-----------------|---------------|-------------------------------------------------------|--|--|--|
|   | Location                                                                | Reference                | Rev.         | Date            | Page No.      | Document Title                                        |  |  |  |
|   | E-MAS Offices                                                           | E00.OME.M12950.BT.1001   | Α            | 26.8.2021       | Page 66 of 94 | Signalling (SIG) Maintenance<br>Technical Instruction |  |  |  |
| 7 | 7.2 Correspondence Test- Main Signal for Color Light Signal (continued) |                          |              |                 |               |                                                       |  |  |  |
|   |                                                                         |                          |              |                 |               |                                                       |  |  |  |
|   | Signal must show Yellow aspect.                                         |                          |              |                 |               |                                                       |  |  |  |
|   |                                                                         |                          |              |                 |               |                                                       |  |  |  |
|   | Confirm with OCC the same aspect is showing on TMS.                     |                          |              |                 |               |                                                       |  |  |  |
|   |                                                                         |                          |              |                 |               |                                                       |  |  |  |
|   |                                                                         | Remove yel               | low as       | pect bulb.      |               |                                                       |  |  |  |
|   |                                                                         |                          | ¥            |                 | . ]           |                                                       |  |  |  |
|   |                                                                         | Check the status of      | RM re        | elay. It must c | drop.         |                                                       |  |  |  |
|   | Г                                                                       | Chook TMC massage "Ma    |              | al Aspest" m    |               | 1                                                     |  |  |  |
|   |                                                                         | Check TWIS message. Ma   | in Sigr      | nal Aspect In   | iust appear.  |                                                       |  |  |  |
|   |                                                                         | Benlac                   | ♦<br>• the l | bulb            |               |                                                       |  |  |  |
|   |                                                                         | Періас                   |              |                 |               |                                                       |  |  |  |
|   |                                                                         | TMS fault me             | ▼<br>ssage   | disappear.      |               |                                                       |  |  |  |
|   |                                                                         |                          |              |                 |               |                                                       |  |  |  |
|   |                                                                         | Request OCC to           | set th       | e ahead route   | e.            |                                                       |  |  |  |
|   |                                                                         |                          | ↓ I          |                 |               |                                                       |  |  |  |
|   |                                                                         | The signal under         | test m       | nust show gre   | een.          |                                                       |  |  |  |
|   |                                                                         |                          | ↓<br>↓       |                 |               | _                                                     |  |  |  |
|   |                                                                         | Confirm with OCC the sam | ie aspe      | ect is showing  | g on TMS      |                                                       |  |  |  |
|   |                                                                         |                          |              |                 |               |                                                       |  |  |  |
|   | Remove green aspect bulb                                                |                          |              |                 |               |                                                       |  |  |  |
|   |                                                                         |                          |              |                 |               |                                                       |  |  |  |
|   | Check the status of RM relay. It must drop.                             |                          |              |                 |               |                                                       |  |  |  |
|   |                                                                         |                          |              |                 |               |                                                       |  |  |  |
|   | Check TMS message. "Main Signal Aspect" must appear.                    |                          |              |                 |               |                                                       |  |  |  |
|   |                                                                         |                          |              |                 |               |                                                       |  |  |  |
|   | Replace bulb. TMS fault message must disappear.                         |                          |              |                 |               |                                                       |  |  |  |
|   | ×                                                                       |                          |              |                 |               |                                                       |  |  |  |
|   | Completed                                                               |                          |              |                 |               |                                                       |  |  |  |
|   |                                                                         |                          |              |                 |               |                                                       |  |  |  |
|   |                                                                         |                          |              |                 |               |                                                       |  |  |  |

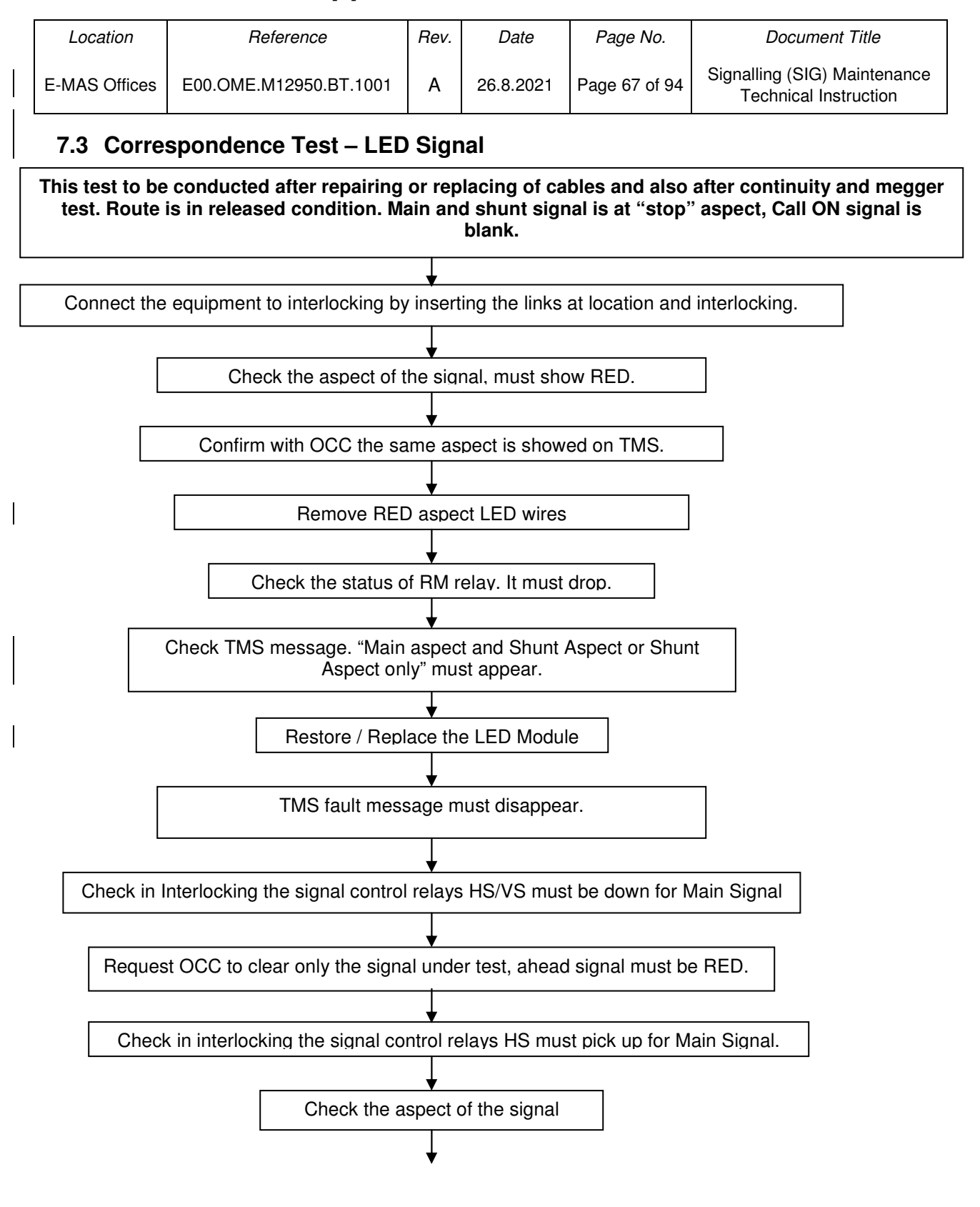

Co. Reg. No. 199901023674 (498574-T)

| Location      | Reference              | Rev. | Date      | Page No.      | Document Title                                        |
|---------------|------------------------|------|-----------|---------------|-------------------------------------------------------|
| E-MAS Offices | E00.OME.M12950.BT.1001 | А    | 26.8.2021 | Page 68 of 94 | Signalling (SIG) Maintenance<br>Technical Instruction |

### 7.3 Correspondence Test – LED Signal (continued)

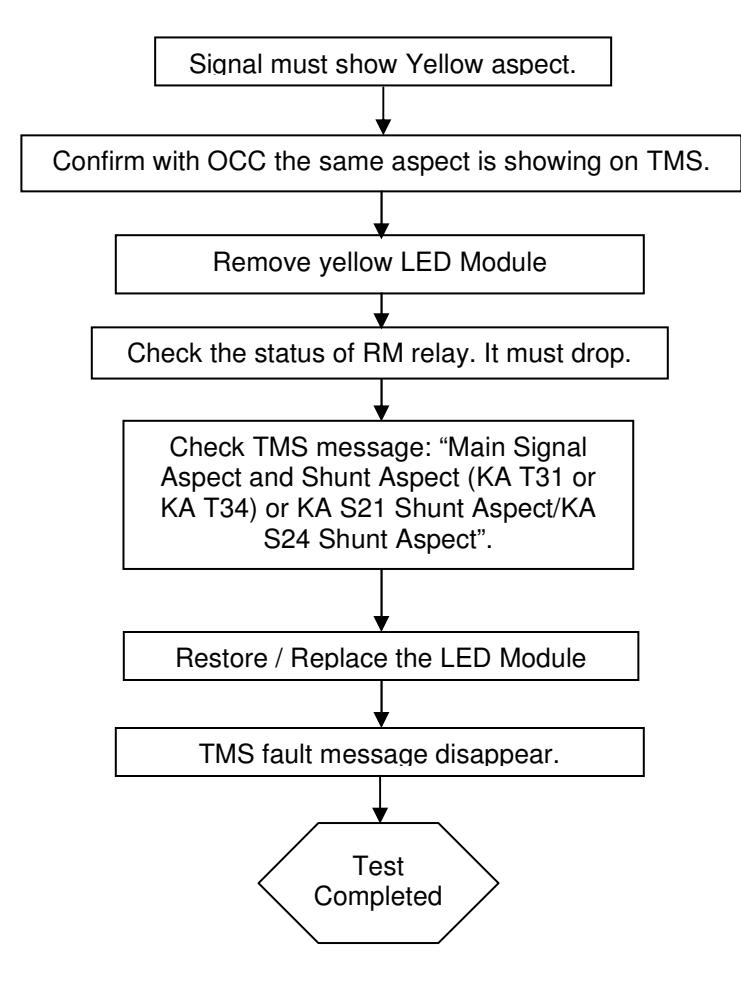

Co. Reg. No. 199901023674 (498574-T)

| Location      | Reference              | Rev. | Date      | Page No.      | Document Title                                        |
|---------------|------------------------|------|-----------|---------------|-------------------------------------------------------|
| E-MAS Offices | E00.OME.M12950.BT.1001 | A    | 26.8.2021 | Page 69 of 94 | Signalling (SIG) Maintenance<br>Technical Instruction |

### 7.4 Correspondence Test – Shunt Signal

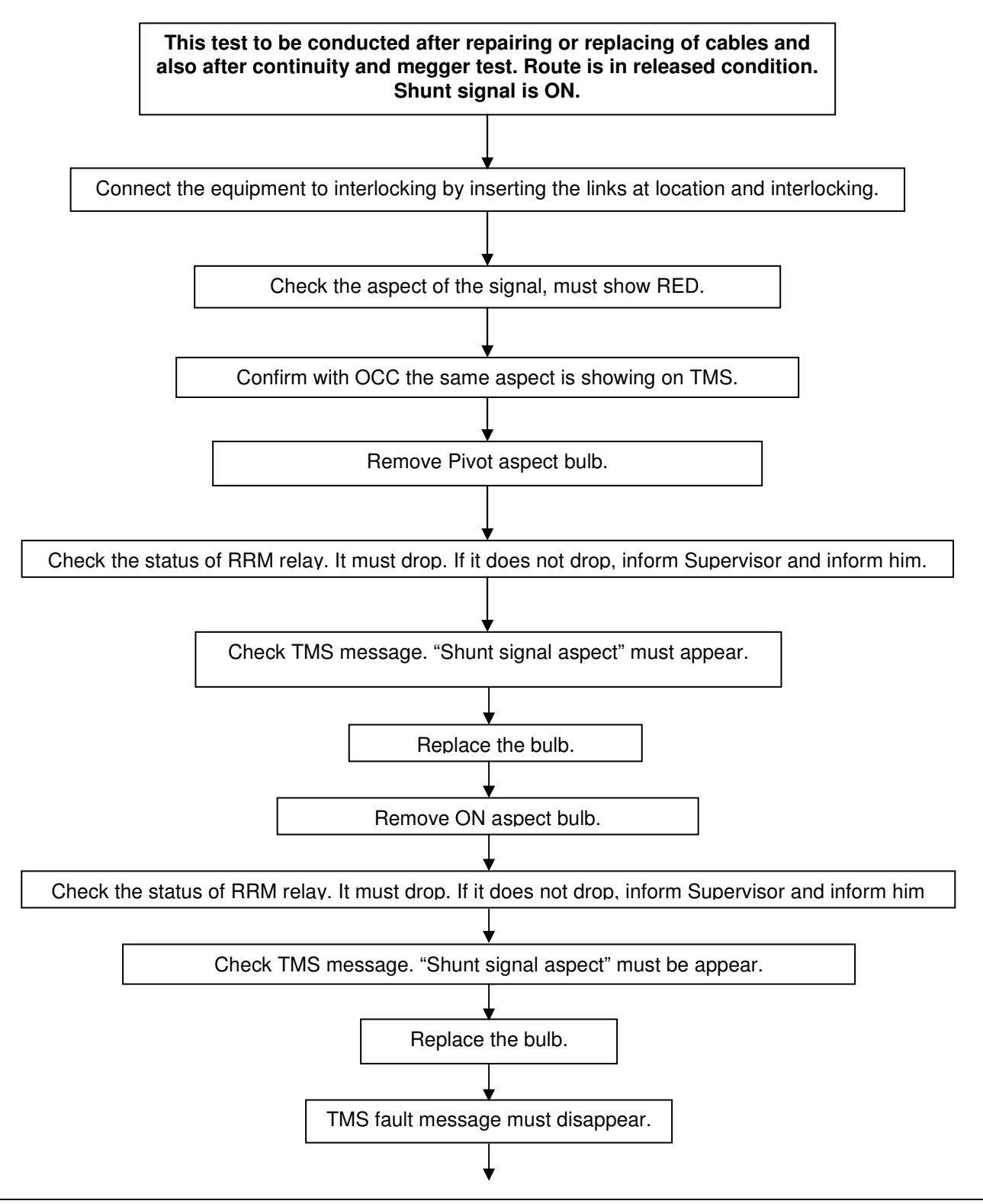

| Location      | Reference              | Rev. | Date      | Page No.      | Document Title                                        |
|---------------|------------------------|------|-----------|---------------|-------------------------------------------------------|
| E-MAS Offices | E00.OME.M12950.BT.1001 | А    | 26.8.2021 | Page 70 of 94 | Signalling (SIG) Maintenance<br>Technical Instruction |

### 7.4 Shunt Signal Correspondence Test (continued)

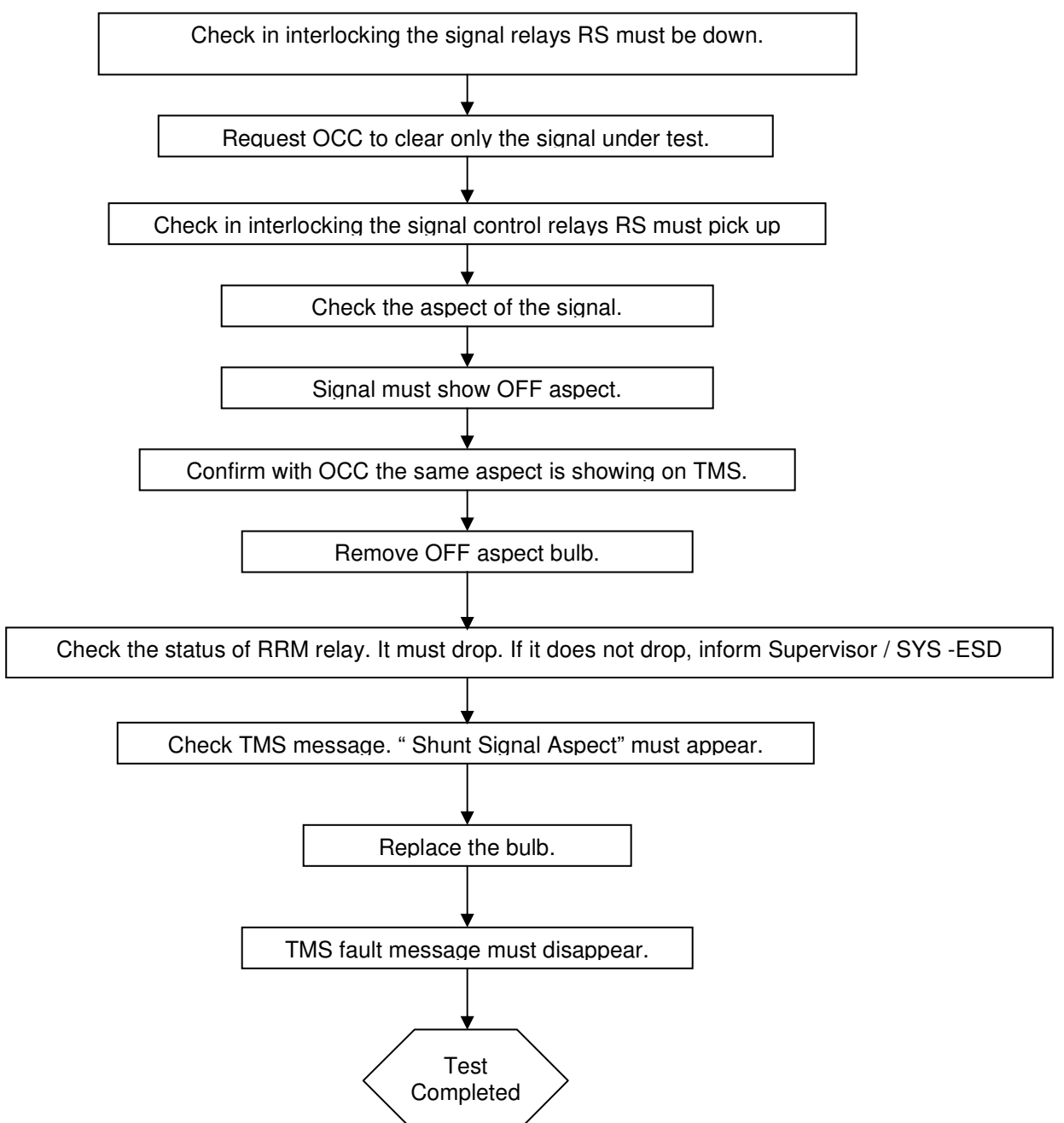

| Location      | Reference              | Rev. | Date      | Page No.      | Document Title                                        |
|---------------|------------------------|------|-----------|---------------|-------------------------------------------------------|
| E-MAS Offices | E00.OME.M12950.BT.1001 | A    | 26.8.2021 | Page 71 of 94 | Signalling (SIG) Maintenance<br>Technical Instruction |

### 7.5 LED Shunt Signal Correspondence Test – LED Shunt Signal

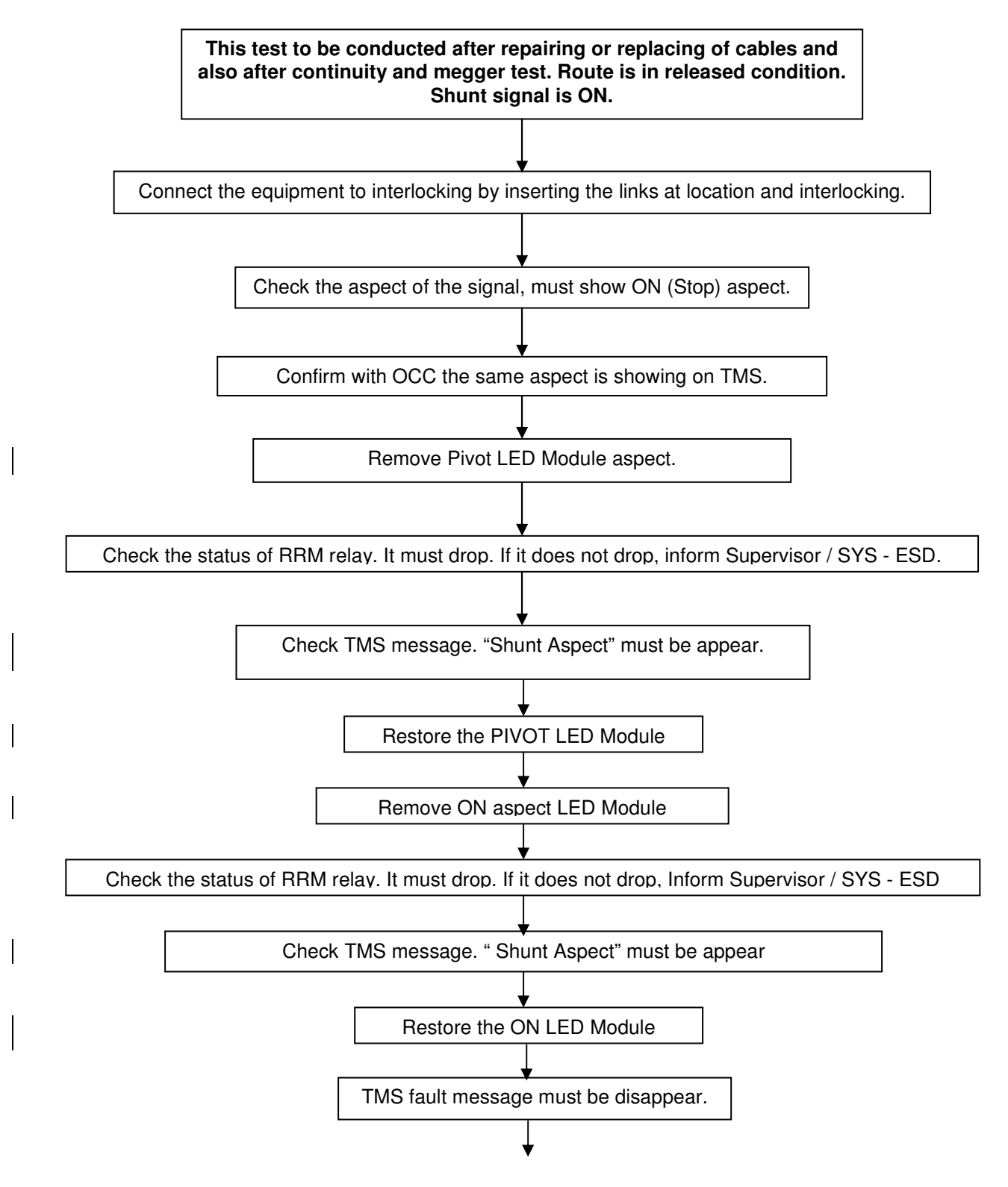

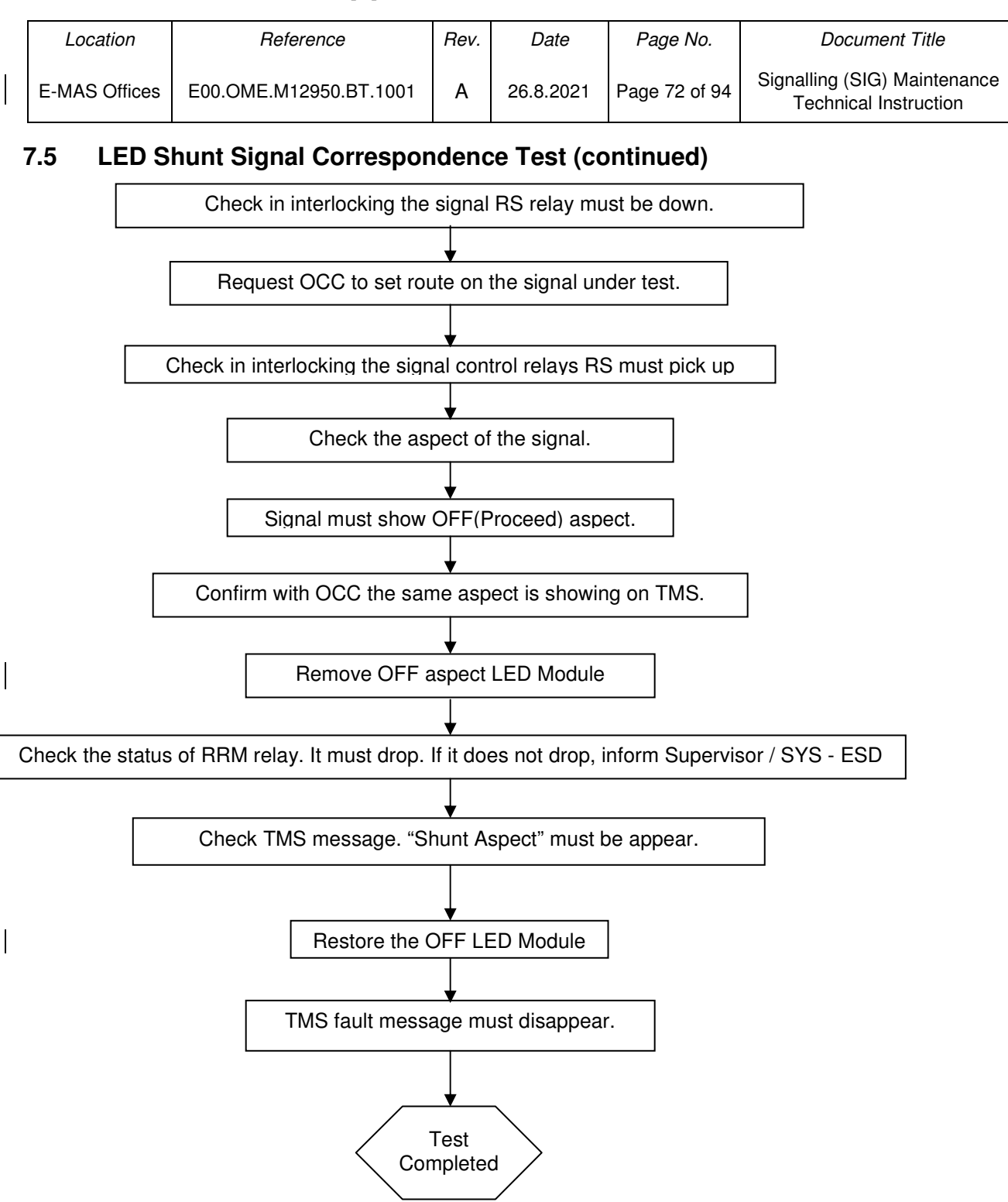
Co. Reg. No. 199901023674 (498574-T)

| Location      | Reference              | Rev. | Date      | Page No.      | Document Title                                        |
|---------------|------------------------|------|-----------|---------------|-------------------------------------------------------|
| E-MAS Offices | E00.OME.M12950.BT.1001 | A    | 26.8.2021 | Page 73 of 94 | Signalling (SIG) Maintenance<br>Technical Instruction |

### 7.6 Correspondence Test – Call On Signal

This test to be conducted after repairing or replacing of cables and also after continuity and megger test. Route is in released condition. Call ON signal is Blank.

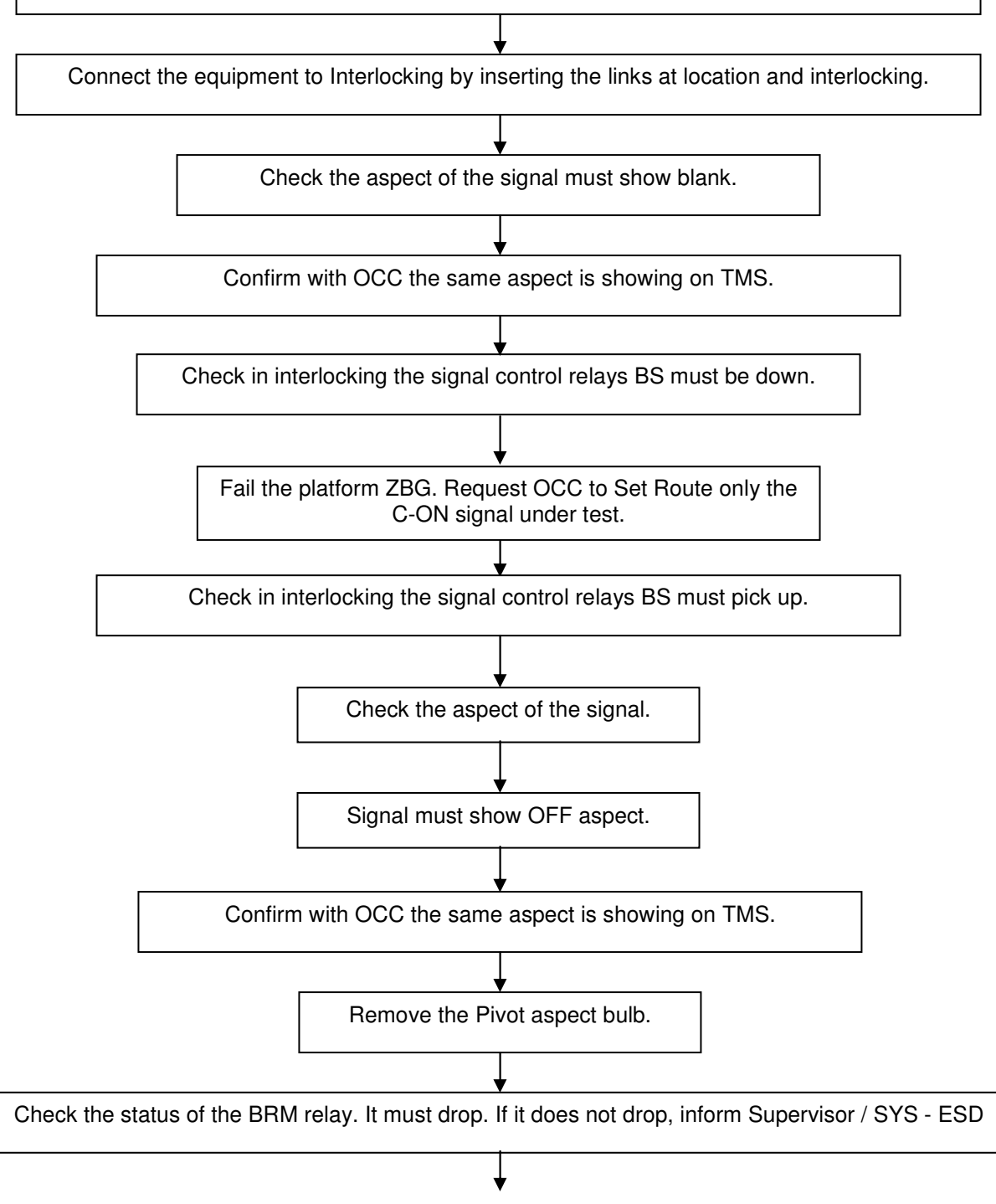

ERL Maintenance Support Sdn. Bhd., Kompleks Rel Udara, Bandar Baru Salak Tinggi, 43900 Sepang, Selangor Darul Ehsan

Co. Reg. No. 199901023674 (498574-T)

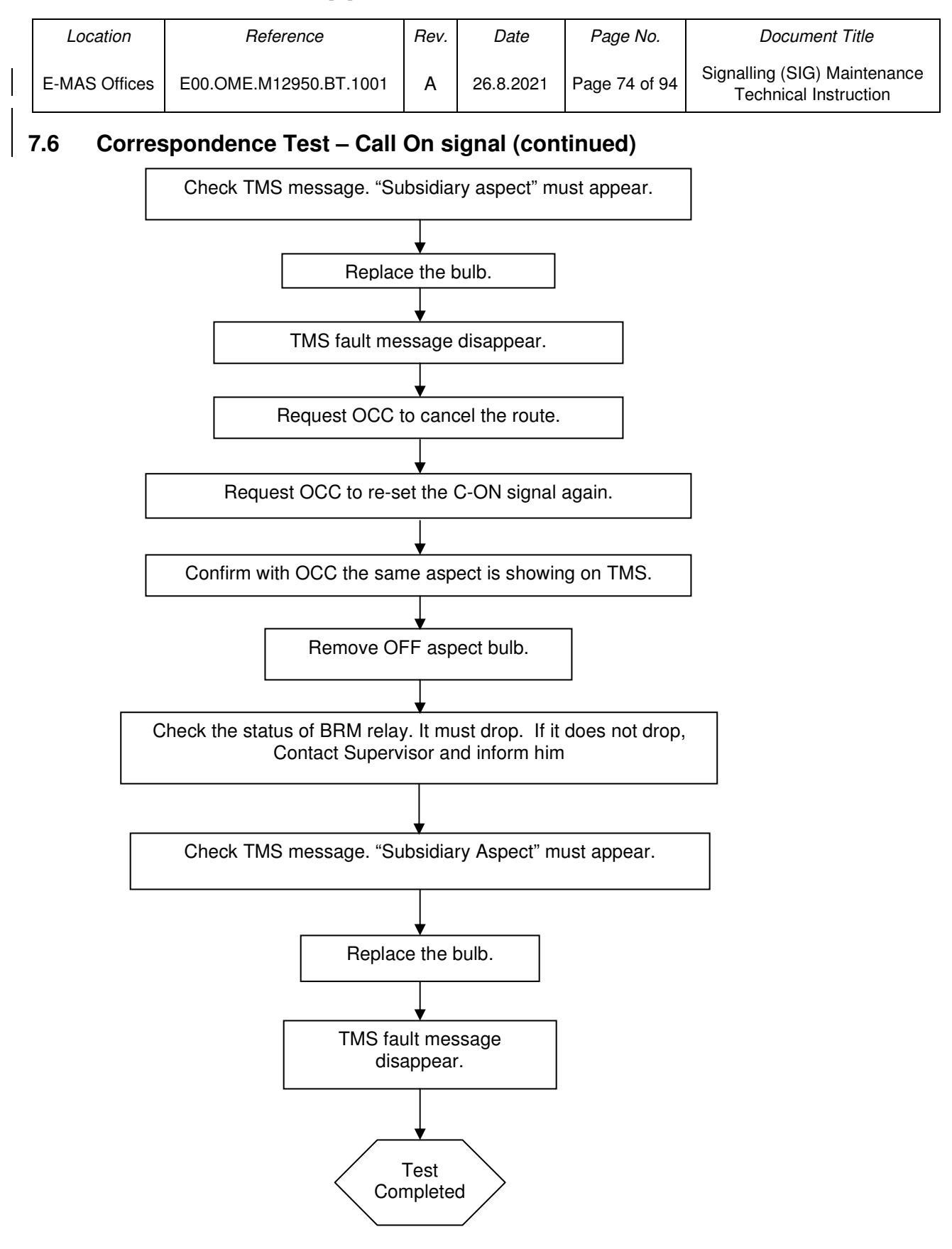

Co. Reg. No. 199901023674 (498574-T)

| Location      | Reference              | Rev. | Date      | Page No.      | Document Title                                        |
|---------------|------------------------|------|-----------|---------------|-------------------------------------------------------|
| E-MAS Offices | E00.OME.M12950.BT.1001 | Α    | 26.8.2021 | Page 75 of 94 | Signalling (SIG) Maintenance<br>Technical Instruction |

### 7.7 Correspondence Test – Point Machine

This test to be conducted after repairing or replacing of cables or point machine and also after continuity and megger test. Route is in released condition. Point is unlocked. MCB for the said Point machine (3phase & 48vdc) is OFF. Set Point-lock (scotch) to the same position as the PCU last operated position.

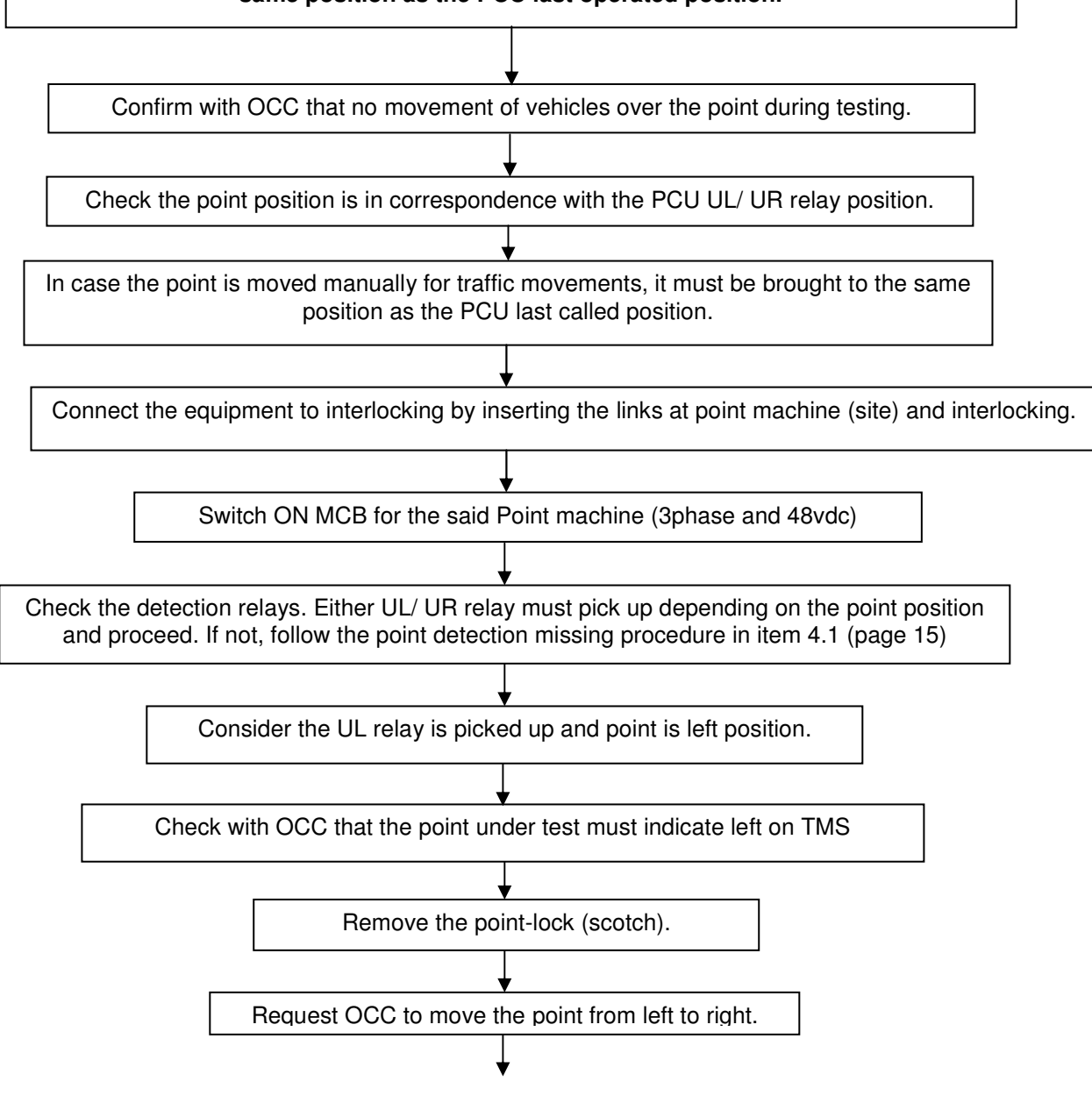

| Location      | Reference              | Rev. | Date      | Page No.      | Document Title                                        |
|---------------|------------------------|------|-----------|---------------|-------------------------------------------------------|
| E-MAS Offices | E00.OME.M12950.BT.1001 | А    | 26.8.2021 | Page 76 of 94 | Signalling (SIG) Maintenance<br>Technical Instruction |

### 7.7 Correspondence Test – Point Machine (continued)

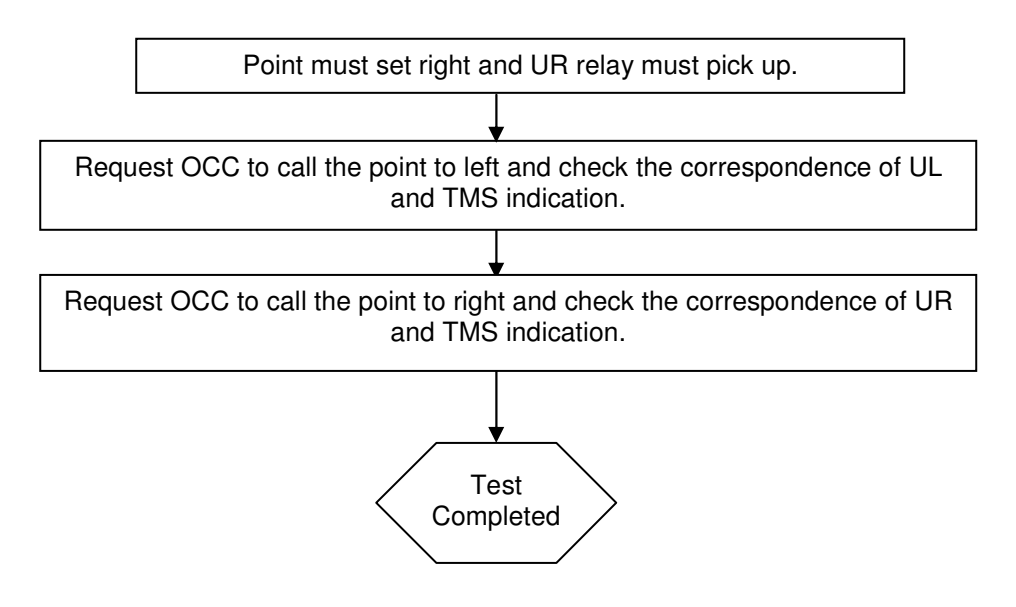

Co. Reg. No. 199901023674 (498574-T)

| Location      | Reference              | Rev. | Date      | Page No.      | Document Title                                        |
|---------------|------------------------|------|-----------|---------------|-------------------------------------------------------|
| E-MAS Offices | E00.OME.M12950.BT.1001 | Α    | 26.8.2021 | Page 77 of 94 | Signalling (SIG) Maintenance<br>Technical Instruction |

### 7.8 Correspondence Test – Wheel Sensor

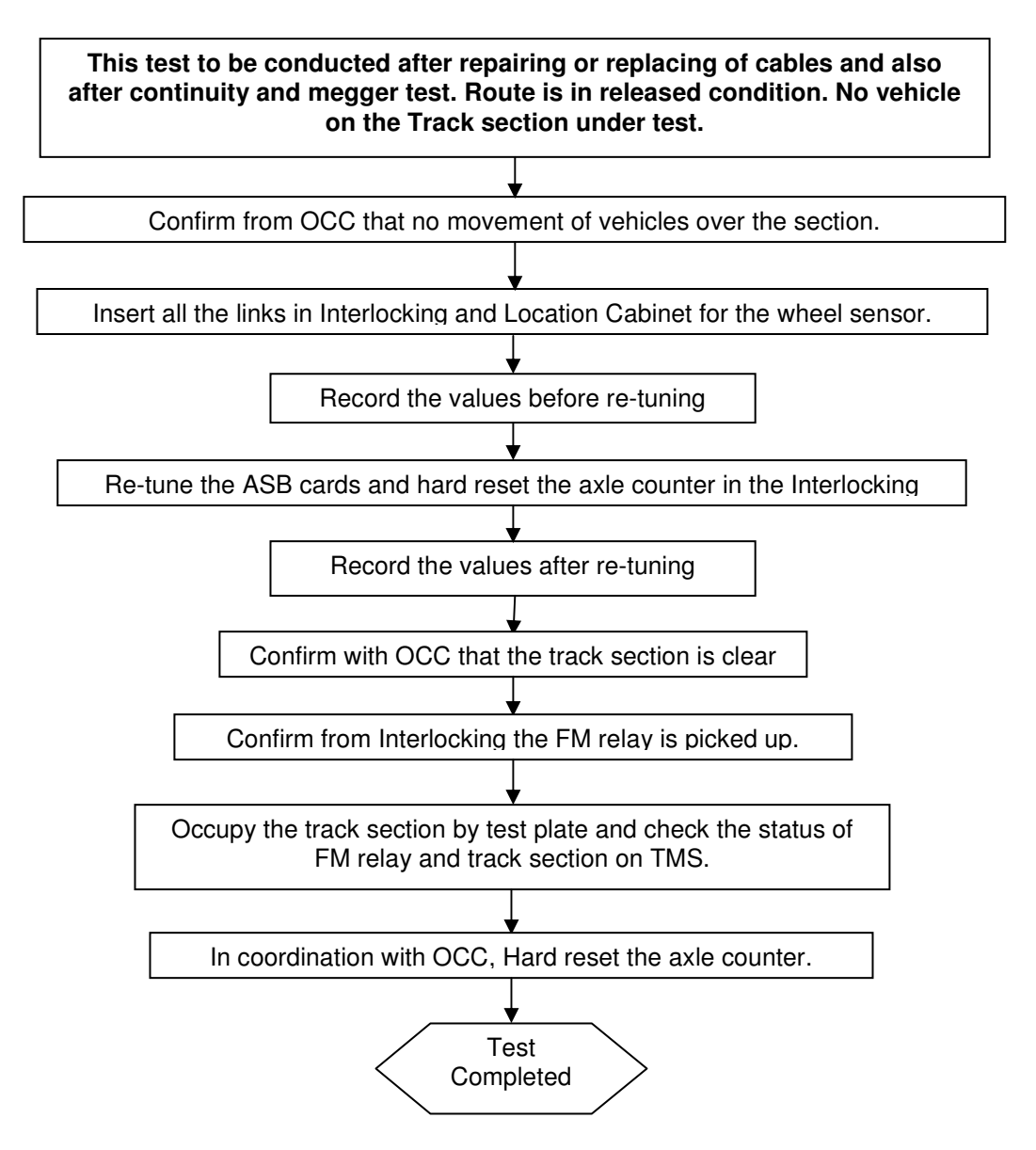

| Location      | Reference              | Rev. | Date      | Page No.      | Document Title                                        |
|---------------|------------------------|------|-----------|---------------|-------------------------------------------------------|
| E-MAS Offices | E00.OME.M12950.BT.1001 | А    | 26.8.2021 | Page 78 of 94 | Signalling (SIG) Maintenance<br>Technical Instruction |

### 8 PIDS Maintenance Technical Instruction For SAF Model and Industronic Model.

### 8.1 To Replace LCC531 Power Control / RS-485 Communication Board (SAF)

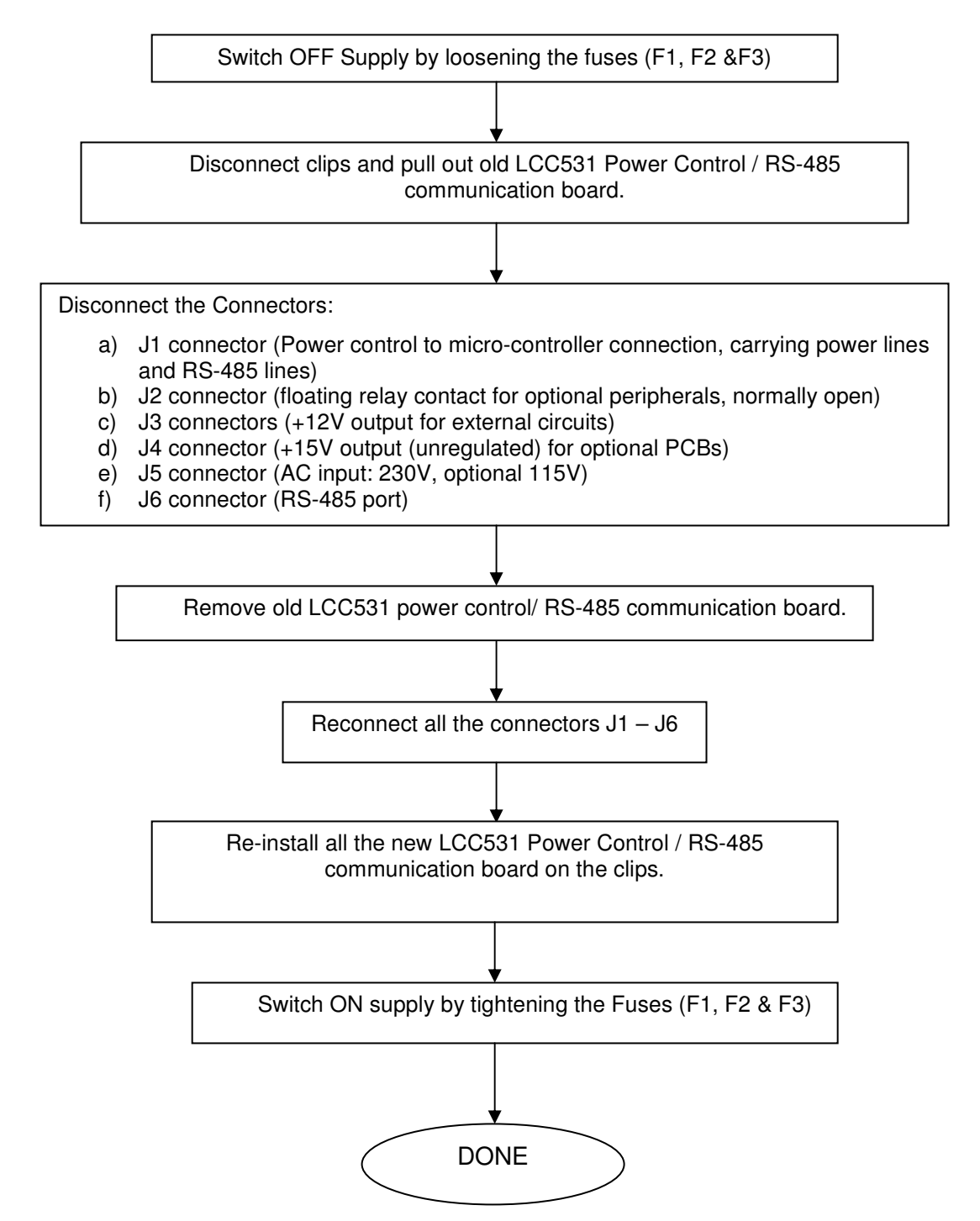

Co. Reg. No. 199901023674 (498574-T)

| Location      | Reference              | Rev. | Date      | Page No.      | Document Title                                        |
|---------------|------------------------|------|-----------|---------------|-------------------------------------------------------|
| E-MAS Offices | E00.OME.M12950.BT.1001 | А    | 26.8.2021 | Page 79 of 94 | Signalling (SIG) Maintenance<br>Technical Instruction |

### 8.2 To Replace LCC500 Micro – Controller Board

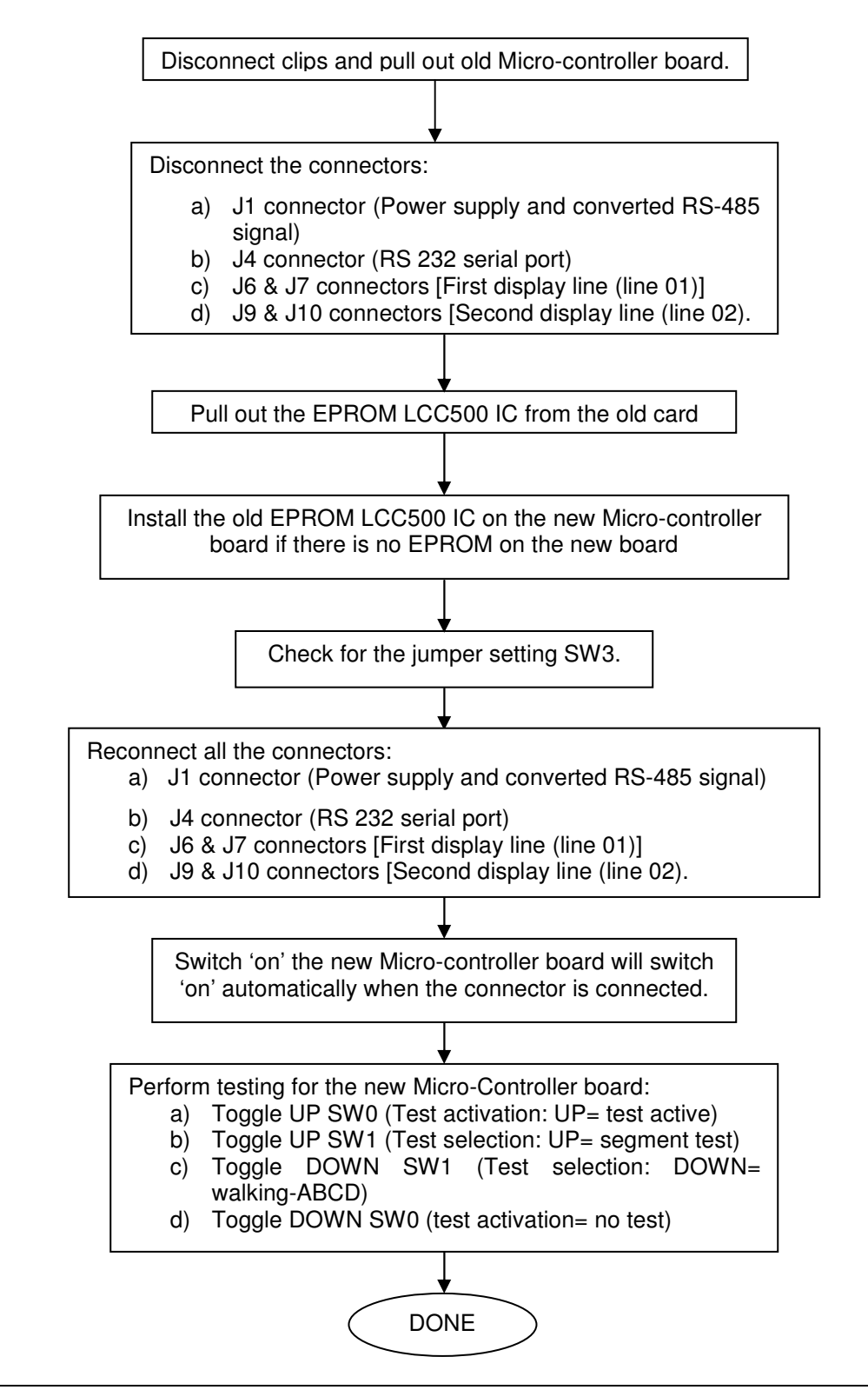

| Location      | Reference              | Rev. | Date      | Page No.      | Document Title                                        |
|---------------|------------------------|------|-----------|---------------|-------------------------------------------------------|
| E-MAS Offices | E00.OME.M12950.BT.1001 | А    | 26.8.2021 | Page 80 of 94 | Signalling (SIG) Maintenance<br>Technical Instruction |

### 8.3 To Change LCD Module (SAF)

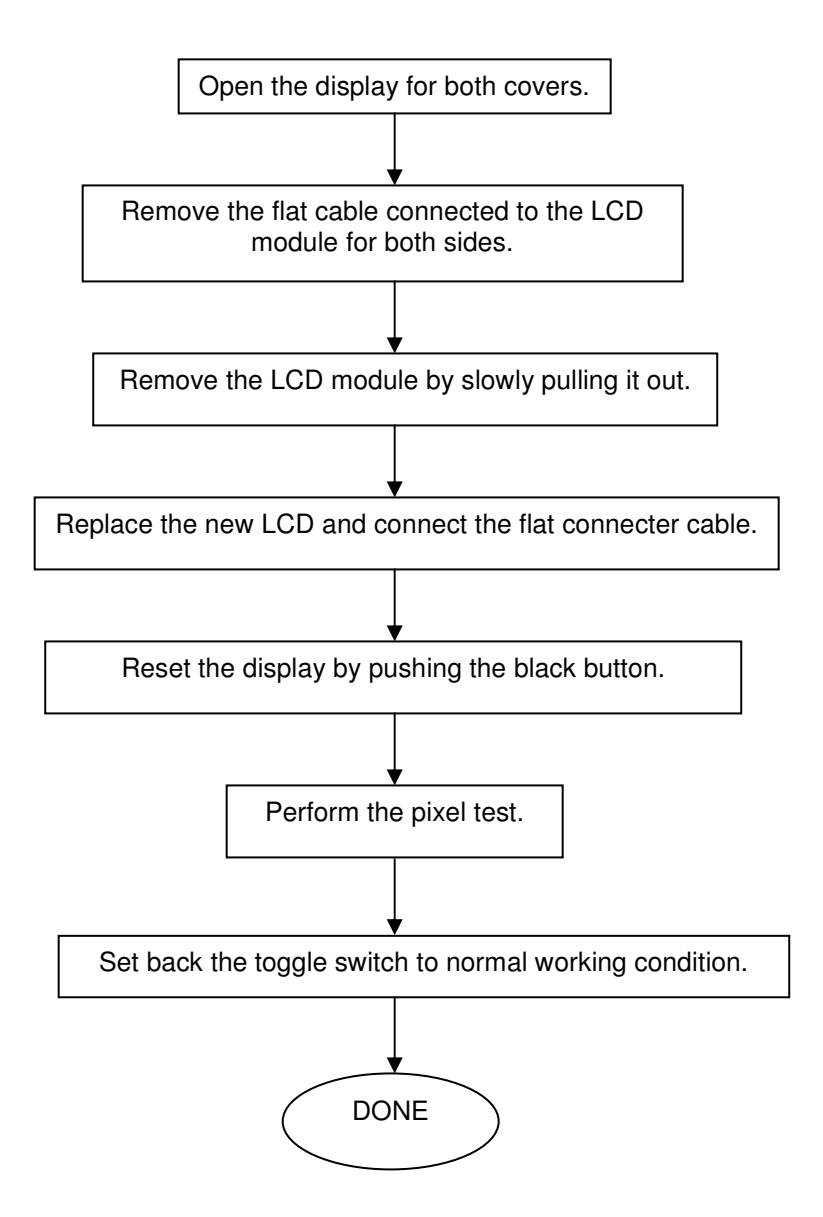

Co. Reg. No. 199901023674 (498574-T)

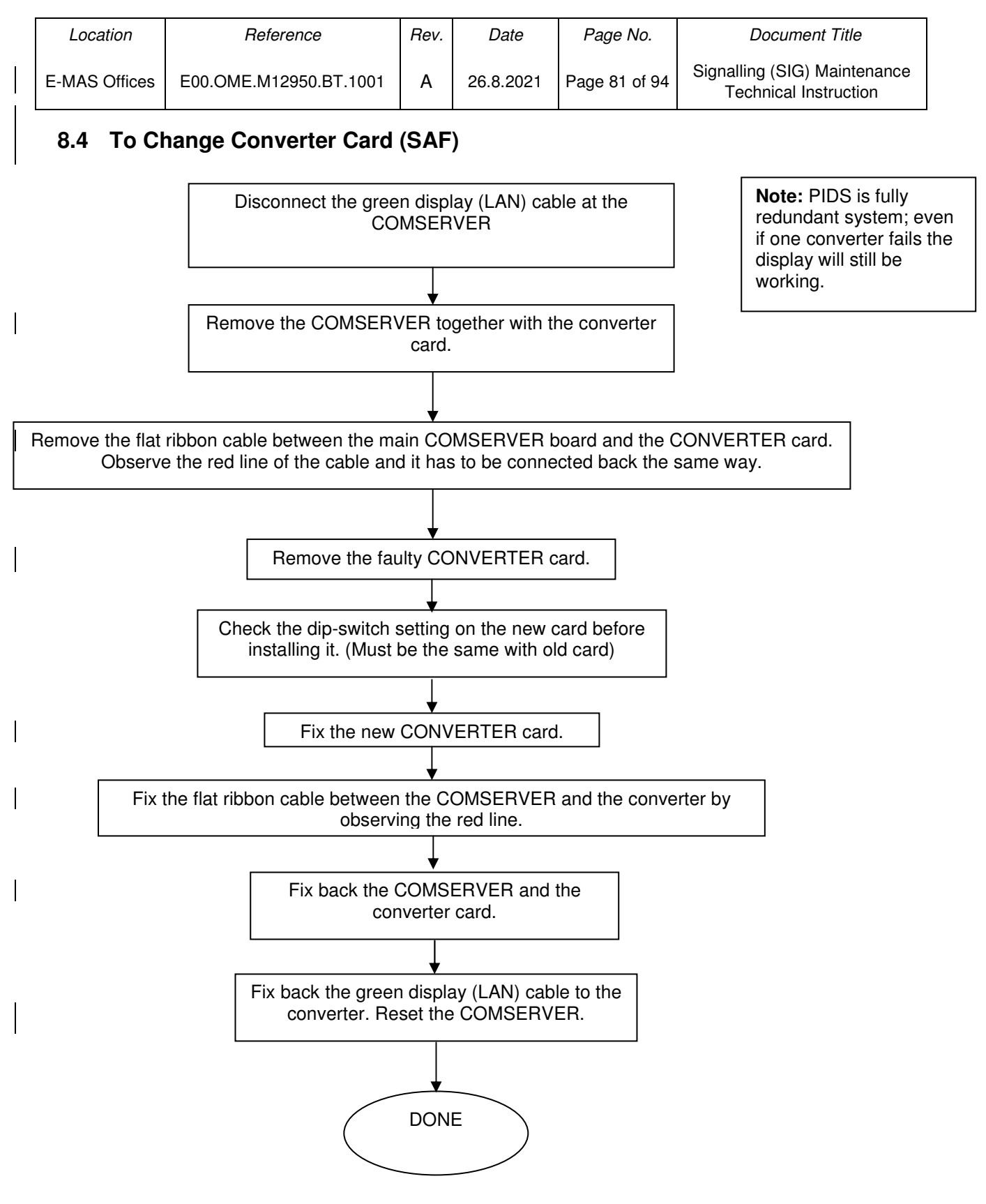

Co. Reg. No. 199901023674 (498574-T)

| Location      | Reference              | Rev. | Date      | Page No.      | Document Title                                        |
|---------------|------------------------|------|-----------|---------------|-------------------------------------------------------|
| E-MAS Offices | E00.OME.M12950.BT.1001 | А    | 26.8.2021 | Page 82 of 94 | Signalling (SIG) Maintenance<br>Technical Instruction |

### 8.5 Process for Soft Reset FIA PIDS Software (SAF)

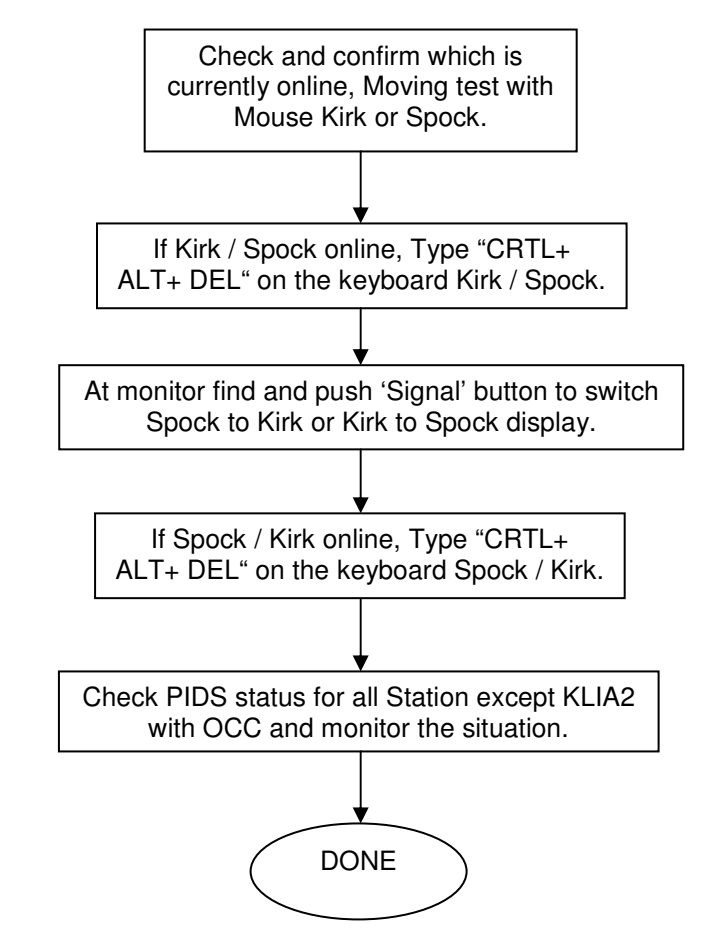

#### Note:

Soft-reset only can be done at Depot Interlocking and after approval from Supervisor or Superior and OCC.

| Location      | Reference              | Rev. | Date      | Page No.      | Document Title                                        |
|---------------|------------------------|------|-----------|---------------|-------------------------------------------------------|
| E-MAS Offices | E00.OME.M12950.BT.1001 | А    | 26.8.2021 | Page 83 of 94 | Signalling (SIG) Maintenance<br>Technical Instruction |

### 8.6 To Change Power Supply Unit (PSU) for PIDS Display (Industronic Model).

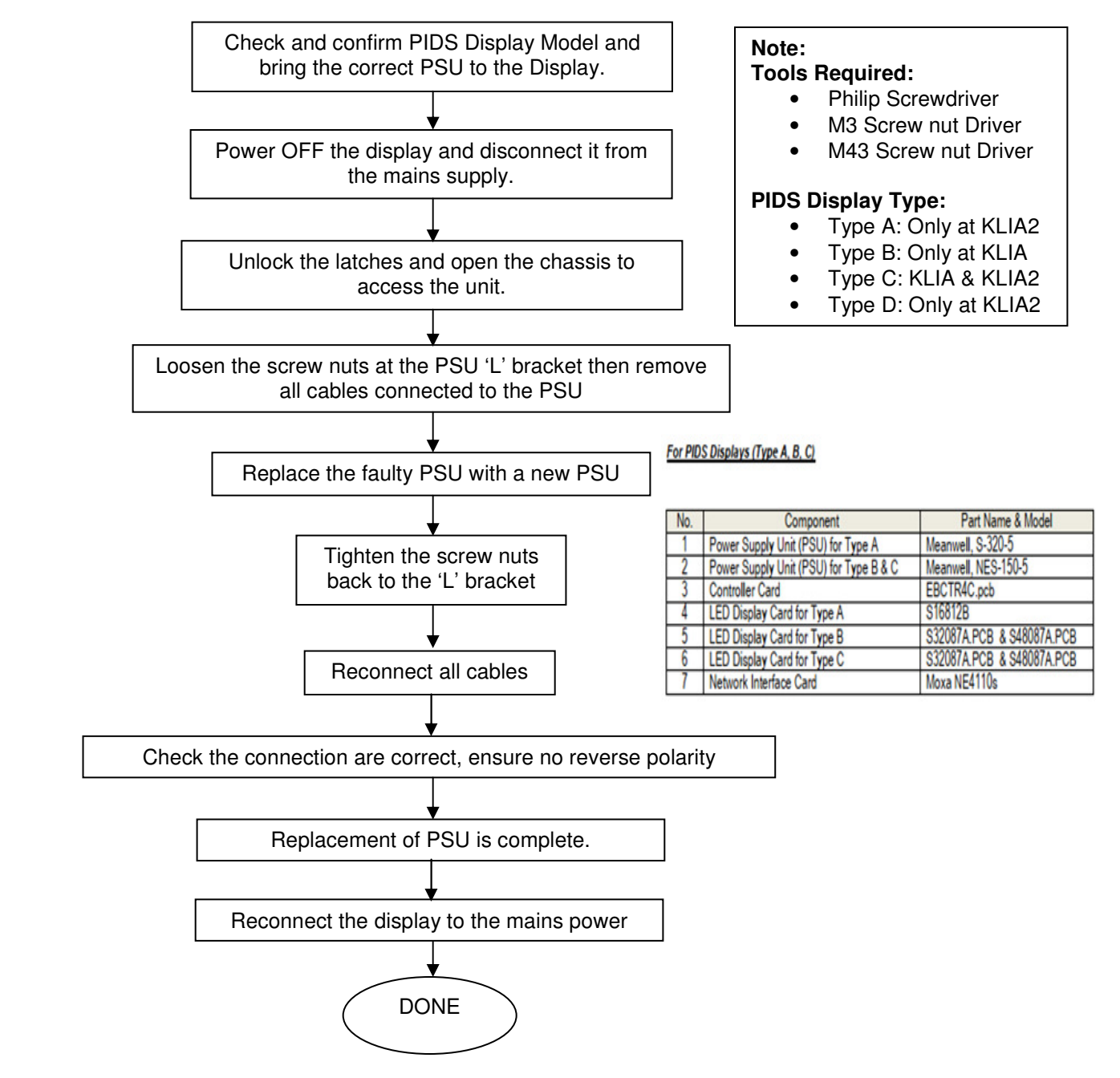

| Location      | Reference              | Rev. | Date      | Page No.      | Document Title                                        |
|---------------|------------------------|------|-----------|---------------|-------------------------------------------------------|
| E-MAS Offices | E00.OME.M12950.BT.1001 | А    | 26.8.2021 | Page 84 of 94 | Signalling (SIG) Maintenance<br>Technical Instruction |

### 8.7 To Change Controller Card for PIDS Display (Industronic Model).

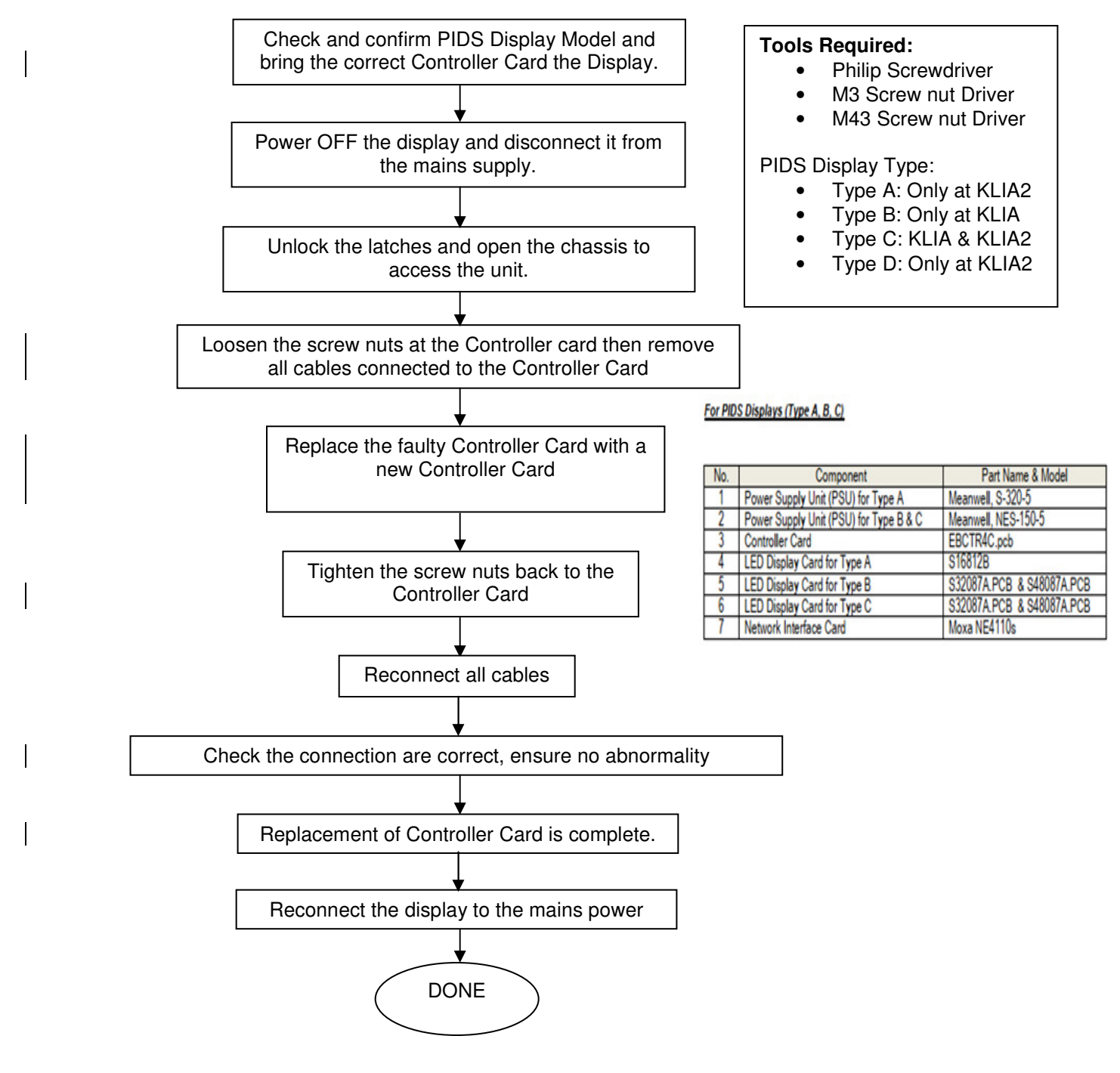

| Location      | Reference              | Rev. | Date      | Page No.      | Document Title                                        |
|---------------|------------------------|------|-----------|---------------|-------------------------------------------------------|
| E-MAS Offices | E00.OME.M12950.BT.1001 | Α    | 26.8.2021 | Page 85 of 94 | Signalling (SIG) Maintenance<br>Technical Instruction |

### 8.8 LED Module Display Card Replacement (Industronic Model).

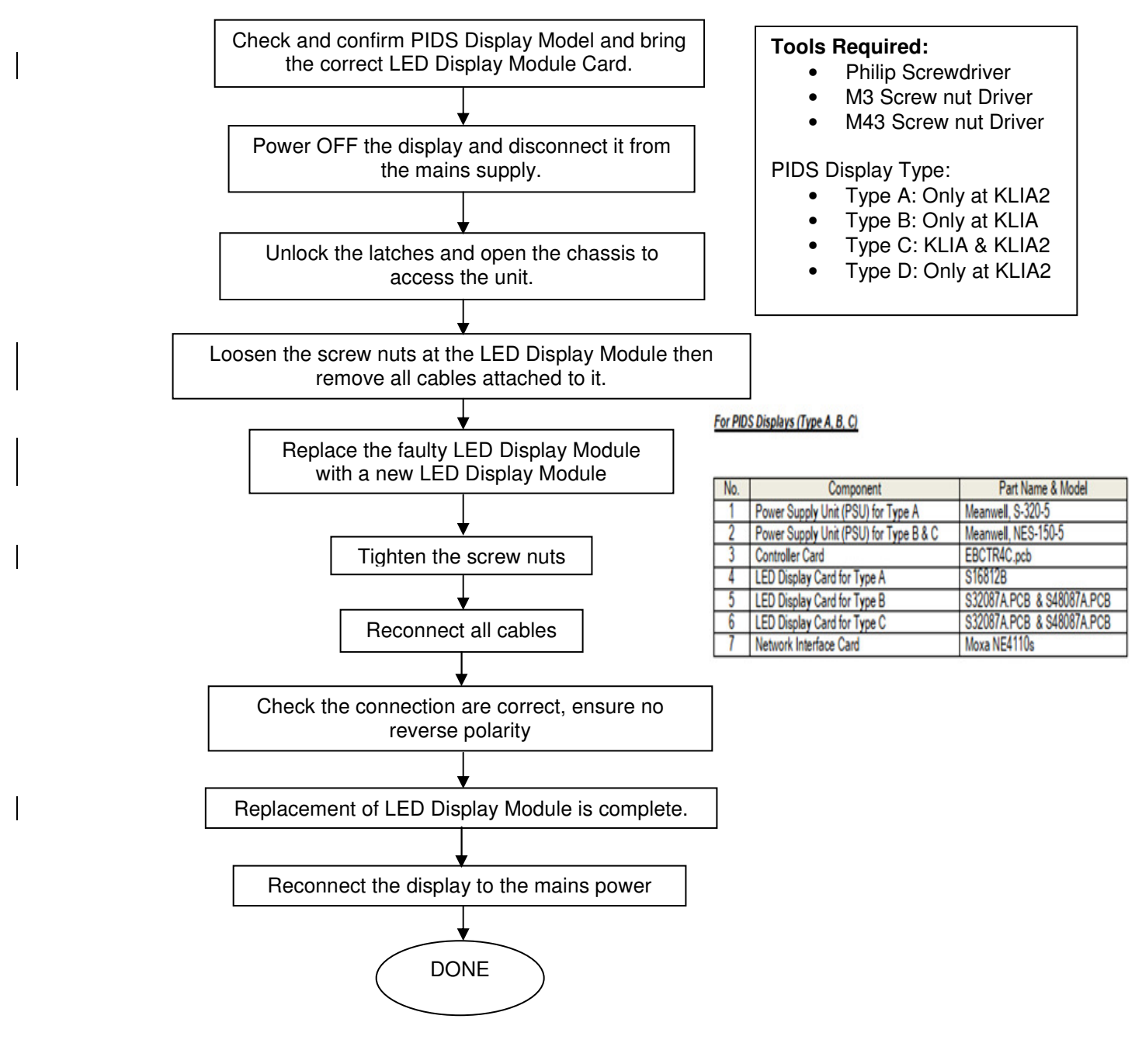

Co. Reg. No. 199901023674 (498574-T)

| Location      | Reference              | Rev. | Date      | Page No.      | Document Title                                        |
|---------------|------------------------|------|-----------|---------------|-------------------------------------------------------|
| E-MAS Offices | E00.OME.M12950.BT.1001 | А    | 26.8.2021 | Page 86 of 94 | Signalling (SIG) Maintenance<br>Technical Instruction |

### 9 TMS Maintenance Technical Instruction

### 9.1 Functions of Abbreviation in the Timetable Planning

#### **D- Availability stop**

Causes the next set point to not setting automatically. As the train approaches, 'Operate signals' request will be activated.

#### H- Absolute stop

Same as D, except without an 'Operate Signals' request.

#### A (K)- Waiting for connection

Next set point is not set until the reference train has reached the programmed place and the connection time programmed in the system has elapsed.

#### B (K)- Waiting for delay

The next set point is not set until the reference train has reached the programmed place.

#### T (K)- Departure time

The next set point is not set until the departure time is reached.

#### S- Setting-back train

Drive train in the opposite direction with the same train number.

#### W- Push and Pull train

Travels in the opposite direction with a new train number.

#### N- New train number during stop

The new train number can be changed during a stop,

#### M- New train number on a moving train

Train number is changed when the train passes the station.

#### Z- Stop at the block signal

If a train has to stop at a block signal lying along the routes, a Z is programmed. Without a Z, the corresponding track is used as a diversion point for trains passing through.

#### F- Train number stepping

This function is used to step a train number to any routing track.

#### X-Interruption in the route

Set at the place where the train left the train guidance zone. The routing track where the train re-enters the train guidance zone is programmed as the next routing track.

#### V- Delayed start

The driving position for a signal may be delayed in order to put back the start of barrier procedure in case of trains that stop or in order to prevent the premature blocking of the other routes.

Co. Reg. No. 199901023674 (498574-T)

| Location      | Reference              | Rev. | Date      | Page No.      | Document Title                                        |
|---------------|------------------------|------|-----------|---------------|-------------------------------------------------------|
| E-MAS Offices | E00.OME.M12950.BT.1001 | А    | 26.8.2021 | Page 87 of 94 | Signalling (SIG) Maintenance<br>Technical Instruction |

### 9.2 Checking and Testing Data Transfer Tools on CST 70 and CST 71.

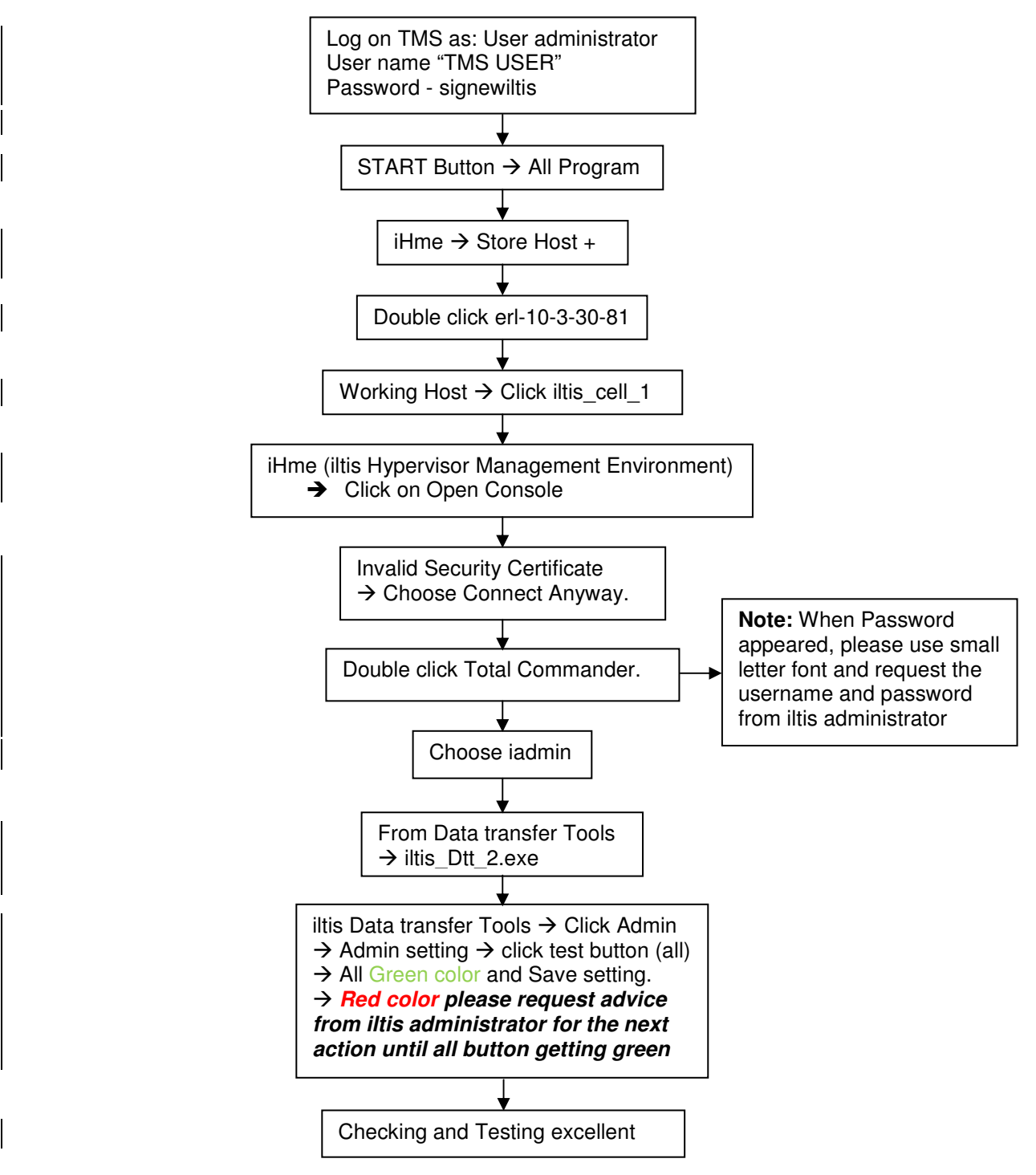

| Location      | Reference              | Rev. | Date      | Page No.      | Document Title                                        |
|---------------|------------------------|------|-----------|---------------|-------------------------------------------------------|
| E-MAS Offices | E00.OME.M12950.BT.1001 | А    | 26.8.2021 | Page 88 of 94 | Signalling (SIG) Maintenance<br>Technical Instruction |

### 9.3 TSP task fail to export to File exchange server.

- 1. If the tool no longer works, error messages are displayed on the user interface. These messages are not always written to the log file.
- 2. The lines "Last Transfer time <computer>" show the last transfers. This is useful for tests. If a file is changed on the computer with the monitored directory, e.g. new file name, the display should refresh.

| ILTIS Da     | ta Transfer Tool                |                  |       |
|--------------|---------------------------------|------------------|-------|
|              | Last Transfer Time Maintenance: | 2018-12-03 20:41 | :23   |
| Stop         | Last Transfer Time Supervisor:  | 2018-12-03 20:43 | :33   |
| Version 1.0. | .0.4                            | Copy Structure   | Admin |

- 3. You need full access to the directories and this only works with iadmin <password>. Best practice for configuring this:
  - 1. Login as support and Password as xxxxxx
  - 2. Open Total Commander  $\rightarrow$  (Right click to run as administrator)
  - 3. Map a network drive (Net )

| Bles Bark commands bet Shoe                                                                                                    | Configuration Start<br>Lab 105 25k *                                                                                                    | 👻 🔊 🥝 🌪 🔤 🔤 兴 |
|----------------------------------------------------------------------------------------------------|----------------------------------------------------------------------------------------------------|---------------|
| TOXilisV.*      Name     Ext     []     [iadmin]     [install]     [releases]     [sites]     [support]                                     | Map Network Drive Map Network Drive X Attempting to connect to \\10.3.5.70\iltisap Cancel                                                                                                    | IX            |
| Windows Security Enter Network Password Enter your password to connect to: 10.3.5.70 iadmin iadmin Domain: CST81 Remember my credentials OK | Y: (\\10.3.5.70\ildisap)         Image: state state | Browse        |

- 4. Choose any drive letter and key in the path of the remote (both WorkStation)
  - X:  $\underline{\times 10.3.5.70} = \underline{\times 10.3.5.70}$ 
    - Y: <u>\\10.3.24.71\iltisap</u> → <u>OCS Workstation</u>
- 5. Click reconnect at logon and connect using different credentials
- Enter network password; use iadmin <password>, this step must be done by SYS-SIG TMS Administrator staff.

| Location                                                | Reference                                                                                                    | Rev.                                                                                       | Date                                                                                                    | Page No.                                                  | Ľ                                                                                                    | Document Title                         |     |
|---------------------------------------------------------|----------------------------------------------------------------------------------------------------|--------------------------------------------------------------------------------------------|----------------------------------------------------------------------------------------------------|-----------------------------------------------------------|----------------------------------------------------------------------------------------------------|----------------------------------------|-----|
| E-MAS Offices                                           | E00.OME.M12950.BT.1001                                                                                                    | A                                                                                          | 26.8.2021                                                                                                    | Page 89 of 94                                             | Signallin<br>Tecł                                                                                                    | g (SIG) Maintena<br>nnical Instruction | nce |
| Windo<br>Ente                                           | Bes       Bark       Commands       Bark       Show         Image: Show       Bark       Bark </td <td>Configuration<br/>Lab '05 22<br/>ccd '06 SC<br/>368<b>764 k fi</b><br/>Map Netwo<br/>Attemptir</td> <td>n Start.<br/>Sk ★ Sk A Start.<br/>ree<br/>work Drive<br/>with Drive<br/>mg to connect to \\10.3.5.<br/>Canc<br/>X \Y: (\\10.3.5.70\it<br/>Example: \\serve<br/>Ø Beconnect a</td> <td>R S S S S S S S S S S S S S S S S S S S</td> <td>Initian       Initian       Initian</td> <td></td> <td>×</td> | Configuration<br>Lab '05 22<br>ccd '06 SC<br>368 <b>764 k fi</b><br>Map Netwo<br>Attemptir | n Start.<br>Sk ★ Sk A Start.<br>ree<br>work Drive<br>with Drive<br>mg to connect to \\10.3.5.<br>Canc<br>X \Y: (\\10.3.5.70\it<br>Example: \\serve<br>Ø Beconnect a | R S S S S S S S S S S S S S S S S S S S                   | Initian       Initian       Initian |                                        | ×   |
| Domain: C5T81<br>Z Remember my credentials<br>OK Cancel |                                                                                                    |                                                                                            | Connect usin                                                                                                    | ng different gredentials<br>eb site that you can use to s | tore your documer                                                                                                    | nts and pictures.                      |     |

- 7. Logon File Exchange Server (NMS)
  - Login as Iltisexport and enter password SigILTIS2017
  - Double click FILE and choose Data Export. •
  - Choose File Maintenance and check all folder and file. •
  - Log out. •

| Elles Mark Commands Net Sho                                                    | g Configuration Start                                                                             |                                               |
|--------------------------------------------------------------------------------|---------------------------------------------------------------------------------------------------|-----------------------------------------------|
| 2 😼 👯 💡 😪 🚓                                                                    | y.cd '06 S0k * * * * * * * * * *                                                                  | 🛃 🛃 🐏 🜒 🥥 🌺 🔤 🔤 兴                             |
| D - [iltis] 73'273'560 k of 9                                                  | 4'368'764 k free \ \                                                                              | D - [iltis] 73'273'560 k of 94'368'764 k free |
| ■ D:\illis\*.**                                                                | Ap Network Drive                                                                                  | X                                             |
| + Name Ex                                                                      | Map Network Drive                                                                                 | X                                             |
| 12 []<br>□ [iadmin]<br>□ [install]<br>□ [releases]<br>□ [sites]<br>□ [support] | Attempting to connect to \\10.3.5.70\iltisap<br>Cancel                                            | y want to connect to:                         |
|                                                                                |                                                                                                   |                                               |
| Windows Security                                                               | Y: (\\10.3.5.70\iltisap)                                                                          |                                               |
| Enter Network Password                                                         | \\10.3.5.70\iltisap                                                                               | Browse                                        |
| Enter your password to connect to: 10.3.5.70                                   | Example: \\server\share                                                                           |                                               |
| iadmin                                                                         | <ul> <li><u>Reconnect at logon</u></li> <li><u>Connect using different credentials</u></li> </ul> |                                               |
| Domain: CST81                                                                  | <u>Connect to a Web site that you can us</u>                                                      | e to store your documents and pictures.       |
| OK                                                                             | Cancel                                                                                            |                                               |

| Location      | Reference              | Rev. | Date      | Page No.      | Document Title                                        |
|---------------|------------------------|------|-----------|---------------|-------------------------------------------------------|
| E-MAS Offices | E00.OME.M12950.BT.1001 | А    | 26.8.2021 | Page 90 of 94 | Signalling (SIG) Maintenance<br>Technical Instruction |

### 9.4 Key in the TMS username and download the log File

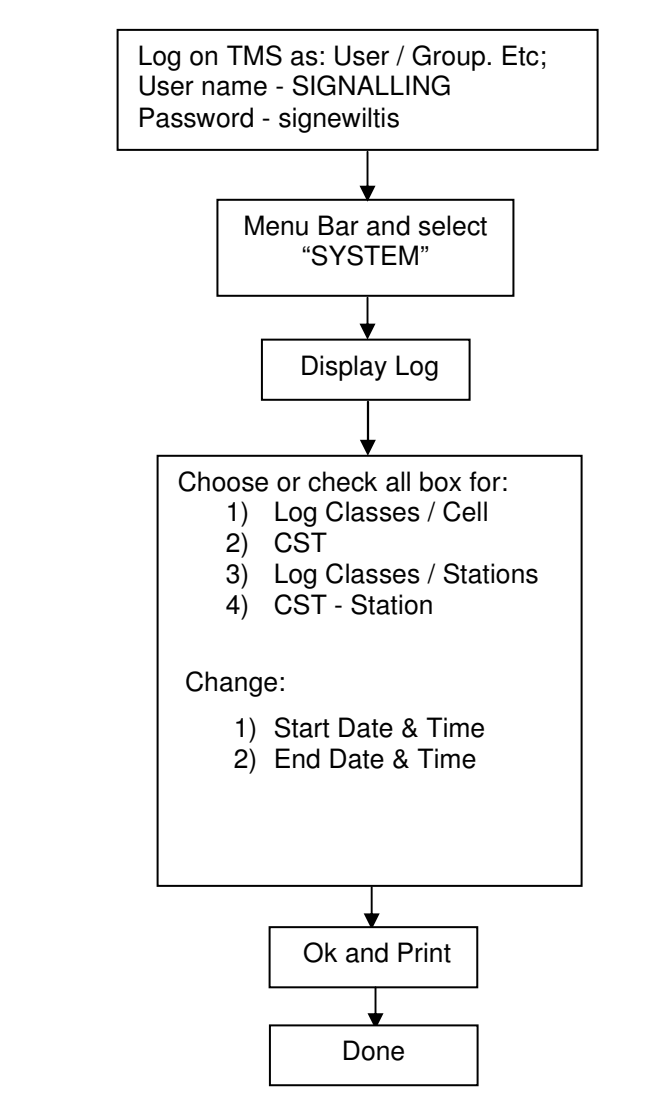

## ERL Maintenance Support Sdn Bhd Co. Reg. No

Co. Reg. No. 199901023674 (498574-T)

| Location      | Reference              | Rev. | Date      | Page No.      | Document Title                                        |
|---------------|------------------------|------|-----------|---------------|-------------------------------------------------------|
| E-MAS Offices | E00.OME.M12950.BT.1001 | А    | 26.8.2021 | Page 91 of 94 | Signalling (SIG) Maintenance<br>Technical Instruction |

### 9.5 Perform Task TSP using CD/DVD Rom at ILTIS workstation

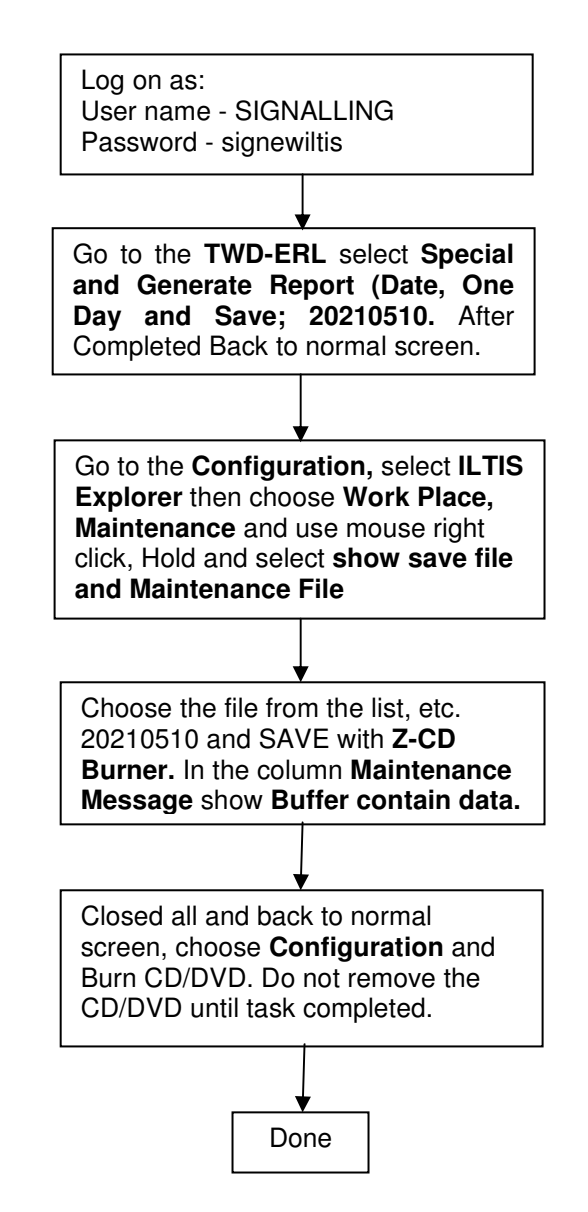

| Location      | Reference              | Rev. | Date      | Page No.      | Document Title                                        |
|---------------|------------------------|------|-----------|---------------|-------------------------------------------------------|
| E-MAS Offices | E00.OME.M12950.BT.1001 | А    | 26.8.2021 | Page 92 of 94 | Signalling (SIG) Maintenance<br>Technical Instruction |

### 9.6 Restoration of YST 28 or YST 29 or both goes down.

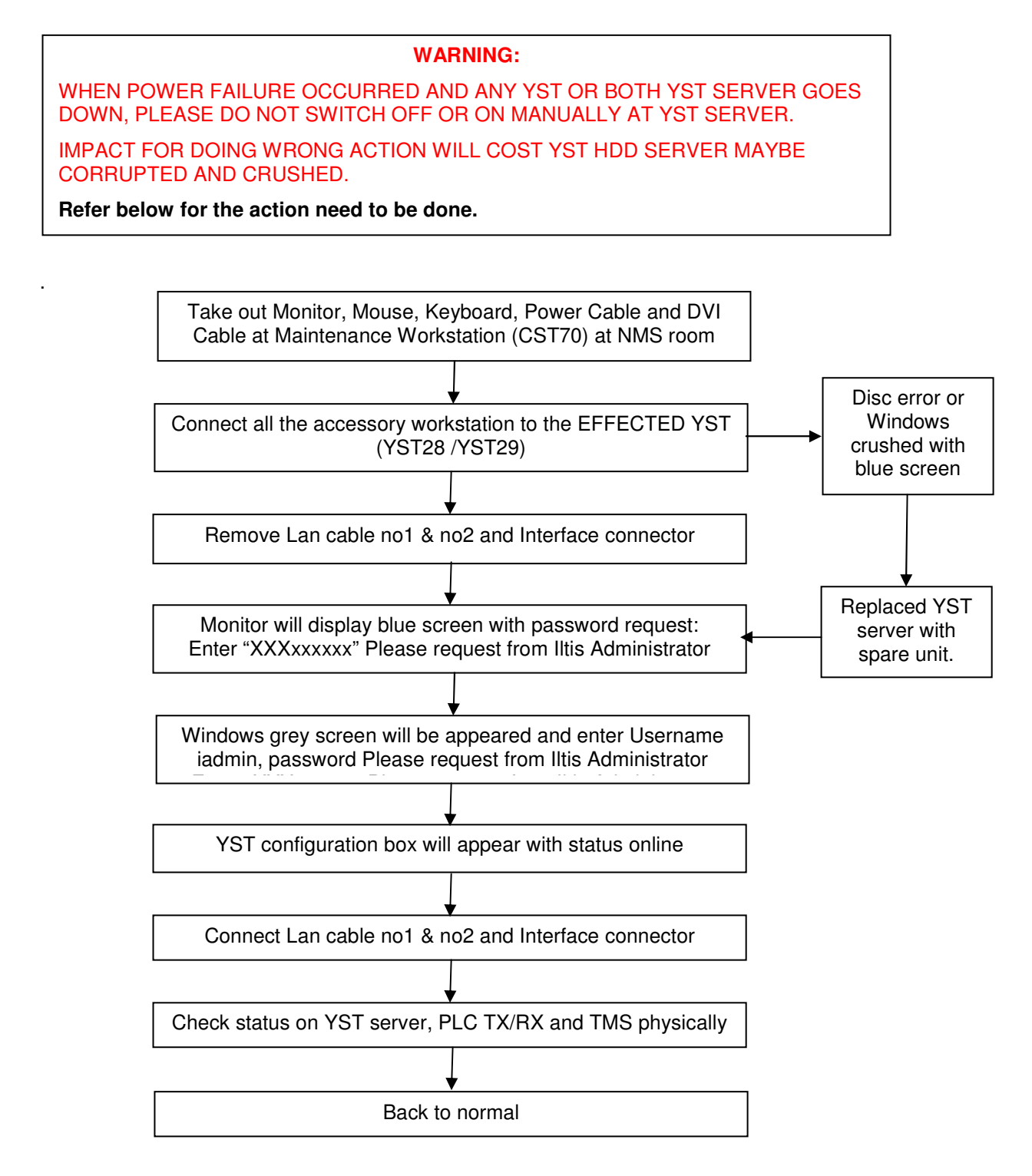

ERL Maintenance Support Sdn. Bhd., Kompleks Rel Udara, Bandar Baru Salak Tinggi, 43900 Sepang, Selangor Darul Ehsan

| Loc                                  | cation                                 | Reference                                                              | Rev.                                                                     | Date                                                                                                    | Page No.                                                                                 | Document Title                                  |  |  |
|--------------------------------------|----------------------------------------|------------------------------------------------------------------------|--------------------------------------------------------------------------|----------------------------------------------------------------------------------------------------|------------------------------------------------------------------------------------------|-------------------------------------------------|--|--|
| E-MAS Offices E00.OME.M12950.BT.1001 |                                        | А                                                                      | 26.8.2021                                                                | Page 93 of 94                                                                                               | Signalling (SIG) Maintenance<br>Technical Instruction                                    |                                                 |  |  |
| 0 Op                                 | erating                                | Instruction For UPS                                                    | (Unin                                                                    | terruptabl                                                                                                  | e Power Su                                                                               | pply).                                          |  |  |
| 0.1                                  | 1 UPS Maintenance START - UP Procedure |                                                                        |                                                                          |                                                                                                    |                                                                                          |                                                 |  |  |
|                                      |                                        | WARNING: 'A WRONG                                                      | G PROC                                                                   | EDURE CO                                                                                                    | ULD DISCONN                                                                              | IECT THE LOAD'                                  |  |  |
|                                      | UPS                                    | S IN MAINTENANCE E<br><u>OFF, a</u>                                    | Y-PA                                                                     | SS operati<br>2 ON and b                                                                                    | on, with ser<br>battery F8-F                                                             | rvice switches Q1 and 9 OFF.                    |  |  |
|                                      |                                        | • LC<br>• LE<br>• LE                                                   | D will<br>D 2, 8<br>D 1, 3                                               | display "L0<br>8, 9 & Servi<br>8, 4a, 4b, 5                                                                 | OAD OFF".<br>ce check, Al<br>, 6, 7 & Batte                                              | arm & Light "ON".<br>ery level Indicator "OFF". |  |  |
|                                      | STEP                                   | - 1 TURN SV<br>• LC<br>• LE<br>• LE<br>• LE<br>• AI<br>• AI<br>• Gr    | WITCH<br>D will<br>D 3 F<br>D 1, 2<br>D 4a,<br>arm &<br>ter 30<br>reen L | I "Q4" TO<br>display "L0<br>lashing.<br>2, 8, 9 & Se<br>4b, 5, 6 &<br>Light "ON"<br>to 40 Seco<br>ED beside | " <b>ON" POSI</b><br>DAD OFF".<br>rvice check<br>7 "OFF".<br>nd LED 3 St<br>Battery Fuse | TION.<br>"ON".<br>eady &<br>e Lights up.        |  |  |
|                                      | STEP                                   | - 2 PUSH IN<br>• LE<br>• AI                                            | " <b>ON</b> "<br>D 4b<br>arm &                                           | ' <b>THE BAT</b><br>& Battery le<br>Light "OFF                                                              | TERY FUSE                                                                                | 8 & 9.<br>r "ON".                               |  |  |
|                                      | STEP                                   | -3 "Q1" SW<br>• LC<br>• LE<br>• LE                                     | <b>/ITCH</b><br>2D will<br>2D 1, 2<br>2D 4a,                             | " <b>ON" POS</b><br>display "L(<br>2, 3, 4b, 7, 3<br>5, 6 "OFF"                                             | DAD ON BY-<br>3, 9 "ON".<br>& Service cl                                                 | -PASS".<br>heck "OFF".                          |  |  |
|                                      | STEP                                   | - 4 "Q2" SW<br>• LE<br>• LE                                            | / <b>ITCH</b><br>D 1, 2<br>D 4a,                                         | " <b>OFF" PO</b><br>2, 3, 4b, 7 8<br>5, 6 & 9 "C                                                            | <b>sition.</b><br>& 8 "ON".<br>)FF".                                                     |                                                 |  |  |
|                                      | STEP                                   | - 5 PRESS                                                              | I                                                                        | KEY once                                                                                                    | •                                                                                        |                                                 |  |  |
|                                      |                                        | <ul> <li>LE</li> <li>LE</li> <li>LE</li> <li>LE</li> <li>LC</li> </ul> | D 1, 2<br>D 5 S<br>D 6 w<br>D 6 w<br>D 4a,<br>D will                     | 2, 3, 4b & 8<br>tart Flashir<br>ill "ON" afte<br>7 & 9 "OFf<br>display "L0                                  | "ON".<br>ng for 5 Secc<br>er 20 Second<br>=".<br>OAD ON INV                              | onds then Steady.<br>ds.<br>/ERTER".            |  |  |

| Location       Reference       Rev.       Date       Page No.       Document Title         E-MAS Offices       E00.OME.M12950.BT.1001       A       26.8.2021       Page 94 of 94       Signalling (SIG) Maintenance<br>Technical Instruction         10.2       UPS Maintenance BY – PASS Procedure       WARNING: 'A WRONG PROCEDURE COULD DISCONNECT THE LOAD'         UPS IN NORMAL operation, with service switches Q1 and Q4 QN, and Q2 OFF, batter FB-F9 ON and Load On Inverter. <ul> <li>LCD will display "LOAD ON INVERTER".</li> <li>LED 1, 2, 3, 4B, 5, 6 &amp; 8 "ON".</li> <li>LED 4a, 7 &amp; 8 "OFF".</li> </ul> STEP - 1       PRESS       O       KEY once, Then press again (within 5 Seconds)         I. LED to will display "LOAD ON BY-PASS".       I. LED 1, 2, 3, 4b, 7 & 8 "ON".               I. LED 1, 2, 3, 4b, 7 & 8 "ON".             I. LED 1, 2, 3, 4b, 7 & 8 "ON".               I. LED 1, 2, 3, 4b, 7 & 8 "ON".             I. LED 1, 2, 3, 4b, 7 & 8 "ON".               I. LED 1, 2, 3, 4b, 7 & 8 9 Service Check "ON".             I. LED 4a, 5 & 6 "OFF".               STEP - 3             "Q1" SWITCH "OFF" POSITION.             I. LED 4a, 5 & 6 "OFF".               STEP - 4             PRESS "LOAD OFF" PUSH BUTTON by lifting red cover.               I. LCD will display "LOAD OFF".             I. LED 1, 2, 3, 4b, 5, 6 8 7 "OFF".               STEP - 5                                                                                                    |                                                                                                    |                                                                                                    |           |                                                               |                                                      |                                                                                |                                                                 |                                                                    |                |  |
|----------------------------------------------------------------------------------------------------|----------------------------------------------------------------------------------------------------|----------------------------------------------------------------------------------------------------|-----------|---------------------------------------------------------------|------------------------------------------------------|--------------------------------------------------------------------------------|-----------------------------------------------------------------|--------------------------------------------------------------------|----------------|--|
| E-MAS Offices       E00.OME.M12950.BT.1001       A       26.8.2021       Page 94 of 94       Signalling (SG) Maintenance<br>Technical Instruction         10.2 UPS Maintenance BY – PASS Procedure         WARNING: 'A WRONG PROCEDURE COULD DISCONNECT THE LOAD'         UPS IN NORMAL operation, with service switches Q1 and Q4 ON, and Q2 OFF,<br>battery F8-F9 ON and Load On Inverter.         I UCD will display "LOAD ON INVERTER".         LED 1, 2, 3, 4B, 5, 6 & 8 "ON".         LED 4a, 7 & 8 "OFF".         STEP – 1         PRESS         OFF:         LED 1, 2, 3, 4B, 7, 8 & 9 "OFF".         LED 1, 2, 3, 4b, 7, 8 & 9 "ON".         LED 1, 2, 3, 4b, 7, 8 & 9 "ON".         LED 1, 2, 3, 4b, 7, 8 & 9 "ON".         LED 1, 2, 3, 4b, 7, 8, 9 & Service Check "ON".         LED 1, 2, 3, 4b, 7, 8, 9 & Service Check "ON".         LED 1, 2, 3, 4b, 7, 8, 9 & Service Check "ON".         LED 1, 2, 3, 4b, 7, 8, 9 & Service Check "ON".         LED 1, 2, 3, 4b, 7, 8, 9 & Service Check "ON".         LED 1, 2, 3, 4b, 7, 8, 9 & Service Check "ON".         LED 1, 2, 3, 4b, 7, 8, 9 & Service Check "ON".         LED 1, 2, 3, 4b, 7, 8, 9 & Service Check "ON". <td co<="" th=""><th></th><th>Loo</th><th>cation</th><th>Reference</th><th>Rev.</th><th>Date</th><th>Page No.</th><th>Document Title</th></td>                                                                                                    | <th></th> <th>Loo</th> <th>cation</th> <th>Reference</th> <th>Rev.</th> <th>Date</th> <th>Page No.</th> <th>Document Title</th>         |                                                                                                    | Loo       | cation                                                        | Reference                                            | Rev.                                                                           | Date                                                            | Page No.                                                           | Document Title |  |
| <ul> <li>10.2 UPS Maintenance BY - PASS Procedure</li> <li>WARNING: 'A WRONG PROCEDURE COULD DISCONNECT THE LOAD'</li> <li>UPS IN NORMAL operation, with service switches Q1 and Q4 ON, and Q2 OFF, battery F8-F9 ON and Load On Inverter.</li> <li>LCD will display "LOAD ON INVERTER".</li> <li>LED 1, 2, 3, 48, 5, 6 &amp; 8 "ON".</li> <li>LED 4a, 7 &amp; 8 "OFF".</li> <li>STEP - 1 PRESS CO KEY once, Then press again (within 5 Seconds)</li> <li>LED 5, 4a, 6 &amp; 9 "OFF".</li> <li>LCD will display "LOAD ON BY-PASS".</li> <li>LED 1, 2, 3, 4b, 7 &amp; 8 "ON".</li> <li>STEP - 2 "Q2" SWITCH "ON" POSITION.</li> <li>LED 4a, 5 &amp; 6 "OFF".</li> <li>STEP - 3 "Q1" SWITCH "OFF" POSITION.</li> <li>LED 4a, 5 &amp; 6 "OFF".</li> <li>STEP - 3 "Q1" SWITCH "OFF" POSITION.</li> <li>LED 4a, 5 &amp; 6 "OFF".</li> <li>STEP - 4 PRESS "LOAD OFF" PUSH BUTTON by lifting red cover.</li> <li>LCD will display "LOAD OFF".</li> <li>LED 1, 2, 3, 4b, 7, 8, 9 &amp; Service Check "ON".</li> <li>LED 1, 2, 3, 4b, 8, 9 &amp; Service check "ON".</li> <li>LED 4a, 5, 6 &amp; 7 "OFF".</li> <li>STEP - 5 TURN SWITCH "Q4" TO "OFF" POSITION.</li> <li>LCD will display "LOAD OFF".</li> <li>LED 2, 4a, 8, 9 &amp; Service check "ON".</li> <li>LED 4a, 5, 6 &amp; 7 "OFF".</li> <li>STEP - 6 BATTERY FUSE 8 &amp; 9 "OUT".</li> <li>LCD will display "LOAD OFF".</li> <li>LED 1, 2, 3, 4a, 5, 6, 7 "OFF".</li> <li>STEP - 6 BATTERY FUSE 8 &amp; 9 "OUT".</li> <li>LCD will display "LOAD OFF".</li> <li>LED 1, 3, 4a, 4b, 5, 6, 7 "A Battery Level Indicator "OFF".</li> <li>Press "mute" button to acknowledge Alarm.</li> </ul>                                                                                                    |                                                                                                    | E-MAS                                                                                                    | S Offices | E00.OME.M12950.BT.1001                                        | А                                                    | 26.8.2021                                                                      | Page 94 of 94                                                   | Signalling (SIG) Maintenance<br>Technical Instruction              |                |  |
| WARNING: 'A WRONG PROCEDURE COULD DISCONNECT THE LOAD'         UPS IN NORMAL operation, with service switches Q1 and Q4 ON, and Q2 OFF, battery F8-F9 ON and Load On Inverter. <ul> <li>LCD will display "LOAD ON INVERTER".</li> <li>LED 1, 2, 3, 4B, 5, 6 &amp; 8 "ON".</li> <li>LED 4a, 7 &amp; 8 "OFF".</li> </ul> STEP - 1       PRESS       Image: Color of the press again (within 5 Seconds) <ul> <li>LED 5, 4a, 6 &amp; 9 "OFF".</li> <li>LCD will display "LOAD ON BY-PASS".</li> <li>LED 1, 2, 3, 4b, 7 &amp; 8 "ON".</li> <li>LED 1, 2, 3, 4b, 7 &amp; 8 "ON".</li> <li>LED 4a, 5 &amp; 6 "OFF".</li> </ul> STEP - 2       "Q2" SWITCH "ON" POSITION.       LED 1, 2, 3, 4b 7, 8 & 9 "ON". <ul> <li>LED 1, 2, 3, 4b 7, 8 &amp; 9 Service Check "ON".</li> <li>LED 4a, 5 &amp; 6 "OFF".</li> </ul> STEP - 3       "Q1" SWITCH "OFF" POSITION. <ul> <li>LED 1, 2, 3, 4b 7, 8, 9 &amp; Service Check "ON".</li> <li>LED 4a, 5 &amp; 6 "OFF".</li> </ul> STEP - 4       PRESS "LOAD OFF" PUSH BUTTON by lifting red cover. <ul> <li>LCD will display "LOAD OFF".</li> <li>LED 4a, 5, 6 &amp; 7 "OFF".</li> <li>LED 4a, 5, 6 &amp; 7 "OFF".</li> <li>LED 4a, 5, 6 &amp; 7 "OFF".</li> <li>LED 1, 3, 4b, 5, 6 &amp; 7 "OFF".</li> <li>LED 1, 3, 4b, 5, 6 &amp; 7 "OFF".</li> <li>LED 1, 3, 4b, 5, 6 &amp; 7 "OFF".</li> <li>LED 1, 3, 4a, 9 &amp; Service chec</li></ul>                                                                                                    |                                                                                                    | 10.2 UPS Maintenance BY – PASS Procedure                                                                           |           |                                                               |                                                      |                                                                                |                                                                 |                                                                    |                |  |
| <ul> <li>UPS IN NORMAL operation, with service switches Q1 and Q4 ON, and Q2 OFF,<br/>battery F8-F9 ON and Load On Inverter.</li> <li>LCD will display "LOAD ON INVERTER".</li> <li>LED 1, 2, 3, 4B, 5, 6 &amp; 8 "ON".</li> <li>LED 4a, 7 &amp; 8 "OFF".</li> <li>STEP - 1</li> <li>PRESS 1 KEY once, Then press again (within 5 Seconds)</li> <li>LED 5, 4a, 6 &amp; 9 "OFF".</li> <li>LCD will display "LOAD ON BY-PASS".</li> <li>LED 1, 2, 3, 4b, 7 &amp; 8 "ON".</li> <li>STEP - 2</li> <li>"Q2" SWITCH "ON" POSITION.</li> <li>LED 1, 2, 3, 4b 7, 8 &amp; 9 "ON".</li> <li>LED 1, 2, 3, 4b 7, 8 &amp; 9 "ON".</li> <li>LED 1, 2, 3, 4b 7, 8 &amp; 9 "ON".</li> <li>LED 4a, 5 &amp; 6 "OFF".</li> <li>STEP - 3</li> <li>"Q1" SWITCH "OFF" POSITION.</li> <li>LED 4a, 5 &amp; 6 "OFF".</li> <li>STEP - 4</li> <li>PRESS "LOAD OFF" PUSH BUTTON by lifting red cover.</li> <li>LCD will display "LOAD OFF".</li> <li>LED 4a, 5, 6 &amp; "OFF".</li> <li>STEP - 4</li> <li>PRESS "LOAD OFF" PUSH BUTTON by lifting red cover.</li> <li>LCD will display "LOAD OFF".</li> <li>LED 1, 2, 3, 4b, 8, 9 &amp; Service check "ON".</li> <li>LED 1, 2, 3, 4b, 8, 9 &amp; Service check "ON".</li> <li>LED 1, 2, 3, 4b, 5, 6 &amp; 7 "OFF".</li> </ul> STEP - 5 TURN SWITCH "Q4" TO "OFF" POSITION. <ul> <li>LCD will display "LOAD OFF".</li> <li>LED 1, 3, 4b, 5, 6 &amp; 7 "OFF".</li> </ul> STEP - 6 BATTERY FUSE 8 & 9 "OUT". <ul> <li>LCD will display "LOAD OFF".</li> <li>LCD will display "LOAD OFF".</li> <li>LED 1, 3, 4a, 5, 6 &amp; 7 "OFF".</li> </ul> STEP - 6 BATTERY FUSE 8 & 9 "OUT". <ul> <li>LCD will display "LOAD OFF".</li> <li>LCD will display "LOAD OFF".</li> <li>LCD will display "LOAD OFF".</li> <li>LED 1, 3, 4a, 4b, 5, 6, 7 &amp; Battery Level Indicator "OFF".</li> <li>LED 2, 8, 9 &amp; Service check, Alarm &amp; Light "ON".</li> <li>LED 1, 3, 4a, 4b, 5, 6, 7 &amp; Battery Level Indicator "OFF".</li> </ul>                                                                                                    |                                                                                                    | WARNING: 'A WRONG PROCEDURE COULD DISCONNECT THE LOAD'                                                             |           |                                                               |                                                      |                                                                                |                                                                 |                                                                    |                |  |
| <ul> <li>LCD will display "LOAD ON INVERTER".</li> <li>LED 1, 2, 3, 4B, 5, 6 &amp; 8 "ON".</li> <li>LED 4a, 7 &amp; 8 "OFF".</li> <li>STEP - 1 PRESS 1 KEY once, Then press again (within 5 Seconds)</li> <li>LED 5, 4a, 6 &amp; 9 "OFF".</li> <li>LCD will display "LOAD ON BY-PASS".</li> <li>LED 1, 2, 3, 4b, 7 &amp; 8 "ON".</li> <li>STEP - 2 "Q2" SWITCH "ON" POSITION.</li> <li>LED 1, 2, 3, 4b, 7 &amp; 8 "ON".</li> <li>LED 1, 2, 3, 4b, 7 &amp; 8 9 "ON".</li> <li>LED 1, 2, 3, 4b 7, 8 &amp; 9 "ON".</li> <li>LED 1, 2, 3, 4b 7, 8 &amp; 9 "ON".</li> <li>LED 4a, 5 &amp; 6 "OFF".</li> <li>STEP - 3 "Q1" SWITCH "OFF" POSITION.</li> <li>LED 4a, 5 &amp; 6 "OFF".</li> <li>STEP - 4 PRESS "LOAD OFF" PUSH BUTTON by lifting red cover.</li> <li>LCD will display "LOAD OFF".</li> <li>LED 4a, 5, 6 &amp; 7 "OFF".</li> <li>STEP - 5 TURN SWITCH "Q4" TO "OFF" POSITION.</li> <li>LED 2, 4a, 8, 9 &amp; Service check "ON".</li> <li>LED 1, 3, 4b, 5, 6 &amp; 7 "OFF".</li> <li>STEP - 6 BATTERY FUSE 8 &amp; 9 "OUT".</li> <li>LCD will display "LOAD OFF".</li> <li>LED 1, 3, 4a, 4b, 5, 6, 7 &amp; Battery Level Indicator "OFF".</li> <li>Press "mute" button to acknowledge Alarm.</li> </ul>                                                                                                    |                                                                                                    | UPS IN NORMAL operation, with service switches Q1 and Q4 ON, and Q2 OFF,<br>battery F8-F9 ON and Load On Inverter. |           |                                                               |                                                      |                                                                                |                                                                 |                                                                    |                |  |
| STEP - 1PRESSImage: Content of the second second sec | <ul> <li>LCD will display "LOAD ON INVERTER".</li> <li>LED 1, 2, 3, 4B, 5, 6 &amp; 8 "ON".</li> <li>LED 4a, 7 &amp; 8 "OFF".</li> </ul> |                                                                                                    |           |                                                               |                                                      |                                                                                |                                                                 | ÆRTER".                                                            |                |  |
| <ul> <li>LED 5, 4a, 6 &amp; 9 "OFF".</li> <li>LCD will display "LOAD ON BY-PASS".</li> <li>LED 1, 2, 3, 4b, 7 &amp; 8 "ON".</li> <li>STEP - 2 <ul> <li>"Q2" SWITCH "ON" POSITION.</li> <li>LED 1, 2, 3, 4b 7, 8 &amp; 9 "ON".</li> <li>LED 4a, 5 &amp; 6 "OFF".</li> </ul> </li> <li>STEP - 3 <ul> <li>"Q1" SWITCH "OFF" POSITION.</li> <li>LED 1, 2, 3, 4b 7, 8, 9 &amp; Service Check "ON".</li> <li>LED 4a, 5 &amp; 6 "OFF".</li> </ul> </li> <li>STEP - 4 <ul> <li>PRESS "LOAD OFF" PUSH BUTTON by lifting red cover.</li> <li>LCD will display "LOAD OFF".</li> <li>LED 1, 2, 3, 4b, 8, 9 &amp; Service check "ON".</li> <li>LED 1, 2, 3, 4b, 8, 9 &amp; Service check "ON".</li> <li>LED 1, 2, 3, 4b, 8, 9 &amp; Service check "ON".</li> <li>LED 4a, 5, 6 &amp; 7 "OFF".</li> </ul> </li> <li>STEP - 5 <ul> <li>TURN SWITCH "Q4" TO "OFF" POSITION.</li> <li>LCD will display "LOAD OFF".</li> <li>LED 2, 4a, 8, 9 &amp; Service check "ON".</li> <li>LED 1, 3, 4b, 5, 6 &amp; 7 "OFF".</li> </ul> </li> <li>STEP - 6 <ul> <li>BATTERY FUSE 8 &amp; 9 "OUT".</li> <li>LCD will display "LOAD OFF".</li> <li>LED 1, 3, 4a, 4b, 5, 6, 7 &amp; Battery Level Indicator "OFF".</li> <li>Press "mute" button to acknowledge Alarm.</li> </ul> </li> </ul>                                                                                                    |                                                                                                    |                                                                                                    | STEP      | -1 PRESS                                                      | 0                                                    | KEY once                                                                       | e, Then pres                                                    | ss again (within 5 Seconds)                                        |                |  |
| STEP - 2"Q2" SWITCH "ON" POSITION.<br>                                                                                                    |                                                                                                    |                                                                                                    |           | • LEI<br>• LCI<br>• LEI                                       | D 5, 4<br>D will<br>D 1, 2                           | a, 6 & 9 "O<br>display "LC<br>, 3, 4b, 7 &                                     | FF".<br>DAD ON BY-<br>8 "ON".                                   | -PASS".                                                            |                |  |
| STEP - 3"Q1" SWITCH "OFF" POSITION.<br>• LED 1, 2, 3, 4b 7, 8, 9 & Service Check "ON".<br>• LED 4a,5 & 6 "OFF".STEP - 4PRESS "LOAD OFF" PUSH BUTTON by lifting red cover.<br>• LCD will display "LOAD OFF".<br>• LED 1, 2, 3, 4b, 8, 9 & Service check "ON".<br>• LED 4a, 5, 6 & 7 "OFF".STEP - 5TURN SWITCH "Q4" TO "OFF" POSITION.<br>• LCD will display "LOAD OFF".<br>• LED 2, 4a, 8, 9 & Service check "ON".<br>• LED 1, 3, 4b, 5, 6 & 7 "OFF".STEP - 6BATTERY FUSE 8 & 9 "OUT".<br>• LCD will display "LOAD OFF".<br>• LED 1, 3, 4a, 4b, 5, 6, 7 & Battery Level Indicator "OFF".<br>• LED 1, 3, 4a, 4b, 5, 6, 7 & Battery Level Indicator "OFF".                                                                                                    |                                                                                                    |                                                                                                    | STEP      | - 2 "Q2" SWI<br>• LEI<br>• LEI                                | <b>TCH</b><br>D 1, 2<br>D 4a,                        | " <b>ON" POS</b><br>, 3, 4b 7, 8<br>5 & 6 "OFF                                 | <b>ITION.</b><br>& 9 "ON".<br>                                  |                                                                    |                |  |
| STEP - 4PRESS "LOAD OFF" PUSH BUTTON by lifting red cover.<br>                                                                                                    |                                                                                                    |                                                                                                    | STEP      | - 3 "Q1" SWI<br>• LEI<br>• LEI                                | <b>TCH</b><br>D 1, 2<br>D 4a,\$                      | " <b>OFF" PO</b><br>, 3, 4b 7, 8<br>5 & 6 "OFF                                 | SITION.<br>, 9 & Service<br>'.                                  | e Check "ON".                                                      |                |  |
| <ul> <li>STEP – 5</li> <li>TURN SWITCH "Q4" TO "OFF" POSITION.         <ul> <li>LCD will display "LOAD OFF".</li> <li>LED 2, 4a, 8, 9 &amp; Service check "ON".</li> <li>LED 1, 3, 4b, 5, 6 &amp; 7 "OFF".</li> <li>Alarm &amp; Light "ON".</li> </ul> </li> <li>STEP – 6</li> <li>BATTERY FUSE 8 &amp; 9 "OUT".         <ul> <li>LCD will display "LOAD OFF".</li> <li>LCD will display "LOAD OFF".</li> <li>LCD will display "LOAD OFF".</li> <li>LCD will display "LOAD OFF".</li> <li>LED 2, 8, 9 &amp; Service check, Alarm &amp; Light "ON".</li> <li>LED 1, 3, 4a, 4b, 5, 6, 7 &amp; Battery Level Indicator "OFF".</li> <li>Press "mute" button to acknowledge Alarm.</li> </ul> </li> </ul>                                                                                                    |                                                                                                    |                                                                                                    | STEP      | - 4 PRESS "I<br>• LCI<br>• LEI<br>• LEI                       | <b>_OAD</b><br>D will<br>D 1, 2<br>D 4a,             | <b>OFF" PU</b><br>display "LC<br>, 3, 4b, 8, 9<br>5, 6 & 7 "O                  | SH BUTTON<br>DAD OFF".<br>& Service of<br>FF".                  | <b>V by lifting red cover.</b><br>check "ON".                      |                |  |
| STEP - 6BATTERY FUSE 8 & 9 "OUT".• LCD will display "LOAD OFF".• LED 2, 8, 9 & Service check, Alarm & Light "ON".• LED 1, 3, 4a, 4b, 5, 6, 7 & Battery Level Indicator "OFF".Press "mute" button to acknowledge Alarm.                                                                                                    |                                                                                                    |                                                                                                    | STEP -    | - 5 TURN SW<br>• LCI<br>• LEI<br>• LEI<br>• Ala               | <b>/ITCH</b><br>D will<br>D 2, 4<br>D 1, 3<br>rm &   | l " <b>Q4" TO</b><br>display "LC<br>a, 8, 9 & S<br>, 4b, 5, 6 &<br>Light "ON". | " <b>OFF" POS</b><br>DAD OFF".<br>ervice check<br>7 "OFF".      | <b>ITION.</b><br>( "ON".                                           |                |  |
|                                                                                                    |                                                                                                    |                                                                                                    | STEP -    | - 6 BATTERY<br>• LCI<br>• LEI<br>• LEI<br>• LEI<br>• Press "m | <b>/ FUS</b><br>D will<br>D 2, 8<br>D 1, 3<br>ute" I | E 8 & 9 "C<br>display "LC<br>, 9 & Servio<br>, 4a, 4b, 5,<br>button to a       | DUT".<br>DAD OFF".<br>ce check, Al<br>6, 7 & Batte<br>cknowledg | arm & Light "ON".<br>ery Level Indicator "OFF".<br><b>e Alarm.</b> |                |  |